## 297-8391-302

## DMS-100 Universal Edge 9000

Data OAM&P User Guide

NA015 Standard 01.01 March 2001

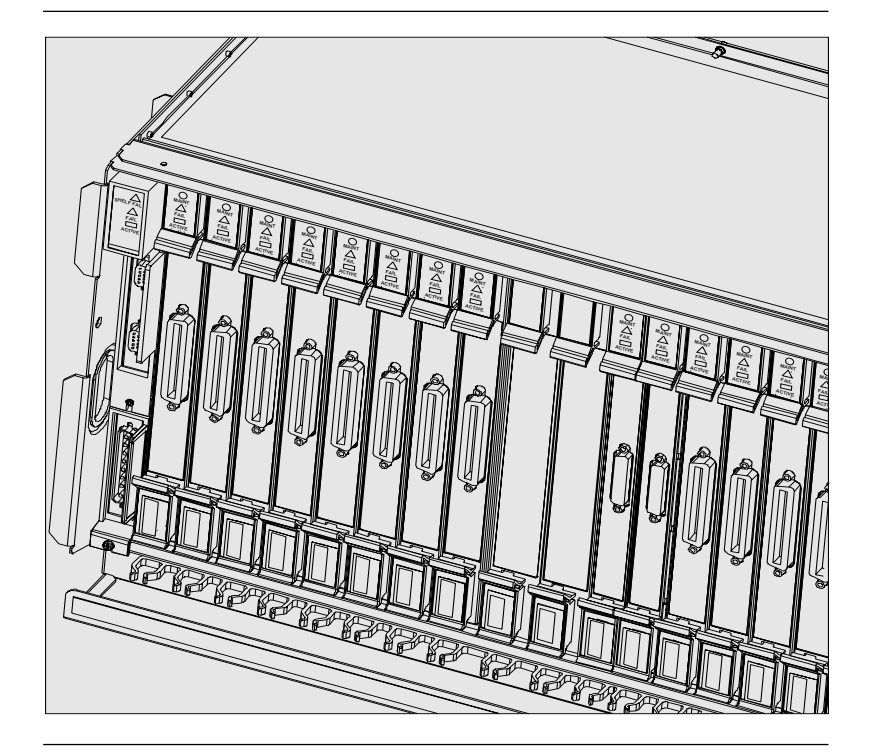

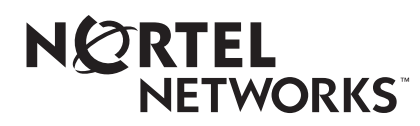

## Front cover

## DMS-100 **Universal Edge 9000** Data OAM&P User Guide

## **Title page**

Document number: 297-8391-302 Document release: Standard 01.01 Date: March 2001

Copyright © 1999–2001 Nortel Networks. All Rights Reserved.

Printed in the United States of America

PROPRIETARY: The information contained in this document is the property of Nortel Networks. Except as specifically authorized in writing by Nortel Networks, the holder of this document (1) shall keep all information contained herein confidential and shall protect same in whole or in part from disclosure and dissemination to all third parties, and (2) shall use same for operation and maintenance purposes only.

All information contained in this document is subject to change without notice. Nortel Networks reserves the right to make changes to equipment design or program components, as progress in engineering, manufacturing methods, or other circumstances may warrant.

ACCESSNODE, ACCESSNODE EXPRESS, UE9000, UNIVERSAL EDGE, NORTEL, and NORTEL NETWORKS are trademarks of Nortel Networks Corporation. UNIX is a registered trademark licensed exclusively through X/Open Company Limited.

HP Open View, Hewlett Packard, and Network Node Manager are trademarks of Hewlett Packard Corporation. Ethernet is a trademark of Xerox Corporation.

Solaris, Sun, and Ultra are trademarks of Sun Microsystems, Inc.

## **Publication history**

#### March 2001

NA015 Standard 01.01 release of the document as 297-8391-302. Changes include:

- removed SDSL and 1MM line cards from document, since they are not applicable to the UE 9000 DMS
- added information on DS3 ATM card throughout document

#### August 2000

AD3.0 Beta 1.1 release of the document. Changes include:

- consolidated ADSL and SDSL provisioning procedures into generic xDSL procedures.
- added information for the Sun workstation throughout this document, where appropriate
- added information for the DS3 ATM core card(s) throughout this document, where appropriate
- added information for the full-rate ADSL and G.Lite multi-circuit line cards (MLCs) throughout this document, where appropriate
- added information for the SDSL-16 MLC throughout this document, where appropriate
- added information for 1-Meg Modem MLC throughout this document, where appropriate
- added alarm browser to Appendix A
- added description on viewing alarm information to Appendix B
- added the color pink to the list of uEMS colors

#### iii

UE9000 DMS Data OAM&P User Guide 297-8391-302 Standard 01.01

#### July 2000

AN18 Standard release of the document, Issue 1.0. Changes include:

- moved Chapter 5, "Routine maintenance of the UE9000 equipment," Chapter 6, "Troubleshooting," and Chapter 7, "Events," to a new book, UE9000 Data Troubleshooting Guide
- renamed Chapter 3 from "Routine maintenance" to "Software management"
- revised Appendix D, "MIBS"
- revised description of the Status Bar in Appendix B, "Using uEMS"
- updated referenced documents in "About this Guide"

#### January 2000

AN17.30 Standard release of the document. Issue 3.0. Changes include:

- updated Procedure 1-6 on page 1-31 and Table 2-2 on page 2-5 to place greater emphasis on using DS1 link number 1 first when provisioning DS1 facilities
- added note to Procedure 1-6 on page 1-31 that quantity of DS1s provisioned in uEMS must match quantity provisioned when ATM is commissioned
- Corrected network element CLUI provisioning command format in Table 2-2 on page 2-5
- added Appendix C Connecting to INM detailing how to connect from the uEMS to the INM
- added Appendix D MIBs with information on supported MIBs
- updated the procedures for upgrading ATM and ADSL line cards (now one procedure Procedure 3-2 on page 3-4) to reflect new load lineups
- corrected Procedure 5-1 on page 5-5
- added "unprov pending" alert information to Table 5-10 on page 5-24
- added section on user permissions to Chapter 4
- modified user events to include new alarms and alarm banner summary in Chapter 7
- added information on adding, removing, and using the new uEMS icon in Chapter 9
- added note to Table 1-3 on page 1-14 regarding the VPI field
- added information in Procedure 1-12 on page 1-50 on forcing a delete of a UE9000 component that is in an "unprov pending" state (step 20)

• added caution in Procedure 6-5 on page 6-29 and Procedure 6-8 on page 6-37 about possibility of losing service on a line card for 5 minutes after reseating it

#### October 1999

AN17.20 Standard release of the document. Issue 2.0. Changes include:

- rewrote Procedures 4-2 and 4-3
- added note to Procedure 1-6
- added step to Procedure 6-1
- added caution to Procedure 6-6 that scrambling must be disabled on far-end equipment
- added symptom to Table 6-2

#### August 1999

Initial release of the document, Issue 1.0.

vi Publication history

UE9000 DMS 297-8391-302 NA015

| About this document                        | xi  |
|--------------------------------------------|-----|
| Audience xi                                |     |
| Required reading xi                        |     |
| How to use this guide xi                   |     |
| Additional documentation xii               |     |
| Radio-frequency emissions notice XIII      |     |
|                                            |     |
| Provisioning data services                 | 1-1 |
| Chapter contents 1-1                       |     |
| Provisioning order 1-4                     |     |
| Maintenance 1-5                            |     |
| Navigation aids 1-5                        |     |
| Removing hardware 1-62                     |     |
| Bulk provisioning data services            | 2-1 |
| Chapter contents 2-1                       |     |
| Overview 2-2                               |     |
| Using the CLUI 2-5                         |     |
| Force provisioning 2-28                    |     |
| Software management                        | 3-1 |
| Chapter contents 3-1                       |     |
| Software upgrade process 3-2               |     |
| Administering the HP OpenView database 3-7 |     |
| Network and user security 3-13             |     |
| User permissions 3-14                      |     |
| •                                          |     |
| Assigning user permissions 3-15            |     |

vii

# **Table of contents**

## Appendix A - Understanding the uEMS 4-1

Chapter contents 4-1 Terms 4-2 Overview 4-3 uEMS screen 4-4 Three-button mouse 4-4 Submap name 4-4 Menu bar 4-4 Tool bar 4-5 Viewing area 4-5 Status bar 4-5 Pop-up menus 4-6 Maps and submaps 4-6 Root submap 4-8 HSTP-Network submap 4-9 NE submap 4-10 Shelf submap 4-11 DAC submap 4-12 LC submap 4-14 Subscriber loop submap 4-15 Service descriptor group submap 4-16 Service descriptor submap 4-17 Event Browser 4-18 Alarm browser 4-20 VCC OAM management tool 4-24 Visual indicators in uEMS 4-26

#### Appendix B - Using the uEMS GUI

5-1

Chapter contents 5-1 Changing the cleared alarm default 5-11

Appendix C - Connecting to the Preside Applications Platform (AP) 1

Appendix D - MIBs Overview 7-1 Supported MIBs 7-2 7-1

| List of terms | 8-1 |
|---------------|-----|
| Index         | 9-1 |

x Table of contents

UE9000 DMS 297-8391-302 Beta 1.0

## About this document

## Audience

The intended audience for this document includes the following groups:

- maintenance technicians and experienced installers
- network administrators

## **Required reading**

Before using this book, you should be familiar with the Release Notes for the Universal Edge 9000 element management system (uEMS). The Release Notes are provided on the uEMS software CD-ROM.

If you have limited experience with Hewlett Packard's<sup>TM</sup> HP OpenView<sup>TM</sup> Network Node Manager<sup>TM</sup> graphical user interface software, you should read Appendices A and B before using this guide.

## How to use this guide

This guide is designed to be used after the following events have occurred:

- uEMS software is operational; that is, it has been installed and connected to the network
- The Universal Edge 9000 (UE9000) digital multiple switch (DMS) is installed; cables and power are connected

This guide should be used with the Hewlett Packard HP OpenView Network Node Manager documentation.

xi

## Additional documentation

The following additional documentation is available for the Universal Edge 9000 (UE9000) product:

- UE9000 Data Testing and Troubleshooting Guide

- .

For information on the AccessNode UE9000 (D-link) product, see the following documents:

- UE9000 Pre-installation Quick Reference
- UE9000 Installation Quick Reference
- UE9000 Adjacent Bay Installation Quick Reference
- UE9000 Data System Setup Quick Reference
- UE9000 Data Network Design Guidelines
- UE9000 Data System Setup Guide
- UE9000 Data OAM&P User Guide
- UE9000 Voice System Setup
- UE9000 LED Quick Reference
- UE9000 Voice OAM&P User Guide

The following documentation is provided with the Universal Edge 9000 element management system (uEMS) software CD-ROM:

• uEMS Release Notes

### **Radio-frequency emissions notice**

The following regulatory notice applies to UE9000-DMS equipment:

"This equipment has been tested and found to comply with the limits for a Class A digital device, pursuant to Part 15 of the FCC Rules. These limits are designed to provide reasonable protection against harmful interference when operated in a commercial environment. This equipment generates, uses, and can radiate radio frequency energy and, if not installed and used in accordance with the instruction manual, may cause harmful interference to radio communications. Operation of this equipment in a residential area may cause harmful interference, in which case the user will be required to correct the interference at his own expense."

### About the UE9000-DMS

The UE9000-DMS is a line concentrating module (LCM) variant peripheral for the DMS-100. It consists of a bayframe, UE9000 DMS shelf, and circuit packs that provide voice and data services on residential and business loops. The UE9000-DMS supports the following circuit packs:

- ATM core cards (asynchronous transfer mode)
- TDM core card (time division multiplexing)
- SI card (system interface)
- Power I/O card
- Multi-circuit line cards (MLCs)

The UE9000 element management system (uEMS) is the software program that controls the UE9000-DMS. You use uEMS to provision and monitor data and voice services independently from one another. The uEMS runs on a Hewlett-Packard (HP) OpenView workstation and uses a graphical user interface.

xiv About this document

UE9000 DMS 297-8391-302 NA015

## **Provisioning data services**

This chapter contains information on:

- provisioning the Universal Edge 9000 (UE9000) using the UE9000 element management system graphical user interface (uEMS GUI)
- updating a UE9000 component's provisioning information
- removing a UE9000 component from the uEMS database

*Note 1:* This book does not contain information on the initial setup and commissioning of the UE9000 data network. For this information, see the *UE9000 Data System Setup Guide*.

*Note 2:* For detailed information on how to engineer the UE9000 data network and Nortel Networks' recommended configurations for the UE9000 data network, see the *UE9000 Data Network Design Guidelines*.

### **Chapter contents**

This chapter contains the following topics:

- Provisioning order on page 1-4
- Navigation aids on page 1-5
- Removing hardware on page 1-62

#### 1-1

This chapter contains the following tasks.

| Task                                         | See                         |
|----------------------------------------------|-----------------------------|
| Provisioning ATM service descriptor groups   | Procedure 1-1 on page 1-7   |
| Provisioning ATM service descriptors         | Procedure 1-2 on page 1-13  |
| Provisioning a network element               | Procedure 1-3 on page 1-22  |
| Provisioning a UE9000 shelf                  | Procedure 1-4 on page 1-25  |
| Provisioning an ATM core card                | Procedure 1-5 on page 1-28  |
| Provisioning DS1 carriers                    | Procedure 1-6 on page 1-34  |
| Verifying DS3 carrier provisioning           | Procedure 1-7 on page 1-38  |
| Provisioning xDSL multi-circuit line cards   | Procedure 1-8 on page 1-40  |
| Provisioning xDSL subscriber circuits        | Procedure 1-9 on page 1-45  |
| Verifying data service                       | Procedure 1-10 on page 1-52 |
| Checking ADSL circuit capabilities           | Procedure 1-11 on page 1-55 |
| Updating provisioning information            | Procedure 1-12 on page 1-58 |
| Force provisioning                           | Procedure 1-13 on page 1-60 |
| Unprovisioning subscriber<br>cross-connects  | Procedure 1-14 on page 1-64 |
| Unprovisioning subscriber circuits           | Procedure 1-15 on page 1-67 |
| Unprovisioning xDSL multi-circuit line cards | Procedure 1-16 on page 1-70 |
| Unprovisioning DS1 carriers                  | Procedure 1-17 on page 1-73 |
| Unprovisioning ATM core cards                | Procedure 1-18 on page 1-75 |
| Unprovisioning a UE9000 shelf                | Procedure 1-19 on page 1-77 |
| Unprovisioning a network element             | Procedure 1-20 on page 1-78 |
| Unprovisioning ATM service descriptors       | Procedure 1-21 on page 1-79 |
| —continued                                   | i—                          |

| Task                                         | See                         |
|----------------------------------------------|-----------------------------|
| Unprovisioning ATM service descriptor groups | Procedure 1-22 on page 1-80 |
| Viewing service descriptors                  | Procedure 1-23 on page 1-81 |
| Opening a temporary read-write map           | Procedure 1-24 on page 1-82 |
| —end—                                        | -                           |

## **Provisioning order**

Table 1-1 describes the correct order for provisioning UE9000 components using the uEMS GUI. Provisioning must be done in the order specified in Table 1-1.

*Note:* If you pre-provision equipment that has not been installed, a "No Hardware" alert appears on the equipment icon.

| Table 1-1 |              |       |
|-----------|--------------|-------|
| UE9000    | provisioning | order |

| Step | Task                         | See                         |
|------|------------------------------|-----------------------------|
| 1    | ATM service descriptor group | Procedure 1-1 on page 1-7   |
| 2    | ATM service descriptor       | Procedure 1-2 on page 1-13  |
| 3    | Network element              | Procedure 1-3 on page 1-22  |
| 4    | UE9000 shelf                 | Procedure 1-4 on page 1-25  |
| 5    | ATM core card                | Procedure 1-5 on page 1-28  |
| 6    | DS1 carrier                  | Procedure 1-6 on page 1-34  |
|      | OR                           |                             |
|      | DS3 carrier                  | Procedure 1-7 on page 1-38  |
| 7    | xDSL Multi-circuit line card | Procedure 1-8 on page 1-40  |
| 8    | xDSL Subscriber circuit      | Procedure 1-9 on page 1-45  |
| 9    | Verify data service          | Procedure 1-10 on page 1-52 |

#### Maintenance

Use the following procedures for maintenance purposes.

#### Table 1-2

#### UE9000 provisioning maintenance procedures

| Task                               | See                         |
|------------------------------------|-----------------------------|
| Checking ADSL circuit capabilities | Procedure 1-11 on page 1-55 |
| Updating provisioning information  | Procedure 1-12 on page 1-58 |
| Force provisioning                 | Procedure 1-13 on page 1-60 |

## **Navigation aids**

This section contains aids to help you navigate the uEMS GUI.

Figure 1-1 shows the buttons in the tool bar that are used to navigate between different submaps.

#### Figure 1-1 Tool bar navigation buttons

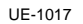

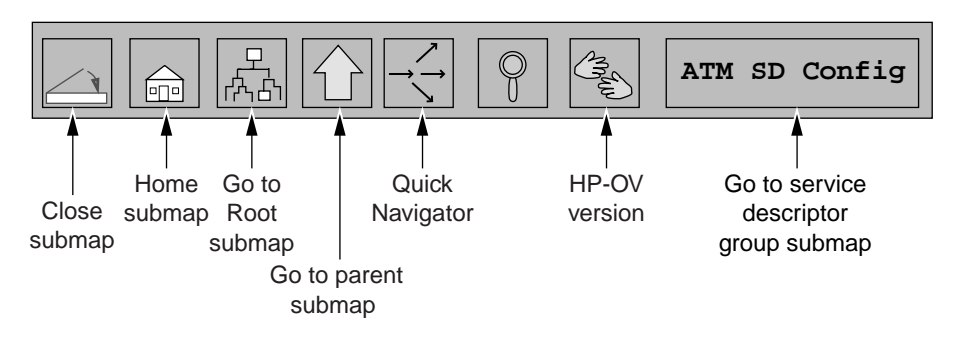

#### Figure 1-2 on page 1-6 shows:

- the uEMS GUI submap hierarchy
- which symbols are provisioned in each submap
- how to navigate between different submaps

For more information about the uEMS submap hierarchy, see uEMS submap hierarchy on page 4-7.

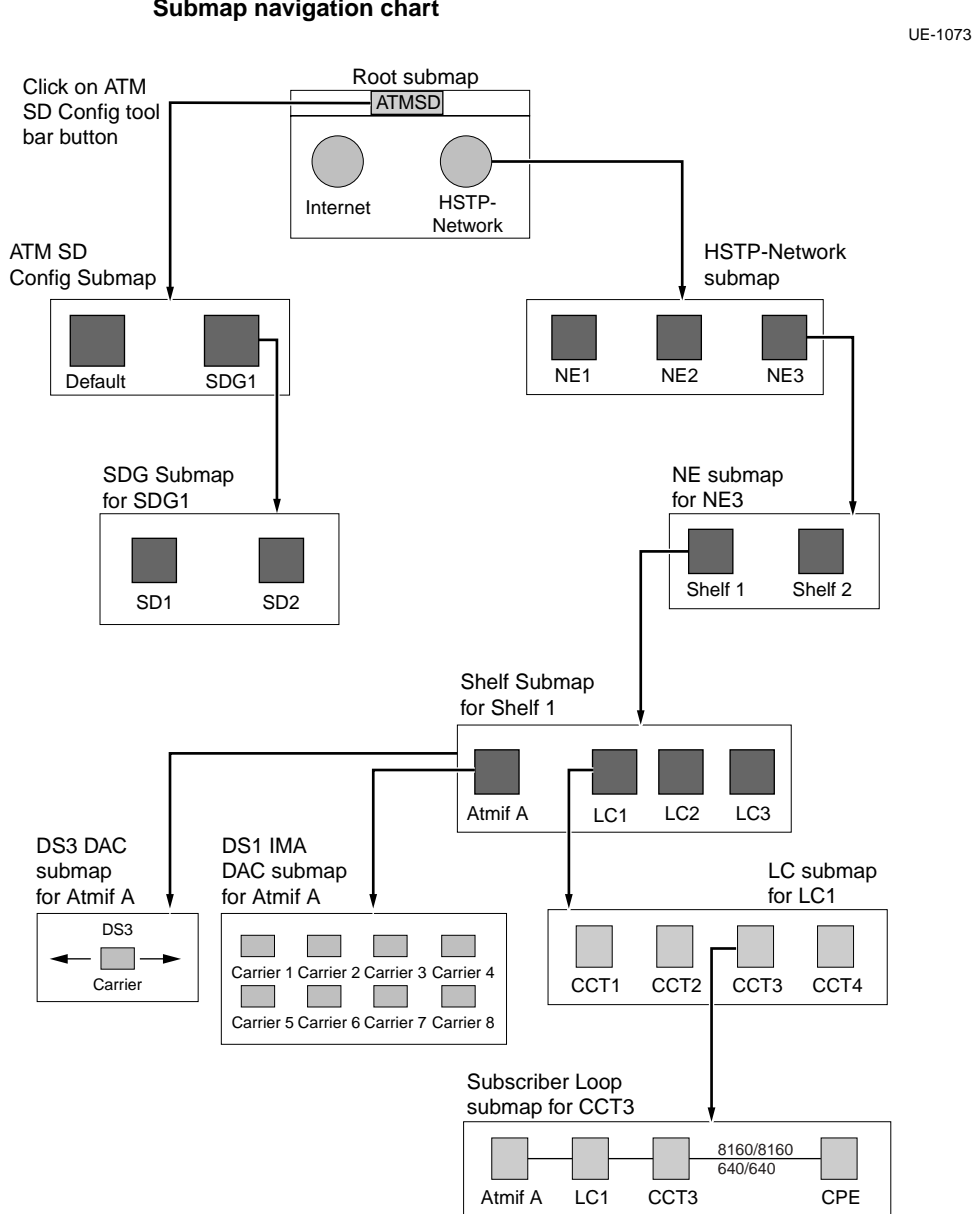

Figure 1-2 Submap navigation chart

Use this procedure to provision service descriptor groups (SDG) using the UE9000 element management system (uEMS). If you wish to use the provided default SDG, then you may skip this procedure.

*Note:* Service descriptors (SD) must be provisioned before the subscriber circuits cross-connects (virtual circuits) are provisioned.

When an SD is provisioned, it must be provisioned within an SDG. An SDG can contain any number of SDs. For more information about service descriptors, see Procedure 1-2, "Provisioning ATM service descriptors" on page 1-13.

*Note 1:* The uEMS software automatically provisions one SDG when a map is created. This is the default SDG.

*Note 2:* Virtual paths (VP) and SD names within the same SDG cannot have the same value. VPs and SD names with the same value can be provisioned in different SDGs.

## Before you begin

Make sure you have all the information required for the provisioning fields shown in Table 1-3 on page 1-12.

Verify the following:

• the uEMS software is running (see Procedure 5-1, "Starting the uEMS graphical user interface" on page 5-2).

*Note:* For information on installing the uEMS software, see the *UE9000 Data System Setup Guide*.

- VPs are provisioned in the ATM network
- the VP names on the ATM core card and the ATM switch match

-continued

## Action

| Step | Action                                                                                                    |
|------|----------------------------------------------------------------------------------------------------|
| 1    | Go to the Root submap (see Figure 1-2 on page 1-6).                                                                                                    |
| 2    | Confirm that [Read-Write] appears in the lower left corner of the submap. If you do not have read-write access, see Procedure 1-24 "Opening a temporary read-write map" on page 1-82.                                             |
| 3    | Click the ATM SD Config button in the tool bar.                                                                                                    |
|      | The ATM SD Config submap with the Default symbol appears.                                                                                                    |
|      | <i>Note:</i> If you wish to use the default SDG, stop now and go to Procedure 1-2, "Provisioning ATM service descriptors" on page 1-1                                                                                             |
| 4    | From the Edit pull-down menu, select Add Object.                                                                                                    |
|      | The Add Object Palette dialog appears.                                                                                                    |
| 5    | In the top field of the dialog, click once on the UE9000 symbol clas                                                                                                    |
|      | The subclasses for the UE9000 symbol class appear in the bottom field of the dialog.                                                                                                    |
| 6    | In the bottom field of the dialog, drag the <b>SdGroup</b> symbol subclas to the submap screen using the middle mouse button (see Figure 1-on page 1-9). When the cursor is in the submap screen, release th middle mouse button. |
|      | The Add Object dialog appears.                                                                                                    |
|      |                                                                                                    |

-continued-

Step Action

Figure 1-3 Adding an object

UE-1074

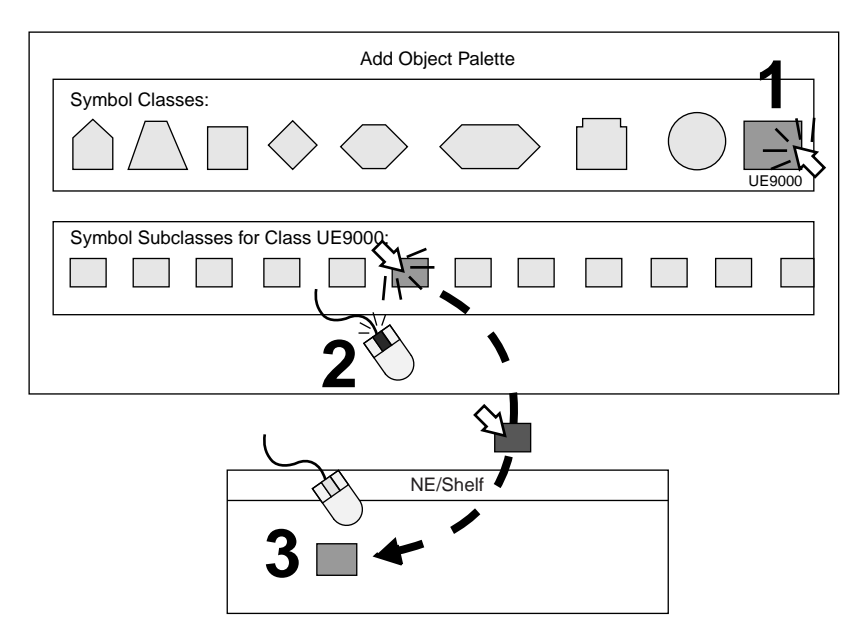

7 In the Label field, type the name you want to appear under the SDG symbol.

*Note:* The Label field is optional. If nothing is entered in this field, the uEMS assigns a label, using the name entered in the Name field (see step 12 on page 1-10).

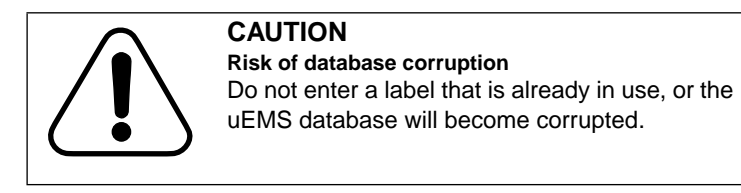

-continued-

| Step | Ac                                                                         | tion                                                                                                    |  |
|------|----------------------------------------------------------------------------|----------------------------------------------------------------------------------------------------|--|
| 8    | Do                                                                         | uble-click UE9000 Map Application in the Object Attributes field.                                                   |  |
|      | Th                                                                         | e Add Object - Set Attributes dialog appears.                                                                       |  |
| 9    | Complete the provisionable field for the SDG using Table 1-3 on page 1-12. |                                                                                                    |  |
| 10   | Wh<br>ins                                                                  | When you have finished, click the <b>Verify</b> button and follow any instructions that appear during verification. |  |
| 11   | Wh                                                                         | en verification is complete, click the <b>OK</b> button.                                                            |  |
|      | Th                                                                         | e Add Object dialog appears.                                                                                        |  |
| 12   | Set                                                                        | t the selection name (see Figure 1-4).                                                                              |  |
|      | a.                                                                         | Click the Set Selection Name button.                                                                                |  |
|      |                                                                            | The Set Selection Name dialog appears.                                                                              |  |
|      | b.                                                                         | In the Name field, click once on the first name in the list.                                                        |  |
|      | c.                                                                         | Click the <b>OK</b> button.                                                                                         |  |
|      |                                                                            | The Add Object dialog appears.                                                                                      |  |
|      |                                                                            | continued                                                                                                    |  |

Step Action

Figure 1-4 Setting the selection name

|                                                         | UE-1019                                 |
|---------------------------------------------------------|-----------------------------------------|
| Add Object                                              |                                         |
|                                                         |                                         |
| LC2. Midtown                                            | Set Selection Name                      |
| 0 0                                                     | Name:                                   |
| · · ·                                                   | NE.node/SHELF.1/LC2. Midtown            |
| Selection Name:<br>LC2. Midtown Set Selection Name<br>1 | Selection Name:<br>NE.node/SHELF.1/LC.2 |
|                                                         |                                         |

13 Click the **OK** button.

The Add Object Palette appears.

14 Click the **Close** button.

The SDG symbol appears in the submap.

*Note:* You can leave the Add Object Palette open when adding multiple objects.

-end-

1-12 Provisioning data services

Table 1-3Service descriptor group fields

| Field                     | Parameter values                                                                                               | Description                          |
|---------------------------|----------------------------------------------------------------------------------------------------|--------------------------------------|
| HSTP-Name for<br>SD Group | This is not a provisionable field.                                                                             |                                      |
| SD Group name             | text string                                                                                                    | name of the service descriptor group |
|                           | <i>Note:</i> Illegal characters include slashes, spaces, semicolons, or periods. This field is case-sensitive. |                                      |

## Procedure 1-2 Provisioning ATM service descriptors

Use this procedure to provision service descriptors (SD) using the UE9000 element management system (uEMS).

*Note:* SDs must be provisioned before the subscriber cross-connects (virtual circuits) are provisioned.

SDs are used by the uEMS to define and identify each virtual path (VP) between the ATM core card and the ATM edge switch. Each VP on the network side of the ATM core card is associated with a SD. An SD contains virtual path identifier (VPI), traffic, and quality of service (QoS) information. When you provision the first subscriber circuit on a shelf with an SD, the uEMS provisions a VP on the network side of the ATM core card using that SD's provisioned values.

SDs simplify the provisioning of subscriber cross-connects. Using SDs, you can define the traffic and QoS characteristics for each subscriber's cross-connects by entering one word, rather than a long list of values.

#### **Defining service descriptors**

The main approaches to defining SDs are:

• an SD may be associated with service provider and QoS values. The VP on the network side of the ATM core card transports data traffic with a specific QoS to one service provider.

An example SD name with this approach is Nortel-Gold. This example VP transports all data traffic addressed to Nortel using the best quality of service.

• an SD may be associated with only QoS values. The VP on the network side of the ATM core card transports all data traffic with a specific QoS. Because no service provider is defined, a service gateway on the other side of the ATM network must route the data traffic to each service provider.

An example SD name with this approach is Gold. The example VP transports all data traffic using the best quality of service no matter what service provider the data traffic is addressed to.

-continued

### **Requirements**

Before beginning this procedure, you must do the following:

- Complete Procedure 1-1, "Provisioning ATM service descriptor groups" on page 1-7.
- Make sure you have all the information required for the provisioning fields. For DS1 IMA ATM, refer to Table 1-4 on page 1-16. For DS3 ATM, refer to Table 1-5 on page 1-18. Default values are in bold type.

## Action

| Step | Action                                                                                                    |
|------|----------------------------------------------------------------------------------------------------|
| 1    | Go to the service descriptor group (SDG) submap (see Figure 1-2 or page 1-6) by double-clicking on the SDG symbol.                                                                                                    |
| 2    | Confirm that [Read-Write] appears in the lower left corner of the submap. If you do not have read-write access, see Procedure 1-24 "Opening a temporary read-write map" on page 1-82.                                            |
| 3    | Select Add Object from the Edit pull-down menu.                                                                                                    |
|      | The Add Object Palette dialog appears.                                                                                                    |
| 4    | In the top field of the dialog, click the <b>UE9000</b> symbol class.                                                                                                    |
|      | The subclasses for the UE9000 symbol class appear in the bottom field of the dialog.                                                                                                    |
| 5    | In the bottom field of the dialog, drag the <b>Sd</b> symbol subclass to the submap screen using the middle mouse button (see Figure 1-3 on page 1-9). When the cursor is in the submap screen, release the middle mouse button. |
|      | The Add Object dialog appears.                                                                                                    |
| 6    | In the Label field, type the name you want to appear under the SD symbol.                                                                                                    |
|      | <i>Note:</i> The Label field is optional. If nothing is entered in this field, th uEMS assigns a label, using the name entered in the Name field (se step 11 on page 1-15).                                                      |
|      | -continued-                                                                                                    |

Step Action

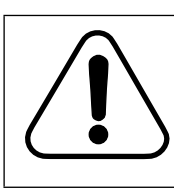

**CAUTION Risk of database corruption** Do not enter a label that is already in use, or the uEMS database will become corrupted.

7

Double-click UE9000 Map Application in the Object Attributes field.

The Add Object - Set Attributes dialog appears.

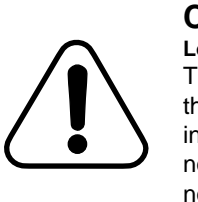

#### CAUTION Loss of service

The values provisioned for each SD must match the values provisioned for the corresponding VP in the ATM network. If the SD and VP values do not match, ATM traffic from the UE9000 shelf will not be passed through the network.

- 8 Complete the provisionable fields for the SD using Table 1-4 on page 1-16 for DS1 IMA and Table 1-5 on page 1-18 for DS3.
- **9** When you have finished, click the **Verify** button and follow any instructions that appear during verification.
- 10 When verification is complete, click the **OK** button.

The Add Object dialog appears.

- 11 Set the selection name (see Figure 1-4 on page 1-11).
  - a. Click the Set Selection Name button.

The Set Selection Name dialog appears.

- **b.** In the Name field, click once on the first name in the list.
- c. Click the OK button.

The Add Object dialog appears.

12 Click the OK button.

The Add Object Palette appears.

-continued

| Step | Action                                                                               |
|------|--------------------------------------------------------------------------------------|
| 13   | Click the <b>Close</b> button.                                                       |
|      | The SD symbol appears in the submap.                                                 |
|      | <i>Note:</i> You can leave the Add Object Palette open when adding multiple objects. |
| 14   | To close the SDG submap, select:                                                     |
|      | Map -> Close Submap                                                                  |
|      | end                                                                                  |

#### Table 1-4 DS1 Service descriptor fields

| Field                               | Parameter values                                                                                                    | Description                                                                                               |  |  |
|-------------------------------------|----------------------------------------------------------------------------------------------------|----------------------------------------------------------------------------------------------------|--|--|
| HSTP-Name for<br>Service Descriptor | This is not a provisionable field.                                                                                                    |                                                                                                    |  |  |
| SD name                             | text string                                                                                                    | name of the service descriptor                                                                            |  |  |
|                                     | <i>Note:</i> This parameter can have alphanumeric and symbol characters.<br>Illegal characters include slashes, spaces, semicolons, or periods. This field is case-sensitive.                                                                                                    |                                                                                                    |  |  |
| VPI                                 | <b>0</b> to 255                                                                                                    | virtual path identifier. This is the address of<br>the virtual path that the SD is<br>cross-connected to. |  |  |
|                                     | <b>Note:</b> Do not add a "0" or "0x0" before the number you enter in the VPI field. When you add a "0" or "0x0" before the number, an incorrect VPI is provisioned and service is lost. A "0" before a number identifies the number as an octal number. A "0x0" before a number identifies the number as a hexadecimal number. The uEMS workstation then converts the number to its decimal equivalent. For example, when you enter 012, the uEMS workstation reads this number as an octal number and converts the number to its decimal value of 10. Correct: 12, 255 Incorrect: 012, 0255, 0x012 |                                                                                                    |  |  |
| continued                           |                                                                                                    |                                                                                                    |  |  |

# Table 1-4DS1 Service descriptor fields (continued)

| Field                                                 | Parameter values                                       | Description                                                                                                    |  |  |
|-------------------------------------------------------|--------------------------------------------------------|----------------------------------------------------------------------------------------------------|--|--|
| (Downstream/                                          | service class for the downstream/upstream virtual path |                                                                                                    |  |  |
| Category                                              | Unset                                                  | not available                                                                                                    |  |  |
|                                                       | ubr                                                    | unspecified bit rate                                                                                                    |  |  |
| (Downstream/                                          | quality of service (QoS) parameter                     |                                                                                                    |  |  |
| Descriptor                                            | Unset                                                  | not available                                                                                                    |  |  |
|                                                       | atmNoClpTaggingNoScr                                   | no cell loss priority tagging, no sustained cell<br>rate (used with ubr Service Category value<br>only) = does not attempt to manage the ATM<br>traffic flow.   |  |  |
|                                                       | atmNoClpNoScrCdvt                                      | no cell loss priority tagging, no sustained cell rate, cell delay variation tolerance                                                                           |  |  |
| (Downstream/<br>Upstream) Peak cell<br>rate (cells/s) | 1 to <b>28744</b>                                      | defines the peak cell rate in cells per second<br>(specify for both upstream and downstream).<br>This value is calculated based on the<br>bandwidth of the DS1. |  |  |
| (Downstream/<br>Upstream) CDVT<br>(microseconds)      | 0                                                      | cell delay variation tolerance (specify for both upstream and downstream)                                                                                       |  |  |
| —end—                                                 |                                                        |                                                                                                    |  |  |

1-18 Provisioning data services

Table 1-5DS3 Service descriptor fields

| Field                               | Parameter values                                                                                                    | Description                                                                                               |  |  |
|-------------------------------------|----------------------------------------------------------------------------------------------------|----------------------------------------------------------------------------------------------------|--|--|
| HSTP-Name for<br>Service Descriptor | This is not a provisionable field.                                                                                                    |                                                                                                    |  |  |
| SD name                             | text string                                                                                                    | name of the service descriptor                                                                            |  |  |
|                                     | <b>Note:</b> This parameter can have alphanumeric and symbol characters. Illegal characters include slashes, spaces, semicolons, or periods. This field is case-sensitive.                                                                                                    |                                                                                                    |  |  |
| VPI                                 | <b>0</b> to 255                                                                                                    | virtual path identifier. This is the address of<br>the virtual path that the SD is cross-connected<br>to. |  |  |
|                                     | <b>Note:</b> Do not add a "0" or "0x0" before the number you enter in the VPI field.<br>When you add a "0" or "0x0" before the number, an incorrect VPI is<br>provisioned and service is lost. A "0" before a number identifies the number<br>as an octal number. A "0x0" before a number identifies the number as a<br>hexadecimal number. The uEMS workstation then converts the number to its<br>decimal equivalent. For example, when you enter 012, the uEMS workstation<br>reads this number as an octal number and converts the number to its decimal<br>value of 10.<br>Correct: 12, 255<br>Incorrect: 012, 0255, 0x012 |                                                                                                    |  |  |
| (Downstream/                        | service class for the downstream/upstream virtual paths                                                                                                    |                                                                                                    |  |  |
| Category                            | Unset                                                                                                    | not available                                                                                             |  |  |
|                                     | ubr                                                                                                    | unspecified bit rate                                                                                      |  |  |
|                                     | ubrPcr                                                                                                    | unspecified bit rate with peak cell rate                                                                  |  |  |
|                                     | ubrMcr                                                                                                    | unspecified bit rate with minimum cell rate                                                               |  |  |
|                                     | cbr                                                                                                    | constant bit rate                                                                                         |  |  |
|                                     | rtVbr                                                                                                    | real-time variable bit rates                                                                              |  |  |
| continued                           |                                                                                                    |                                                                                                    |  |  |

# Table 1-5DS3 Service descriptor fields (continued)

| Field                                                       | Parameter values                   | Description                                                                                                  |  |  |  |  |
|-------------------------------------------------------------|------------------------------------|----------------------------------------------------------------------------------------------------|--|--|--|--|
| UBR Service Category traffic parameters                     |                                    |                                                                                                    |  |  |  |  |
| (Downstream/                                                | quality of service (QoS) parameter |                                                                                                    |  |  |  |  |
| Descriptor                                                  | Unset                              | not available                                                                                                |  |  |  |  |
|                                                             | atmNoClpTaggingNoScr               | no cell loss priority tagging, no sustained cell<br>rate; does not attempt to manage the ATM<br>traffic flow |  |  |  |  |
|                                                             | atmNoClpNoScrCdvt                  | no cell loss priority tagging, no sustained cell rate, cell delay variation tolerance                        |  |  |  |  |
| (Downstream/<br>Upstream) Peak<br>cell rate (cells/s)       | 1 to <b>28744</b>                  | defines the peak cell rate in cells per second                                                               |  |  |  |  |
| (Downstream/<br>Upstream) (CDVT)<br>(microseconds)          | 100 - best effort                  | cell delay variation tolerance (it is not<br>recommended to change from the default<br>value)                |  |  |  |  |
| UBR-PCR and UBR                                             | R-MCR Service Category traff       | fic parameters                                                                                               |  |  |  |  |
| (Downstream/                                                | quality of service (QoS) parameter |                                                                                                    |  |  |  |  |
| Descriptor                                                  | Unset                              | not available                                                                                                |  |  |  |  |
|                                                             | atmClpNoTaggingMcr                 | cell loss priority tagging with minimum cell rate guaranteed                                                 |  |  |  |  |
| (Downstream/<br>Upstream) Peak<br>cell rate (cells/s)       | 1 to <b>28744</b>                  | defines the peak cell rate in cells per second                                                               |  |  |  |  |
| (Downstream/<br>Upstream) (CDVT)<br>(microseconds)          | 100 - best effort                  | cell delay variation tolerance (it is not<br>recommended to change from the default<br>value)                |  |  |  |  |
| (Downstream/<br>Upstream)<br>Minimum cell rate<br>(cells/s) | <b>0</b> to 100604                 | defines the minimum guaranteed cell rate by network                                                          |  |  |  |  |
| -continued-                                                 |                                    |                                                                                                    |  |  |  |  |

1-20 Provisioning data services

# Table 1-5DS3 Service descriptor fields (continued)

| Field                                                 | Parameter values                   | Description                                                                                                    |  |  |  |
|-------------------------------------------------------|------------------------------------|----------------------------------------------------------------------------------------------------|--|--|--|
| CBR Service Category traffic parameters               |                                    |                                                                                                    |  |  |  |
| (Downstream/                                          | quality of service (QoS) parameter |                                                                                                    |  |  |  |
| Descriptor                                            | Unset                              | not available                                                                                                    |  |  |  |
|                                                       | atmClpTransparentNoScr             | Conformance measurement is done through<br>the use of a continuous state leaky bucket<br>algorithm at the ATM network access node.                                                                                               |  |  |  |
| (Downstream/<br>Upstream) Peak<br>cell rate (cells/s) | 1 to <b>28744</b>                  | defines the peak cell rate in cells per second                                                                                                    |  |  |  |
| (Downstream/<br>Upstream) (CDVT)<br>(microseconds)    | 100 - best effort                  | cell delay variation tolerance (it is not<br>recommended to change from the default<br>value)                                                                                                    |  |  |  |
| rt-VBR Service Category traffic parameters            |                                    |                                                                                                    |  |  |  |
| (Downstream/                                          | quality of service (QoS) parameter |                                                                                                    |  |  |  |
| Descriptor                                            | Unset                              | not available                                                                                                    |  |  |  |
|                                                       | atmClpTransparentScr               | Conformance measurement is done through<br>the use of a continuous state leaky bucket<br>algorithm that measures the cell traffic coming<br>from the user against the parameters<br>specified for a particular service contract. |  |  |  |
| (Downstream/<br>Upstream) Peak<br>cell rate (cells/s) | 1 to <b>28744</b>                  | defines the peak cell rate in cells per second                                                                                                    |  |  |  |
| (Downstream/<br>Upstream) (CDVT)<br>(microseconds)    | 100 - best effort                  | cell delay variation tolerance (it is not<br>recommended to change from the default<br>value)                                                                                                    |  |  |  |
| continued                                             |                                    |                                                                                                    |  |  |  |
# Table 1-5DS3 Service descriptor fields (continued)

| Field                                                                 | Parameter values   | Description                                                                                                    |
|-----------------------------------------------------------------------|--------------------|----------------------------------------------------------------------------------------------------|
| (Downstream/<br>Upstream)<br>Sustainable cell<br>rate (SCR) (cells/s) | <b>0</b> to 100604 | defines the upper edge of the average cell rate that will be transmitted                                                                                                    |
| (Downstream/<br>Upstream)<br>Maximum burst<br>size (MBS) (cells)      | <b>0</b> to 100604 | used with the SCR to specify the number of<br>cells per second that can be transmitted at the<br>peak rate and still be in conformance with the<br>traffic management algorithm |
| —end—                                                                 |                    |                                                                                                    |

## Procedure 1-3 **Provisioning a network element**

Use this procedure to provision a network element using the UE9000 element management system (uEMS).

### Before you begin

Ensure that you have all the information required for the provisioning fields shown in Table 1-6 on page 1-24.

## Action

| Step | Action                                                                                                    |
|------|----------------------------------------------------------------------------------------------------|
| 1    | Go to the HSTP-Network submap (see Figure 1-2 on page 1-6).                                                                                                    |
| 2    | Confirm that [Read-Write] appears in the lower left corner of the submap. If you do not have read-write access, see Procedure 1-24, "Opening a temporary read-write map" on page 1-82.                                           |
| 3    | From the Edit pull-down menu, select Add Object.                                                                                                    |
|      | The Add Object Palette dialog appears.                                                                                                    |
| 4    | In the top field of the dialog, click once on the UE9000 symbol class                                                                                                    |
|      | The subclasses for the UE9000 symbol class appear in the bottom field of the dialog.                                                                                                    |
| 5    | In the bottom field of the dialog, drag the <b>NE</b> symbol subclass to the submap screen using the middle mouse button (see Figure 1-3 on page 1-9). When the cursor is in the submap screen, release the middle mouse button. |
|      | The Add Object dialog appears.                                                                                                    |
| 6    | In the Label field, type the name you want to appear under the NE symbol.                                                                                                    |
|      | <i>Note:</i> The Label field is optional. The uEMS assigns a label if this field is empty.                                                                                                    |
|      | -continued-                                                                                                    |

### Procedure 1-3 (continued) Provisioning a network element

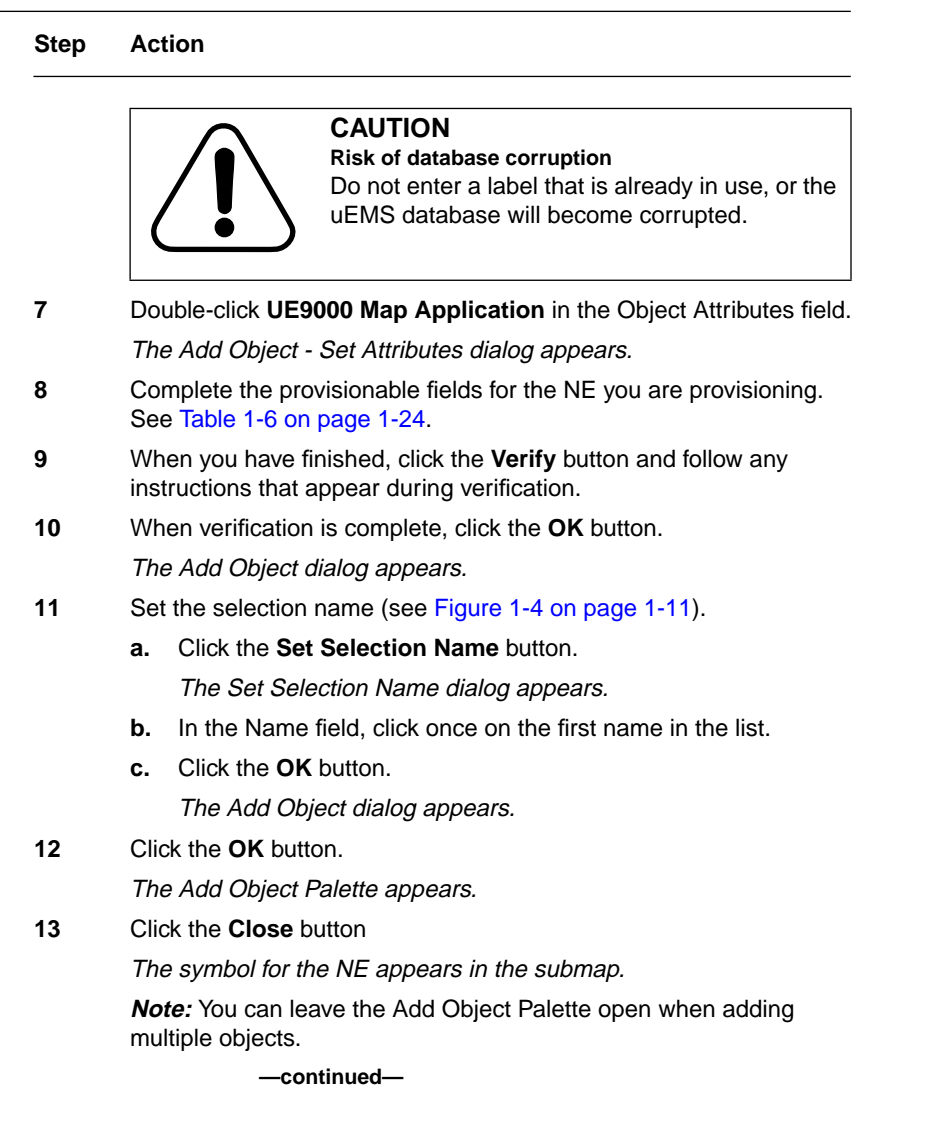

1-24 Provisioning data services

### Procedure 1-3 (continued) **Provisioning a network element**

#### Step Action

#### Troubleshooting

14 Check the provisioned UE9000 component symbol for a shadow.

| Then                                                                                                    |
|----------------------------------------------------------------------------------------------------|
| The UE9000 component was added to the uEMS database incorrectly.                                                                 |
| <ul> <li>Delete the symbol by selecting <b>Delete symbol</b><br/>from the right-click menu.</li> </ul>                           |
| <ul> <li>Provision the UE9000 component again.</li> </ul>                                                                        |
| • Check for uEMS trouble events. See the <i>UE9000</i><br><i>Data Testing and Troubleshooting Guide</i> for more<br>information. |
| You are finished with this procedure.                                                                                            |
|                                                                                                    |

-end-

#### Table 1-6 Network element fields

| Field                | Parameter values                                                                                                    | Description                                                                   |
|----------------------|----------------------------------------------------------------------------------------------------|-------------------------------------------------------------------------------|
| HSTP-Name for the NE | This is not a provisionable field.                                                                                                    |                                                                               |
| Network Element      | text string                                                                                                    | name of the NE                                                                |
| ID                   | <i>Note:</i> This parameter can have<br>alphanumeric and symbol<br>characters. Illegal characters<br>include slashes, spaces,<br>semicolons, or periods. This<br>field is case-sensitive. |                                                                               |
| Network Element      | UE-DMS                                                                                                    | <ul> <li>for UE9000 shelf in UE9000-DMS</li> </ul>                            |
| Туре                 | AccessNode                                                                                                    | <ul> <li>for UE9000 shelf in AccessNode (digital<br/>loop carrier)</li> </ul> |

## Procedure 1-4 **Provisioning a UE9000 shelf**

Use this procedure to provision a UE9000 shelf using the UE9000 element management system (uEMS) graphical user interface (GUI).

### Before you begin

Ensure that you have all the information required for the provisioning fields shown in Table 1-7 on page 1-27.

### Action

| Step | Action                                                                                                    |
|------|----------------------------------------------------------------------------------------------------|
| 1    | Go to the NE submap (see Figure 1-2 on page 1-6).                                                                                                    |
| 2    | Confirm that [Read-Write] appears in the lower left corner of the submap. If you do not have read-write access, see Procedure 1-24, "Opening a temporary read-write map" on page 1-82.                                              |
| 3    | From the Edit pull-down menu, select Add Object.                                                                                                    |
|      | The Add Object Palette dialog appears.                                                                                                    |
| 4    | In the top field of the dialog, click once on the <b>UE9000</b> symbol class.                                                                                                    |
|      | The subclasses for the UE9000 symbol class appear in the bottom field of the dialog.                                                                                                    |
| 5    | In the bottom field of the dialog, drag the <b>Shelf</b> symbol subclass to the submap screen using the middle mouse button (see Figure 1-3 on page 1-9). When the cursor is in the submap screen, release the middle mouse button. |
|      | The Add Object dialog appears.                                                                                                    |
| 6    | In the Label field, type the name you want to appear under the UE9000 component symbol.                                                                                                    |
|      | <i>Note:</i> The Label field is optional. The uEMS assigns a label if this field is empty.                                                                                                    |
|      | continued                                                                                                    |

### Procedure 1-4 (continued) Provisioning a UE9000 shelf

Step Action

|    | CAUTION<br>Risk of database corruption<br>Do not enter a label that is already in use, or the<br>uEMS database will become corrupted. |  |  |
|----|----------------------------------------------------------------------------------------------------|--|--|
| 7  | Double-click <b>UE9000 Map Application</b> in the Object Attributes field.                                                            |  |  |
|    | The Add Object - Set Attributes dialog appears.                                                                                       |  |  |
| 3  | Complete the provisionable fields for the UE9000 shelf you are provisioning. See Table 1-7 on page 1-27.                              |  |  |
| 9  | When you have finished, click the <b>Verify</b> button and follow any instructions that appear during verification.                   |  |  |
| 10 | When verification is complete, click the <b>OK</b> button.                                                                            |  |  |
|    | The Add Object dialog appears.                                                                                                    |  |  |
| 11 | Set the selection name (see Figure 1-4 on page 1-11).                                                                                 |  |  |
|    | a. Click the Set Selection Name button.                                                                                               |  |  |
|    | The Set Selection Name dialog appears.                                                                                                |  |  |
|    | b. In the Name field, click once on the first name in the list.                                                                       |  |  |
|    | c. Click the OK button.                                                                                                    |  |  |
|    | The Add Object dialog appears.                                                                                                    |  |  |
| 12 | Click the <b>OK</b> button.                                                                                                    |  |  |
|    | The Add Object Palette appears.                                                                                                    |  |  |
| 13 | Click the Close button                                                                                                    |  |  |
|    | The symbol for the shelf appears in the submap.                                                                                       |  |  |
|    | <i>Note:</i> You can leave the Add Object Palette open when adding multiple objects.                                                  |  |  |
|    | continued                                                                                                    |  |  |
|    |                                                                                                    |  |  |

### Procedure 1-4 (continued) Provisioning a UE9000 shelf

Step Action

#### Troubleshooting

14 Check the provisioned UE9000 component symbol for a shadow.

| If the symbol is | Then                                                                                                    |
|------------------|----------------------------------------------------------------------------------------------------|
| shadowed         | The UE9000 component was added to the uEMS database incorrectly.                                                              |
|                  | <ul> <li>Delete the symbol by selecting <b>Delete symbol</b><br/>from the right-click menu.</li> </ul>                        |
|                  | <ul> <li>Provision the UE9000 component again.</li> </ul>                                                                     |
|                  | • Check for uEMS trouble events. See the <i>UE9000</i><br><i>Data Testing and Troubleshooting Guide</i> for more information. |
| not<br>shadowed  | You are finished with this procedure.                                                                                         |

-end-

#### Table 1-7 UE9000 shelf fields

| Field                                                          | Parameter values                                                                                                    | Description                                                            |
|----------------------------------------------------------------|----------------------------------------------------------------------------------------------------|------------------------------------------------------------------------|
| HSTP-Name for the shelf                                        | This is not a provisionable field.                                                                                                    |                                                                        |
| Shelf ID                                                       | text string                                                                                                    | name of the UE9000 shelf                                               |
|                                                                | <i>Note:</i> This parameter can<br>have alphanumeric and<br>symbol characters. Illegal<br>characters include slashes,<br>spaces, semicolons, or<br>periods. This field is<br>case-sensitive. |                                                                        |
| HSTP name of the<br>Service Descriptor<br>Group for this shelf | text string                                                                                                    | HSTP name of the service descriptor group assigned to the UE9000 shelf |

## Procedure 1-5 Provisioning an ATM core card

Use this procedure to provision an ATM core card using the UE9000 element management system (uEMS).

*Note:* The first ATM core card (DS1 IMA or DS3) must be provisioned in slot 10 (Atmif A) of the UE9000 shelf. The standby ATM core card (DS3 only), if installed, is provisioned in slot 11 (Atmif B).

## Before you begin

Ensure that you have all the information required for the provisioning fields shown in Table 1-8 on page 1-31. Default values are in **bold** type.

## Action

| Step | Action                                                                                                    |
|------|----------------------------------------------------------------------------------------------------|
| 1    | Go to the shelf submap (see Figure 1-2 on page 1-6).                                                                                                    |
| 2    | Confirm that [Read-Write] appears in the lower left corner of the submap. If you do not have read-write access, see Procedure 1-24, "Opening a temporary read-write map" on page 1-82.                                                                       |
| 3    | From the Edit pull-down menu, select Add Object.                                                                                                    |
|      | The Add Object Palette dialog appears.                                                                                                    |
| 4    | In the top field of the dialog, click once on the UE9000 symbol class.                                                                                                    |
|      | The subclasses for the UE9000 symbol class appear in the bottom field of the dialog.                                                                                                    |
| 5    | In the bottom field of the dialog, drag the appropriate <b>Atmif</b> (DS1 or DS3) symbol subclass to the submap screen using the middle mouse button (see Figure 1-3 on page 1-9). When the cursor is in the submap screen, release the middle mouse button. |
|      | The Add Object dialog appears.                                                                                                    |
| 6    | In the Label field, type the name you want to appear under the UE9000 component symbol.                                                                                                    |
|      | <i>Note:</i> The Label field is optional. The uEMS assigns a label if this field is empty.                                                                                                    |
|      | -continued-                                                                                                    |

### Procedure 1-5 (continued) Provisioning an ATM core card

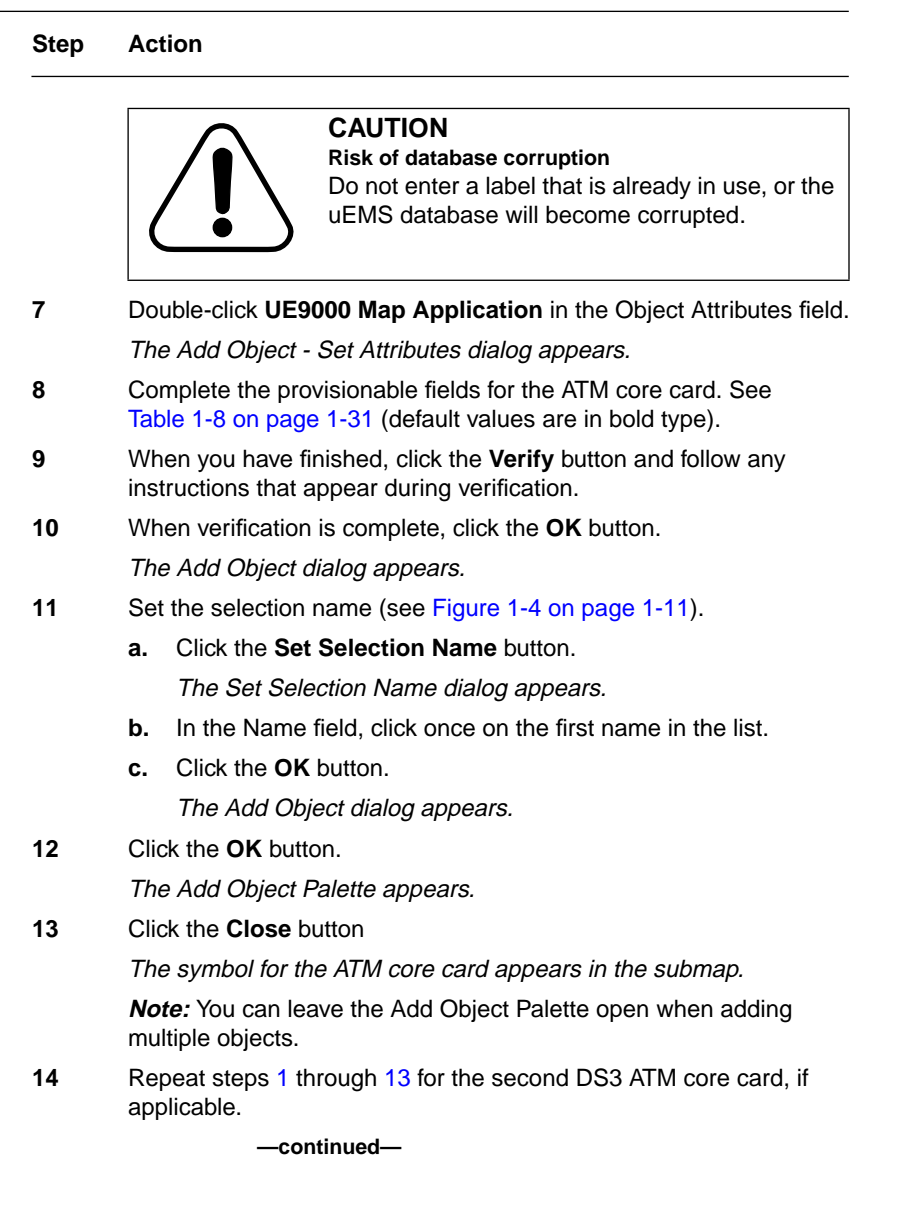

**1-30** Provisioning data services

#### Procedure 1-5 (continued) Provisioning an ATM core card

#### Step Action

**Note 1:** The UE9000 supports two DS3 ATM core cards (one "active", one optional "standby") per shelf. Only one DS1 IMA ATM core card is supported per shelf.

*Note 2:* If you pre-provision equipment that has not been installed, an alert bubble appears near the symbol to indicate that there is no hardware.

**Note 3:** The UE9000 Data System Setup Guide describes how to commission and cold restart the ATM core card. If this process has already been completed, then the uEMS automatically discovers the ATM core card and adds the ATM core card symbol to the submap.

If two DS3 ATM core cards are installed in the shelf, the first card to signal that is ready will be the "active" card, and the other will be the "standby" card. The "standby" DS3 ATM core card is indicated by an "S" label on the Atmif DS3 symbol.

If the ATM core card has been commissioned but not cold restarted, see the *UE9000 Data Testing and Troubleshooting Guide* for the restarting procedure.

#### Troubleshooting

15 Check the provisioned UE9000 component symbol for a shadow.

| If the<br>symbol is | Then                                                                                                    |  |
|---------------------|----------------------------------------------------------------------------------------------------|--|
| shadowed            | <ul> <li>The UE9000 component was added to the uEMS database incorrectly.</li> <li>Delete the symbol by selecting <b>Delete symbol</b> from the right-click menu.</li> <li>Provision the UE9000 component again.</li> </ul> |  |
|                     |                                                                                                    |  |
|                     |                                                                                                    |  |
|                     | • Check for uEMS trouble events. See the <i>UE9000</i><br><i>Data Testing and Troubleshooting Guide</i> for more information.                                                                                               |  |
| not<br>shadowed     | You are finished with this procedure.                                                                                                    |  |

-end-

#### Table 1-8 ATM core card fields

| Field                                   | Parameter values                             | Description                                                                     |
|-----------------------------------------|----------------------------------------------|---------------------------------------------------------------------------------|
| HSTP-Name for the<br>ATMIF              | These are not provisionable fields.          |                                                                                 |
| Physical Slot number<br>(for reference) |                                              |                                                                                 |
| Provisioned Card Type                   | -                                            |                                                                                 |
| Actual Card Type                        | -                                            |                                                                                 |
|                                         | Values to Pro                                | vision                                                                          |
|                                         | Identity Cate                                | gory                                                                            |
| Logical card ID                         | the UE9000 logical card nu                   | mber that the ATM core card occupies                                            |
|                                         | Unset                                        | not available                                                                   |
|                                         | Α                                            | active ATM core card (physical slot 10)                                         |
|                                         | В                                            | standby (DS3 only) ATM core card (physical slot 11)                             |
| IP Address                              | IP address in decimal<br>format              | IP address of the ATM core card (used by uEMS t60 communicate with the card)    |
|                                         | Example: 192.67.8.35                         |                                                                                 |
| Atmif Load Name                         | The provisioned ATM core card software load. | The ATM core card software load is stored<br>in this directory path on the uEMS |
|                                         | Example: HW203bl                             | /etc/opt/OV/share/loads/Nortel/HSTP/                                            |
| Initial Administrative                  | state of the ATM core card at start-up       |                                                                                 |
| State                                   | Unset                                        | not available                                                                   |
|                                         | locked                                       | out-of-service                                                                  |
|                                         | unlocked                                     | in-service                                                                      |
|                                         |                                              | ·                                                                               |

1-32 Provisioning data services

Table 1-8 ATM core card fields (continued)

| Field                                               | Parameter values                           | Description                                                                                                    |
|-----------------------------------------------------|--------------------------------------------|----------------------------------------------------------------------------------------------------|
| SNMP Read<br>Community                              | text string<br>(Default = <b>public</b> )  | password for read access to the ATM core card                                                                                                    |
|                                                     | <i>Note:</i> This is a read-only field.    |                                                                                                    |
| SNMP Write Community                                | text string<br>(Default = <b>private</b> ) | password for read-write access to the ATM core card                                                                                                 |
|                                                     | <i>Note:</i> This is a read-only field.    |                                                                                                    |
| Additional fields for DS                            | 3 ATM core cards                           |                                                                                                    |
| Bandwidth<br>Oversubscription Factor<br>for CBR     | <b>1</b> to 100                            | amount by which connections provisioned<br>for constant bit rate (CBR) may be<br>oversubscribed on a physical link                                  |
|                                                     |                                            | Example: a value of <b>2</b> means that twice the amount of physical bandwidth may be allocated by the provisioned connections.                     |
| Bandwidth<br>Oversubscription Factor<br>for rt-VBR  | <b>1</b> to 100                            | amount by which connections provisioned<br>for real-time variable bit rate (rt-VBR) may<br>be oversubscribed on a physical link                     |
|                                                     |                                            | Example: a value of <b>2</b> means that twice the amount of physical bandwidth may be allocated by the provisioned connections.                     |
| Bandwidth<br>Oversubscription Factor<br>for UBR-MCR | <b>1</b> to 100                            | amount by which connections provisioned<br>for unspecified bit rate with minimum cell<br>rate (UBR-MCR) may be oversubscribed<br>on a physical link |
|                                                     |                                            | Example: a value of <b>2</b> means that twice the amount of physical bandwidth may be allocated by the provisioned connections.                     |
| continued                                           |                                            |                                                                                                    |

#### Table 1-8 ATM core card fields (continued)

| Field                                           | Parameter values          | Description                                                                                                    |
|-------------------------------------------------|---------------------------|----------------------------------------------------------------------------------------------------|
| Expected TxCell<br>Throughput<br>(cells/second) | 0 to 2147483647<br>100000 | maximum transmit bandwidth configured<br>for this interface for use with connection<br>admission control (CAC) |
| Expected RxCell<br>Throughput<br>(cells/second) | 0 to 2147483647<br>100000 | maximum receive bandwidth configured for<br>this interface for use with connection<br>admission control (CAC)  |
|                                                 | —en                       | d—                                                                                                    |

**1-34** Provisioning data services

### Procedure 1-6 Provisioning DS1 carriers

Use this procedure to provision DS1 carriers using the UE9000 element management system (uEMS).

When a DS1 IMA ATM core card is provisioned, eight DS1 symbols are added to the data access card (DAC) submap but are not provisioned.

*Note:* Ensure that the far-end equipment does not have scrambling enabled on the IMA interface. Scrambling is an ATM parameter that UE9000 equipment does not support over the DS1 IMA links because it is not required at T1 speeds. If scrambling is enabled, the ATM cells experience payload corruption, resulting in CRC errors at the CPE.

The carriers that were provisioned through the local craft interface (LCI) when the DS1 IMA ATM core card was commissioned will be auto-provisioned on the uEMS after the ATM core card finishes rebooting and starts communicating with uEMS. You may need to wait a few minutes for the ATM to send the carrier provisioning information to the uEMS. See the *UE9000 Data System Setup Guide*, for more information on commissioning the DS1 IMA ATM core card.

### Before you begin

Ensure that you have all the information required for the provisioning fields shown in Table 1-9 on page 1-37. Default values are in bold type.

### Action

| Step | Action                                                                                                    |
|------|----------------------------------------------------------------------------------------------------|
| 1    | Go to the DAC submap (see Figure 1-2 on page 1-6).                                                                                                    |
| 2    | Confirm that [Read-Write] appears in the lower left corner of the submap. If you do not have read-write access, see Procedure 1-24, "Opening a temporary read-write map" on page 1-82. |
|      | continued                                                                                                    |

### Procedure 1-6 (continued) Provisioning DS1 carriers

Step Action

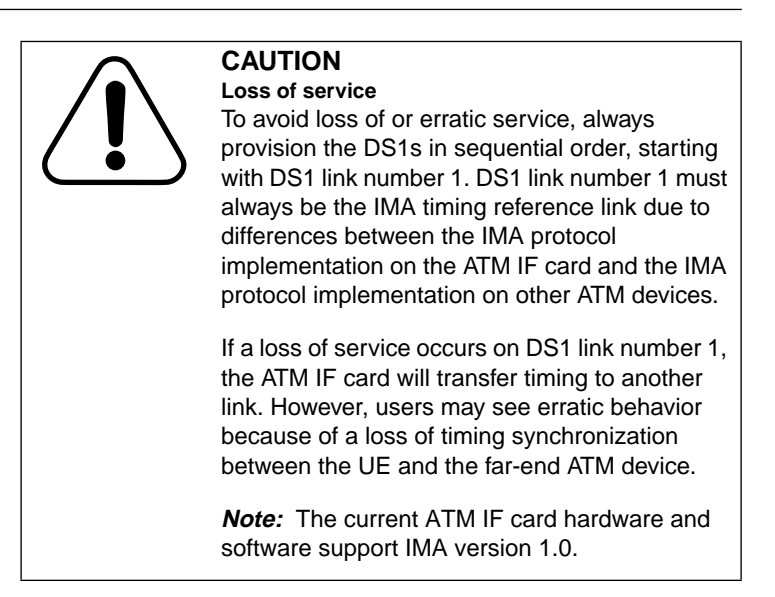

3 Right click the carrier symbol you want to provision. Select **Provision/Edit** from the symbol's pop-up menu.

The Object Description dialog appears.

4 Double-click **UE9000 Map Application** in the Object Attributes field.

The Add Object - Set Attributes dialog appears.

-continued

### Procedure 1-6 (continued) Provisioning DS1 carriers

Step Action

|   | CAUTION<br>Loss of service<br>The values provisioned for each DS1 facility<br>must match the DS1 values provisioned on the<br>ATM edge switch and other DS1 inverse<br>multiplexing over ATM (IMA) devices in the ATM<br>network. If these values do not match, ATM traffic<br>from the UE9000 shelf is not passed through the<br>network. |  |  |  |
|---|----------------------------------------------------------------------------------------------------|--|--|--|
|   | <b>Note:</b> If a mapping table exists at the ATM edge switch, the values may not match, but the ATM edge switch can still pass ATM traffic.                                                                                                    |  |  |  |
| 5 | Complete the provisionable fields for the DS1 you are provisioning.<br>See Table 1-9 on page 1-37 (default values are in bold type).                                                                                                    |  |  |  |
| 6 | When you have finished, click the <b>Verify</b> button and follow any instructions that appear during verification.                                                                                                    |  |  |  |
| 7 | When verification is complete, click the <b>OK</b> button.                                                                                                    |  |  |  |
|   | The Object Description dialog appears.                                                                                                    |  |  |  |
| 8 | Click the <b>OK</b> button.                                                                                                    |  |  |  |
|   | The DS1 carrier's parameters are set.                                                                                                    |  |  |  |
| 9 | Repeat this procedure for each DS1 carrier you want to provision.                                                                                                    |  |  |  |
|   | end                                                                                                    |  |  |  |

#### Table 1-9 DS1 carrier fields

| Field                         | Parameter<br>values                       | Description                                                                     |  |
|-------------------------------|-------------------------------------------|---------------------------------------------------------------------------------|--|
| HSTP-Name for the DS1<br>Link | This is not a provisionable field.        |                                                                                 |  |
| Initial Administrative State  | state of the DS1 carrier at start-up      |                                                                                 |  |
|                               | Unset                                     | not available                                                                   |  |
|                               | locked                                    | out-of-service                                                                  |  |
|                               | unlocked                                  | in-service                                                                      |  |
| Frame Format                  | framing format of t                       | he DS1 path                                                                     |  |
|                               | Unset                                     | not available                                                                   |  |
|                               | dsx1ESF                                   | extended superframe                                                             |  |
|                               | dsx1D4                                    | D-4 framing                                                                     |  |
| Line Coding                   | DS1 line encoding                         |                                                                                 |  |
|                               | Unset                                     | not available                                                                   |  |
|                               | dsx1B8ZS                                  | bipolar with eight zero substitution                                            |  |
|                               | dsx1AMI                                   | alternate mark inversion                                                        |  |
| Transmit Clock Source         | primary synchronization clock for the DS1 |                                                                                 |  |
|                               | Unset                                     | not available                                                                   |  |
|                               | loopTiming                                | the transmit DS1 signal is derived from the receive DS1 signal                  |  |
|                               | localTiming                               | in this mode, the DS1 signal is derived form an oscillator on the ATM core card |  |
|                               | throughTiming                             | for the UE9000, there is no difference between through timing and loop timing   |  |

**1-38** Provisioning data services

## Procedure 1-7 Verifying DS3 carrier provisioning

Use this procedure to verify the DS3 carrier provisioning. When a DS3 ATM core card is provisioned, a DS3 carrier symbol is added to the DAC submap.

The DS3 carrier is provisioned through the local craft interface (LCI). The DS3 ATM core card will be auto-provisioned on the uEMS after the DS3 ATM core card finishes rebooting and starts communicating with uEMS. You may need to wait a few minutes for the ATM to send the carrier provisioning information to the uEMS. See the for more information.

## Before you begin

The provisioning fields shown in Table 1-10 on page 1-39 are read only. Default values are in bold type.

## Action

| Step | Action                                                                                                    |
|------|----------------------------------------------------------------------------------------------------|
| 1    | Go to the DAC submap (see Figure 1-2 on page 1-6).                                                                                                    |
| 2    | Confirm that [Read-Write] appears in the lower left corner of the submap. If you do not have read-write access, see Procedure 1-24, "Opening a temporary read-write map" on page 1-82.                                                                                            |
| 3    | Right click the DS3 carrier symbol. Select <b>Provision/Edit</b> from the symbol's pop-up menu.                                                                                                    |
|      | The Object Description dialog appears.                                                                                                    |
| 4    | Double-click UE9000 Map Application in the Object Attributes field.                                                                                                    |
|      | The Add Object - Set Attributes dialog appears.                                                                                                    |
|      | Table 1-10 on page 1-39 lists the provisionable fields for the DS3 carrier (default values are in bold type). These fields are read only through the uEMS. To change any of the fields, you must use the LCI. See the <i>UE9000 Data System Setup Guide</i> for more information. |
|      | end                                                                                                    |
|      |                                                                                                    |

#### Table 1-10 DS3 carrier fields

| Field                         | Parameter values                          | Description                                                                      |  |
|-------------------------------|-------------------------------------------|----------------------------------------------------------------------------------|--|
| HSTP-Name for the DS3<br>Link | This is not a provisionable field.        |                                                                                  |  |
| Initial Administrative State  | state of the DS3 carrier at start-up      |                                                                                  |  |
|                               | Unset                                     | not available                                                                    |  |
|                               | locked                                    | out-of-service                                                                   |  |
|                               | unlocked                                  | in-service                                                                       |  |
| Carrier DS3                   | controls DS3 framing                      | mode                                                                             |  |
| ConvSublayerMap               | phyLayerConvPr                            | activates the transmission of 12 rows of ATM cells every 125 microseconds        |  |
|                               | direct                                    | cell delineation is used to locate the cell boundaries                           |  |
| Frame Format                  | framing format of the                     | DS3 path                                                                         |  |
|                               | Unset                                     | not available                                                                    |  |
|                               | dsx3CBITParity                            | for ANSI T1.107a-1989                                                            |  |
|                               | dsx3M23                                   | for ANSI T1.107-1988                                                             |  |
| Line Coding                   | DS3 line encoding                         |                                                                                  |  |
|                               | Unset                                     | not available                                                                    |  |
|                               | dsx3B3Z                                   | type of zero code suppression                                                    |  |
| Transmit Clock Source         | primary synchronization clock for the DS1 |                                                                                  |  |
|                               | Unset                                     | not available                                                                    |  |
|                               | loopTiming                                | the recovered receive clock is used as the transmit clock                        |  |
|                               | localTiming                               | the internal free-running clock is used as the transmit clock                    |  |
|                               | throughTiming                             | the recovered receive clock from another interface is used as the transmit clock |  |

**1-40** Provisioning data services

## Procedure 1-8 Provisioning xDSL multi-circuit line cards

Use this procedure to provision the xDSL multi-circuit line cards using the UE9000 element management system (uEMS).

When you provision and cold restart an ATM core card, uEMS automatically discovers the data line cards. The uEMS then adds the line card symbols on the shelf submap.

*Note:* Although uEMS displays symbols for voice-only line cards, you cannot move, provision, or delete voice-only line cards in uEMS. See the *UE9000 Voice OAM&P User Guide* for more information.

### Before you begin

Make sure you have all the information required for the provisioning fields shown in Table 1-11 on page 1-43. Default values are in **bold** type.

### Action

| Step | Action                                                                                                    |            |  |  |
|------|----------------------------------------------------------------------------------------------------|------------|--|--|
| 1    | Go to the shelf submap (see Figure 1-2 on page 1-6).                                                                                                    |            |  |  |
| 2    | Confirm that [Read-Write] appears in the lower left corner of the submap. If you do not have read-write access, see Procedure 1-24, "Opening a temporary read-write map" on page 1-82. |            |  |  |
| 3    | Proceed according to the following table.                                                                                                    |            |  |  |
|      | lf                                                                                                    | Then go to |  |  |
|      | you need to add a line card symbol, such as when                                                                                                    | step 4     |  |  |

| you need to add a line card symbol, such as when pre-provisioning | step 4 |
|-------------------------------------------------------------------|--------|
| the card is already installed                                     | step 8 |

4 From the Edit pull-down menu, select Add Object.

The Add Object Palette dialog appears.

-continued-

### Procedure 1-8 (continued) Provisioning xDSL multi-circuit line cards

| Step | Action                                                                                                    |  |  |  |  |
|------|----------------------------------------------------------------------------------------------------|--|--|--|--|
| 5    | In the top field of the dialog, click once on the <b>UE9000</b> symbol class.                                                                                                    |  |  |  |  |
|      | The subclasses for the UE9000 symbol class appear in the bottom field of the dialog.                                                                                                    |  |  |  |  |
| 6    | In the bottom field of the dialog, drag the appropriate line card symbol subclass (i.e. ADSL4+4 LC) to the submap screen using the middle mouse button (see Figure 1-3 on page 1-9). When the cursor is in the submap screen, release the middle mouse button. |  |  |  |  |
|      | The Add Object dialog appears.                                                                                                    |  |  |  |  |
| 7    | In the Label field, type the name you want to appear under the line card symbol.                                                                                                    |  |  |  |  |
|      | <i>Note:</i> The Label field is optional. If nothing is entered in this field, the uEMS assigns a label, using the name entered in the Name field (see step 13).                                                                                               |  |  |  |  |
|      | CAUTION<br>Risk of database corruption<br>Do not enter a label that is already in use, or the<br>uEMS database will become corrupted.                                                                                                    |  |  |  |  |
| 8    | Right click the line card symbol you want to provision. Select <b>Provision/Edit</b> from the symbol's pop-up menu.                                                                                                    |  |  |  |  |
|      | The Object Description dialog appears.                                                                                                    |  |  |  |  |
| 9    | Double-click UE9000 Map Application in the Object Attributes field.                                                                                                    |  |  |  |  |
|      | <u> </u>                                                                                                    |  |  |  |  |

The Attributes dialog appears.

- 10 Complete the provisionable fields for the line card. See Table 1-11 on page 1-43 (default values are in bold type).
- 11 When you have finished, click the **Verify** button and follow any instructions that appear during verification.
- 12 When verification is complete, click the **OK** button.

The Object Description dialog appears.

-continued

### Procedure 1-8 (continued) Provisioning xDSL multi-circuit line cards

| 13                     | Set                                                                  | Set the selection name (see Figure 1-4 on page 1-11).                                                                                                    |  |
|------------------------|----------------------------------------------------------------------|----------------------------------------------------------------------------------------------------|--|
|                        | a.                                                                   | Click the Set Selection Name button.                                                                                                    |  |
|                        |                                                                      | The Set Selection Name dialog appears.                                                                                                    |  |
|                        | b.                                                                   | In the Name field, click once on the first name in the list.                                                                                                    |  |
|                        | c.                                                                   | Click the <b>OK</b> button.                                                                                                    |  |
|                        |                                                                      | The Object Description dialog appears.                                                                                                    |  |
| 14                     | Clic                                                                 | k the <b>OK</b> button.                                                                                                    |  |
|                        | The<br>in-s                                                          | line card symbol changes color when the equipment is ervice.                                                                                                    |  |
|                        | <b>Not</b><br>ann<br>haro<br>mor                                     | <b>e:</b> If you pre-provision equipment that has not been installed, otation text appears on the symbol to indicate that there is no dware. See "Annotation text and alert bubbles" on page 4-30 for re information.                                                                                                    |  |
|                        |                                                                      |                                                                                                    |  |
| Chan                   | ging th                                                              | e Line Card Load Default                                                                                                    |  |
| Chan                   | <b>ging th</b><br>In ra<br>as f                                      | In Line Card Load Default<br>are cases, you may want to change the line card default. Do this<br>ollows:                                                                                                    |  |
| Chan<br>15             | ging th<br>In ra<br>as f<br>Fror<br><b>Pro</b>                       | The Line Card Load Default<br>are cases, you may want to change the line card default. Do this<br>ollows:<br>m the line card's right-click menu, select Change Line Card<br>visioned Load.                                                                                                    |  |
| Chan<br>15             | ging th<br>In ra<br>as f<br>Fror<br><b>Pro</b><br>The                | The Line Card Load Default<br>are cases, you may want to change the line card default. Do this<br>ollows:<br>m the line card's right-click menu, select Change Line Card<br>visioned Load.<br>The Load Selection Popup dialog appears.                                                                                                    |  |
| Chan<br>15<br>16       | ging th<br>In ra<br>as f<br>Fror<br><b>Pro</b><br><i>The</i><br>Sele | The Line Card Load Default<br>are cases, you may want to change the line card default. Do this<br>ollows:<br>In the line card's right-click menu, select Change Line Card<br>visioned Load.<br>In Load Selection Popup dialog appears.<br>The content of available loads and click OK.                                                                                                    |  |
| Chan<br>15<br>16       | ging th<br>In ra<br>as f<br>Froi<br>Pro<br>The<br>Sele<br>The<br>the | The Line Card Load Default<br>are cases, you may want to change the line card default. Do this<br>ollows:<br>Im the line card's right-click menu, select Change Line Card<br>visioned Load.<br>In Load Selection Popup dialog appears.<br>The line card from the list of available loads and click OK.<br>In provisioned line card load is changed. The line card will received<br>new load the next time it is restarted.                                               |  |
| Chan<br>15<br>16<br>17 | ging th<br>In ra<br>as f<br>Froi<br>Pro<br>The<br>Sele<br>the<br>Rep | The Line Card Load Default<br>are cases, you may want to change the line card default. Do this<br>ollows:<br>Im the line card's right-click menu, select Change Line Card<br>visioned Load.<br>In Load Selection Popup dialog appears.<br>The line card from the list of available loads and click OK.<br>In provisioned line card load is changed. The line card will received<br>new load the next time it is restarted.<br>The line card will received the provision. |  |

# Table 1-11ADSL multi-circuit line card fields

| Field                                       | Parameter values                       | Description                                     |
|---------------------------------------------|----------------------------------------|-------------------------------------------------|
| HSTP-Name for the Line<br>Card              | This is not a provisionable field.     |                                                 |
| Physical slot number (for reference)        | This is not a provisio                 | nable field.                                    |
| Provisioned Card Type                       | This is not a provisio                 | nable field.                                    |
| Actual Card Type                            | This is not a provisio                 | nable field.                                    |
| Logical Line Card Number<br>of the ADSL MLC | 1 to 16                                | (see Figure 1-5 on page 1-44)                   |
| Logical Line Card Number<br>for UE9000 DMS  | 0 to 15                                | (see Figure 1-5 on page 1-44)                   |
| Line Card Load Name                         | The provisioned line                   | card software load.                             |
|                                             | Example: LC4x4FR0                      | 02.0314                                         |
|                                             | The line card softwa uEMS workstation: | re load is stored in this directory path on the |
|                                             | /etc/opt/OV/share/loa                  | ads/Nortel/HSTP/                                |
| Initial Administrative State                | state of the ADSL MLC at start-up      |                                                 |
|                                             | Unset                                  | not available                                   |
|                                             | locked                                 | out-of-service                                  |
|                                             | unlocked                               | in-service                                      |

Figure 1-5 shows the logical line card assignments (MLC numbers) on the UE9000 shelf.

Figure 1-5 Logical slot numbers for multi-circuit line cards (MLCs) on a UE9000 shelf

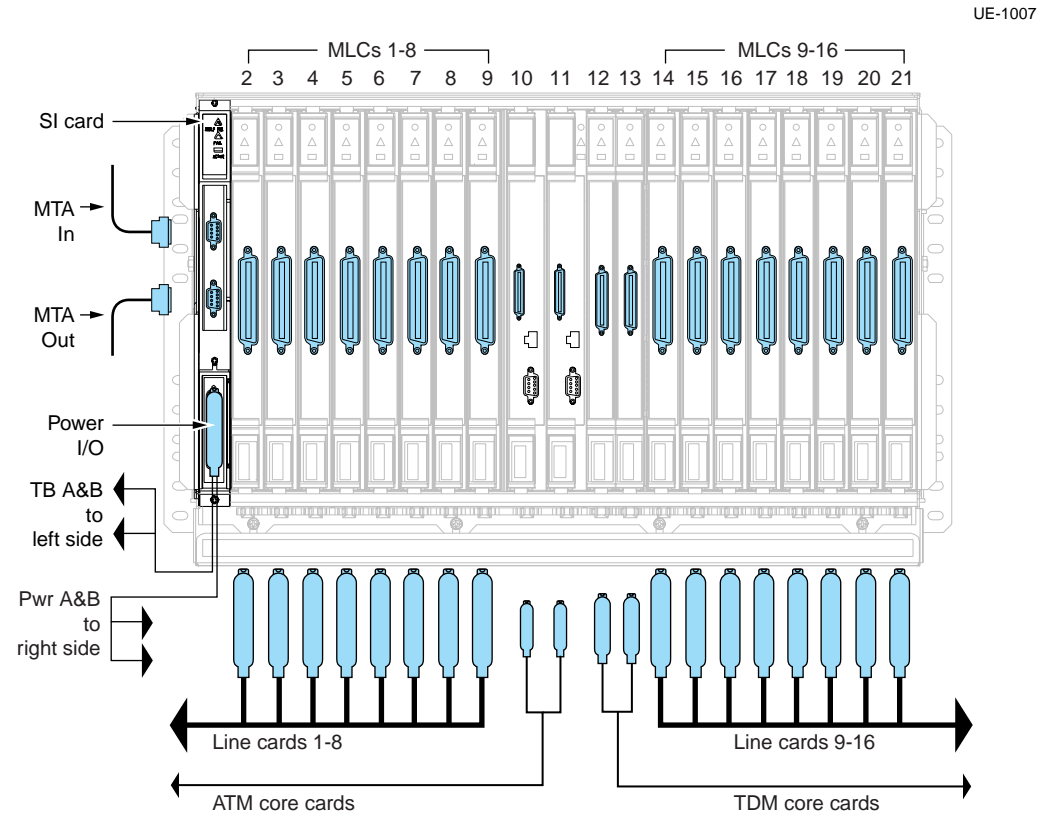

## Procedure 1-9 **Provisioning xDSL subscriber circuits**

Use this procedure to provision either full-rate or xDSL subscriber circuits using the UE9000 element management system (uEMS). When you provision an xDSL multi-circuit line card (MLC), the uEMS automatically adds the subscriber circuit symbols on the LC submap. However, you must provision each circuit manually.

## Before you begin

Make sure you have all the information required for the provisioning fields shown in Table 1-12 on page 1-46. Default values are in **bold** type.

### Action

| Step | Action                                                                                                    |  |  |  |  |
|------|----------------------------------------------------------------------------------------------------|--|--|--|--|
| 1    | Go to the LC submap (see Figure 1-2 on page 1-6).                                                                                                    |  |  |  |  |
| 2    | Confirm that [Read-Write] appears in the lower left corner of the submap. If you do not have read-write access, see Procedure 1-24, "Opening a temporary read-write map" on page 1-82. |  |  |  |  |
| 3    | Right click the circuit symbol you want to provision. Select<br><b>Provision/Edit</b> from the symbol's pop-up menu.                                                                   |  |  |  |  |
|      | The Object Description dialog appears.                                                                                                    |  |  |  |  |
| 4    | Double-click UE9000 Map Application in the Object Attributes field.                                                                                                    |  |  |  |  |
|      | The Add Object - Set Attributes dialog appears.                                                                                                    |  |  |  |  |
| 5    | Complete the provisionable fields for the circuit you are provisioning.<br>See Table 1-12 beginning on page 1-46 (default values are in bold type).                                    |  |  |  |  |
| 6    | When you have finished, click the <b>Verify</b> button and follow any instructions that appear during verification.                                                                    |  |  |  |  |
| 7    | When verification is complete, click the <b>OK</b> button.                                                                                                    |  |  |  |  |
|      | The Object Description dialog appears.                                                                                                    |  |  |  |  |
|      | -continued-                                                                                                    |  |  |  |  |

1-46 Provisioning data services

### Procedure 1-9 (continued) Provisioning xDSL subscriber circuits

| Step | Action                                                              |  |
|------|---------------------------------------------------------------------|--|
| 8    | Click the <b>OK</b> button.                                         |  |
|      | The facility's parameters are changed.                              |  |
| 9    | Repeat this procedure for each facility that you want to provision. |  |

-end-

#### Table 1-12 ADSL subscriber circuit fields

| Field                                                                                                  | Parameter values                                 | Description                                                                                                    |
|----------------------------------------------------------------------------------------------------|--------------------------------------------------|----------------------------------------------------------------------------------------------------|
| HSTP-Name for the<br>Subscriber Circuit                                                                | This is not a provisionable field.               |                                                                                                    |
| Initial Administrative State                                                                           | state of the ADSL subscriber circuit at start-up |                                                                                                    |
|                                                                                                    | Unset                                            | not available                                                                                                    |
|                                                                                                    | locked                                           | out-of-service                                                                                                    |
|                                                                                                    | unlocked                                         | in-service                                                                                                    |
| ADSL Circuit Enabling allows the user to select a smode in which the custome train. See Procedure 1-11 |                                                  | t a specific type of ADSL service; indicates the<br>omer premise equipment (CPE) is allowed to<br>-11 on page 1-55 for more information.             |
|                                                                                                    | autodetect                                       | permits the circuit to train up in any of the valid<br>ADSL modes; the actual link mode is reported<br>automatically to the user when the link is up |
|                                                                                                    | t1.413ANSI                                       | full-rate ADSL (refers to ANSI standard T1.1413)                                                                                                    |
|                                                                                                    | glite                                            | G.Lite (splitterless) ADSL (refers to ITU-T<br>standard G.992.2); uses same modulation<br>techniques as T1.413                                       |
| -continued-                                                                                            |                                                  |                                                                                                    |

#### Table 1-12 ADSL subscriber circuit fields (continued)

| Field                                | Parameter values                                                                                                    | Description                                                                                                    |
|--------------------------------------|----------------------------------------------------------------------------------------------------|----------------------------------------------------------------------------------------------------|
| Enable Auto Fast Retrain             | Enables or disables automatic fast retrains; applies only to G.Lite                                                                                                    |                                                                                                    |
|                                      | enabled                                                                                                    | allows fast retrains to be performed<br>automatically when an on- or off-hook<br>condition occurs                                                       |
|                                      | disabled                                                                                                    | disables fast retrain                                                                                                    |
| Profile Selection<br>Tolerance (dB)  | determines how strictly profiles are selected during a fast retrain; the delta is to be met with a given profile between measured SNR margin at the time of fast retrain, target SNR margin, and the stored profile SNR margin, on a per carrier basis; for G.Lite only. |                                                                                                    |
|                                      | <i>Note:</i> Changing the prretrain of the circuit. Ra                                                                                                    | ofile selection tolerance may result in a full ange is 0 to 15 dB. Default is 3 dB.                                                                     |
|                                      | <b>Note:</b> A higher value in may result in sub-optim possibility of a profile m than necessary.                                                                                                    | ncreases the possibility of a profile match, but<br>al performance. A lower value will decrease the<br>natch, but may result in more full link retrains |
| Maximum Downstream<br>Speed (kb/s)   | allows the service provider to limit the maximum data rate delivered to the subscriber; configurable in 32 kbit/s intervals                                                                                                    |                                                                                                    |
|                                      | Unset                                                                                                    | not available                                                                                                    |
|                                      | 32 to <b>13380</b>                                                                                                    | maximum downstream data rate in kbit/s                                                                                                    |
| Maximum Upstream<br>Speed (kb/s)     | indicates the maximum data rate the subscriber can send data upstream; configurable in 32 kbit/s intervals                                                                                                    |                                                                                                    |
|                                      | Unset                                                                                                    | not available                                                                                                    |
|                                      | 32 to <b>1440</b>                                                                                                    | maximum upstream data rate in kbit/s                                                                                                    |
| Bandwidth<br>Oversubscription Factor | amount by which conne<br>may be oversubscribed                                                                                                    | ections provisioned for constant bit rate (CBR)<br>d on a physical link                                                                                 |
| for CBR                              | For example, a value o bandwidth may be allo                                                                                                    | f 2 means that twice the amount of physical cated by the provisioned connections.                                                                       |
|                                      | <b>1</b> to 100                                                                                                    | see general description and example above                                                                                                    |
| continued                            |                                                                                                    |                                                                                                    |

1-48 Provisioning data services

 Table 1-12

 ADSL subscriber circuit fields (continued)

| Field                                                                                                    | Parameter values                                                                                                    | Description                                                                                                    |  |
|----------------------------------------------------------------------------------------------------|----------------------------------------------------------------------------------------------------|----------------------------------------------------------------------------------------------------|--|
| Bandwidth<br>Oversubscription Factor                                                                                                    | amount by which connections provisioned for real-time variable bit rates (rt-VBR) may be oversubscribed on a physical link                 |                                                                                                    |  |
| for rt-VBR                                                                                                    | For example, a value of 2 means that twice the amount of physical bandwidth may be allocated by the provisioned connections.               |                                                                                                    |  |
|                                                                                                    | <b>1</b> to 100                                                                                                    | see general description and example above                                                                                                    |  |
| Bandwidth<br>Oversubscription Factor<br>for UBR-MCR                                                                                                    | amount by which connections provisioned for unspecified bit rate with minimum cell rate (UBR-MCR) may be oversubscribed on a physical link |                                                                                                    |  |
|                                                                                                    | For example, a value of 2 means that twice the amount of physical bandwidth may be allocated by the provisioned connections.               |                                                                                                    |  |
|                                                                                                    | <b>1</b> to 100                                                                                                    | see general description and example above                                                                                                    |  |
| Downstream (central)<br>Target Signal-to-Noise<br>Margin (dB)the acceptable signal-to-noise ratio for downstream data in<br>minimum power use; allows the operator to make adjustm<br>on the type of traffic and its tolerance for errors. |                                                                                                    | o-noise ratio for downstream data integrity with<br>lows the operator to make adjustments based<br>d its tolerance for errors.                                    |  |
|                                                                                                    | 0 to 15 dB<br>Defaults:                                                                                                    | A <i>higher margin</i> increases the robustness of the signal, but decreases the loop reach.                                                                      |  |
|                                                                                                    | 6 dB for full-rate                                                                                                    | A <i>lower margin</i> decreases the robustness of the signal, but increases the loop reach.                                                                       |  |
|                                                                                                    | • 4 dB for G.Lite                                                                                                    | <b>Note:</b> The recommended setting for G.Lite is 4 dB; the default is not automatically changed when G.Lite is provisioned.                                     |  |
| Downstream (central)<br>Maximum Interleave                                                                                                    | the acceptable delay caused by the interleaving of downstream data between frames                                                          |                                                                                                    |  |
|                                                                                                    | 0 to 256 ms                                                                                                    | Increasing this parameter provides higher                                                                                                    |  |
|                                                                                                    | Default: <b>10 ms</b>                                                                                                    | immunity to impulse noise on the subscriber<br>loop, but increases data transmission delay.<br>Increased delay may result in reduced file<br>transfer data rates. |  |
| -continued-                                                                                                    |                                                                                                    |                                                                                                    |  |

#### Table 1-12 ADSL subscriber circuit fields (continued)

| Field                                                   | Parameter values                                                              | Description                                                                                                    |
|---------------------------------------------------------|-------------------------------------------------------------------------------|----------------------------------------------------------------------------------------------------|
| Upstream (CPE) Target<br>Signal-to-Noise Margin<br>(dB) | the acceptable signal-tr<br>minimum power use; a<br>on the type of traffic an | o-noise ratio for upstream data integrity with<br>llows the operator to make adjustments based<br>d its tolerance for errors.                                     |
|                                                         | 0 to 15 dB<br>Defaults:                                                       | A <i>higher margin</i> increases the robustness of the signal, but decreases the loop reach.                                                                      |
|                                                         | 6 dB for full-rate     4 dB for G Lite                                        | A <i>lower margin</i> decreases the robustness of the signal, but increases the loop reach.                                                                       |
|                                                         |                                                                               | <i>Note:</i> The recommended setting for G.Lite is 4 dB; the default is not automatically changed when G.Lite is provisioned.                                     |
| Upstream (CPE)<br>Maximum Interleave                    | the acceptable delay ca<br>between frames                                     | aused by the interleaving of upstream data                                                                                                    |
|                                                         | 0 to 256 ms                                                                   | Increasing this parameter provides higher                                                                                                    |
|                                                         | Default: <b>10 ms</b>                                                         | immunity to impulse noise on the subscriber<br>loop, but increases data transmission delay.<br>Increased delay may result in reduced file<br>transfer data rates. |
| -continued-                                             |                                                                               |                                                                                                    |

1-50 Provisioning data services

 Table 1-12

 ADSL subscriber circuit fields (continued)

| Field                                                 | Parameter values                                                                                                    | Description                                                                                                    |  |
|-------------------------------------------------------|----------------------------------------------------------------------------------------------------|----------------------------------------------------------------------------------------------------|--|
| Cross-connect for VCC 1<br>Cross-connect for<br>VCC 8 | cross-connects the PVC of the subscriber circuit with an assigned VCI<br>in the VP identified by the Service Descriptor Name. You can enter up<br>to eight combinations, each on a different line. |                                                                                                    |  |
|                                                       | <i>Note 1:</i> This parameter can have alphanumeric and symbol characters. Illegal characters include slashes, spaces, semicolons, or periods. This field is case-sensitive.                       |                                                                                                    |  |
|                                                       | <i>Note 2:</i> Service descri cross-connects, or subs                                                                                                    | ptors must be provisioned before the scriber virtual circuits (VCs), are provisioned.                                     |  |
|                                                       | <i>Note 3:</i> To view servic service descriptors" on                                                                                                    | e descriptors, see Procedure 1-23, "Viewing page 1-81.                                                                    |  |
|                                                       | Syntax:<br>[Service Descriptor Na<br>[oamOn/oamOff]<br>where                                                                                                    | ame],[up/down],[networkside_VCI],                                                                                         |  |
|                                                       | Service Descriptor<br>Name                                                                                                    | text string                                                                                                    |  |
|                                                       | up/down                                                                                                    | up = unlocked (active)<br>down = locked (inactive)                                                                        |  |
|                                                       | networkside_VCI                                                                                                    | an integer from 0 to 65535                                                                                                |  |
|                                                       |                                                                                                    | <i>Note:</i> An entry of 0 causes the uEMS to automatically assign a unique identifier                                    |  |
|                                                       | oamOn/oamOff                                                                                                    | oamOn = ATM enabled for F5 loopback test<br>performed by an ATM edge switch<br>oamOff = ATM disabled for F5 loopback test |  |
|                                                       |                                                                                                    | <i>Note 1:</i> If blank, this field defaults to <b>oamOff</b> .                                                           |  |
|                                                       |                                                                                                    | <i>Note 2:</i> This field must be set to <b>oamOff</b> for DS1 IMA ATM cards.                                             |  |
|                                                       |                                                                                                    | <i>Note 3:</i> A limited number of VCs may have oamOn. See VCC OAM management tool on page 4-24.                          |  |
|                                                       | Example: AOL,up,101,                                                                                                    | oamOff                                                                                                    |  |
|                                                       | –continu                                                                                                    | ed—                                                                                                    |  |

UE9000 DMS 297-8391-302 NA015

#### Table 1-12 ADSL subscriber circuit fields (continued)

| Field                          | Parameter values                                                              | Description                                                                                                    |
|--------------------------------|-------------------------------------------------------------------------------|----------------------------------------------------------------------------------------------------|
| Expected Tx Cell<br>Throughput | Range is based on type<br>as close as possible to<br>actual cell throughput r | of circuit being provisioned. This should be set<br>maximum cell throughput but not over. It is the<br>not the link nominal speed. |
|                                | No limit                                                                      |                                                                                                    |
| Expected Rx Cell<br>Throughput | Range is based on type<br>as close as possible to<br>actual cell throughput r | of circuit being provisioned. This should be set<br>maximum cell throughput but not over. It is the<br>not the link nominal speed. |
|                                | No limit                                                                      |                                                                                                    |
|                                | —end                                                                          | ·                                                                                                    |

## Procedure 1-10 Verifying data service

Use this procedure to verify that the UE9000 equipment in-service and ready to send data traffic.

## Action

| Step                                                                                                    | Act                                | tion                                                                                                    |  |  |
|----------------------------------------------------------------------------------------------------|------------------------------------|----------------------------------------------------------------------------------------------------|--|--|
| 1                                                                                                    | Go                                 | to the Shelf submap (see Figure 1-2 on page 1-6).                                                                                                    |  |  |
| 2                                                                                                    | Cor<br>sub<br>"Op                  | Confirm that [Read-Write] appears in the lower left corner of the submap. If you do not have read-write access, see Procedure 1-24, "Opening a temporary read-write map" on page 1-82.                                                                               |  |  |
| 3 Verify that the ATM carriers are unlocked double-clicking on the Atmif symbol. If the dialog are green, the carriers are unlocked |                                    | ify that the ATM carriers are unlocked (active/in service) by uble-clicking on the Atmif symbol. If the carrier symbols on the next log are green, the carriers are unlocked.                                                                                        |  |  |
|                                                                                                    | In a<br>rec<br>locl                | a <b>DS1</b> system, there are eight carriers. It is possible, though not ommended, to continue receiving traffic if one of the carriers is ked. To unlock a DS1 carrier, do the following:                                                                          |  |  |
|                                                                                                    | a. Right click the carrier symbol. |                                                                                                    |  |  |
|                                                                                                    | b.                                 | Select Maintenance -> Unlock -> Normal.                                                                                                    |  |  |
|                                                                                                    | In a<br>yell<br>the<br>res         | a <b>DS3</b> system, there is only one carrier. If the carrier symbol is<br>low, this indicates minor faults and you can proceed. However, if<br>carrier symbol is any color other than green or yellow, you must<br>olve the fault(s) as follows before proceeding. |  |  |
|                                                                                                    | a.                                 | Right click the carrier symbol.                                                                                                    |  |  |
|                                                                                                    | b.                                 | Select Show -> Fault.                                                                                                    |  |  |
|                                                                                                    | c.                                 | Troubleshoot based on the fault explanations(s) that appear in the subsequent Alarms dialog.                                                                                                    |  |  |
|                                                                                                    |                                    | -continued-                                                                                                    |  |  |

### Procedure 1-10 (continued) Verifying data service

| Step | Ac                                                                                                    | tion                                                                                  |  |  |
|------|----------------------------------------------------------------------------------------------------|---------------------------------------------------------------------------------------|--|--|
| 4    | Verify that the ATM core card is unlocked. (If it is locked, the symbol is tan and the annotation text is "L"). To unlock the ATM core card, do the following: |                                                                                       |  |  |
|      | a.                                                                                                    | Right click the ATM symbol.                                                           |  |  |
|      | b.                                                                                                    | Select <b>Maintenance -&gt; Unlock -&gt; Normal</b> from the right-click pop-up menu. |  |  |
|      | The<br>in-s                                                                                                    | e ATM core card symbol changes color when the equipment is service.                   |  |  |
| 5    | Verify that the line card symbol is unlocked. To unlock the line card, do the following:                                                                       |                                                                                       |  |  |
|      | a.                                                                                                    | Right click the line card symbol on the shelf submap.                                 |  |  |
|      | b.                                                                                                    | Select Maintenance -> LC -> Unlock -> Normal from the right-click pop-up menu.        |  |  |
|      | The<br>in-s                                                                                                    | e line card symbol changes color when the equipment is service.                       |  |  |
| 6    | Ver                                                                                                    | ify that the subscriber data circuits are unlocked.                                   |  |  |
|      | То                                                                                                    | unlock a specific subscriber circuit, do the following:                               |  |  |
|      | a.                                                                                                    | Right click on the circuit symbol on the LC submap.                                   |  |  |
|      | b.                                                                                                    | Select Maintenance -> Circuit -> Unlock -> Normal.                                    |  |  |
|      | To unlock all subscriber circuits simultaneously, do the following:                                                                                            |                                                                                       |  |  |
|      | c.                                                                                                    | Right click the line card symbol on the shelf submap.                                 |  |  |
|      | d.                                                                                                    | Select Maintenance -> Circuit -> All Unlock from the right-click pop-up menu.         |  |  |
| 7    | Re                                                                                                    | peat steps 5 and 6 for each line card in the UE9000 shelf.<br>—continued—             |  |  |

1-54 Provisioning data services

### Procedure 1-10 (continued) Verifying data service

| Step   | Action                                                                                                    |
|--------|----------------------------------------------------------------------------------------------------|
| Verify | cross-connects are up                                                                                                    |
| 8      | Go to the LC submap and right-click on the CCT symbol to be activated.                                                                           |
| 9      | Select Provision/Edit from the right-click pop-up menu.                                                                                          |
|        | The Object Description dialog appears.                                                                                                    |
| 10     | Double-click UE9000 Map Application in the Object Attributes field                                                                               |
|        | The Add Object - Set Attributes dialog appears.                                                                                                  |
| 11     | Scroll to the appropriate "Cross connect" field and make sure that th SD name is followed by <b>up</b> (for example, <b>AOL,up,101,oamOff</b> ). |
|        | Note: In this field, up means unlocked and down means locked.                                                                                    |
| 12     | Click the <b>Verify</b> button and follow any instructions that appear durin verification.                                                       |
| 13     | When verification is complete, click the <b>OK</b> button.                                                                                       |
|        | The Add Object - Set Attributes dialog disappears.                                                                                               |
| 14     | Click the <b>OK</b> button.                                                                                                    |
|        | The Add Object dialog disappears.                                                                                                    |
| 15     | The UE9000 is ready to send data traffic.                                                                                                    |
|        | end                                                                                                    |

## Procedure 1-11 Checking ADSL circuit capabilities

Use this procedure to verify that the provisioning for ADSL circuits matches the capabilities of the customer premises equipment (CPE). It is important to perform this procedure during provisioning to avoid unnecessary communications problems later.

## Action

| Step | Action                                                                                                    |
|------|----------------------------------------------------------------------------------------------------|
| 1    | Go to the LC submap (see Figure 1-2 on page 1-6).                                                                                                    |
| 2    | Confirm that [Read-Write] appears in the lower left corner of the submap. If you do not have read-write access, see Procedure 1-24, "Opening a temporary read-write map" on page 1-82. |
| 3    | Right click the circuit symbol you want to check and select the following from the symbol's pop-up menu:                                                                               |
|      | Show -> Circuit Capabilities                                                                                                    |
|      | The Info dialog box appears, displaying the training capabilities for the circuit and its associated CPE.                                                                              |

-continued

1-56 Provisioning data services

### Procedure 1-11 (continued) Checking ADSL circuit capabilities

Step Action

#### Figure 1-6

Circuit capabilities dialog box

SC-10470

| Info 🔹 🖬                                                                                                    |
|----------------------------------------------------------------------------------------------------|
| Capabilities for NE.0/SHELF.1/LC.1/CCT.1                                                                                               |
| Circuit provisioned as: Autodetect                                                                                                    |
| ATUC Capabilities: T1.413 (ANSI), G.DMT (ITU–T), G.Lite<br>ATUR Capabilities: T1.413 (ANSI)<br>Actual Transmission Mode: T1.413 (ANSI) |
| OK                                                                                                    |

4 Compare the capability information displayed for the ATUC and the ATUR. Is there a common item displayed for each?

| lf  | Then                                                                                                    |
|-----|----------------------------------------------------------------------------------------------------|
| Yes | Go to step 5.                                                                                                    |
| No  | <ul> <li>Either:</li> <li>replace the CPE (ATUR) to match the line card capabilities, or connect the CPE to an LC that matches the CPE capabilities.</li> <li>change the ADSL circuit provisioning (ATUC) to match the CPE capabilities (see Procedure 1-9 on page 1-45).</li> </ul> |
|     | The specific parameter is called<br>"ADSL Circuit Enabling" as shown<br>in Table 1-12 on page 1-46.                                                                                                    |

-continued
#### Procedure 1-11 (continued) Checking ADSL circuit capabilities

#### Step Action

**5** Compare the "Circuit provisioned as" information to the "Actual transmission mode" information.

| If the                                                                               | Then                                                                                                    |
|--------------------------------------------------------------------------------------|----------------------------------------------------------------------------------------------------|
| Circuit Provisioning is set to autodetect                                            | communication to the CPE should<br>work properly. See the <i>UE9000 Data</i><br><i>Testing and Troubleshooting Guide</i> if<br>communication does not work.                                                                 |
| Circuit Provisioning does not<br>match the <b>Actual</b><br><b>Transmission Mode</b> | change the ADSL circuit<br>provisioning (ATUC) to match the<br>CPE capabilities (see Procedure 1-9<br>on page 1-45). The specific<br>parameter is called "ADSL Circuit<br>Enabling" as shown in Table 1-12 on<br>page 1-46. |
| Actual Transmission Mode is<br><b>Unknown</b>                                        | wiring or provisioning are<br>incomplete, or the CPE likely has<br>communication problems. See the<br>UE9000 Data Testing and<br>Troubleshooting Guide.                                                                     |

## Procedure 1-12 Updating provisioning information

Use this procedure to update or change a UE9000 component's provisioning information in the uEMS database.

*Note 1:* To update or change the software load on the equipment, refer to Procedure 3-2, "Upgrading ATM and line card loads" on page 3-4.

*Note 2:* Provisioning information given for a line card without first locking the line card will not take effect until the line card is locked and unlocked, or a retrain is initiated on the line card. This allows for provisioning information to be changed without affecting service until a convenient time, at which the new provisioning information will take effect and service will be interrupted for the duration that the card is locked.

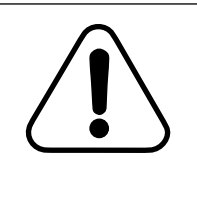

#### CAUTION Loss of bandwidth

When you update the provisioning for a DS1 or DS3, the uEMS automatically locks that DS1 or DS3 while uEMS sends the provisioning changes to the ATM core card. The DS1 or DS3 does not pass subscriber traffic while it is in a locked state.

## Action

#### Step Action

Go to the appropriate submap (see Figure 1-2 on page 1-6) and right click the UE9000 component that you want to update. Select Provision/Edit from the pop-up menu.

The Object Description dialog appears.

-continued-

1

## Procedure 1-12 (continued) Updating provisioning information

| Step | Action                                                                                                    |
|------|----------------------------------------------------------------------------------------------------|
| 2    | Double-click the <b>UE9000 Map Application</b> in the Object Attributes field.                                                                                                    |
|      | The Add Object - Set Attributes dialog appears.                                                                                                    |
| 3    | Enter the new information in the appropriate provisionable fields.<br>When you are finished, click the <b>Verify</b> button and follow any instructions that appear during verification. |
| 4    | When verification is complete, click the <b>OK</b> button.                                                                                                    |
|      | The Add Object - Set Attributes dialog disappears.                                                                                                    |
| 5    | Click <b>OK</b> .                                                                                                    |
|      | The Object Description dialog disappears.                                                                                                    |
| 6    | You are finished with this procedure.                                                                                                    |
|      | end                                                                                                    |

1-60 Provisioning data services

## Procedure 1-13 Force provisioning

Use this procedure to reprovision a multi-circuit line card (MLC) to a different type of hardware without changing the circuit address and without immediately changing the hardware present in the UE9000 shelf.

This procedure is useful in situations where the MLC is reprovisioned before the hardware is replaced.

Completion of this procedure causes the UE9000 equipment to report a "h/w mismatch" alarm. The alarm clears when hardware matching the new provisioning is installed.

## Action

| Step | Action                                                                                                    |
|------|----------------------------------------------------------------------------------------------------|
| 1    | Unprovision all the subscriber circuits on the MLC using<br>Procedure 1-15 on page 1-67.                                                                                               |
| 2    | Unprovision the MLC using Procedure 1-16 on page 1-70.                                                                                                    |
| 3    | Go to the shelf submap (see Figure 1-2 on page 1-6).                                                                                                    |
| 4    | Confirm that [Read-Write] appears in the lower left corner of the submap. If you do not have read-write access, see Procedure 1-24, "Opening a temporary read-write map" on page 1-82. |
|      | continued                                                                                                    |

### Procedure 1-13 (continued) Force provisioning

| Step | Action                                                                                                    |                                                                  |  |
|------|----------------------------------------------------------------------------------------------------|------------------------------------------------------------------|--|
| 5    | Right click the line card following from the syml                                                                                        | symbol you want to reprovision and select the bol's pop-up menu: |  |
|      | Maintenance -> [old MLC type] -> Force Provision -> as [new<br>MLC type]                                                                 |                                                                  |  |
|      | where                                                                                                    |                                                                  |  |
|      | [old MLC type]                                                                                                    | is the existing MLC type of the symbol that you clicked on       |  |
|      | [new MLC type]                                                                                                    | is the type of MLC that will replace the existing MLC            |  |
|      | The symbol changes to the new type and turns brown. The<br>annotation text states "h/w mismatch" until the matching MLC is<br>installed. |                                                                  |  |

6 Provision the subscriber circuits using the appropriate procedure as described in Table 1-1 on page 1-4.

## **Removing hardware**

Before physically removing a hardware device from the UE9000 shelf, Nortel Networks recommends that you unprovision the device's database entry (object) from the uEMS database. Otherwise, alarms will be generated when you physically remove the device.

*Note:* You cannot unprovision a parent object until you unprovision all of its children objects.

You must unprovision UE9000 components from the uEMS database in the reverse order from which they were provisioned. For example, before you can unprovision a UE9000 shelf, you must unprovision all of the MLCs and ATM core cards provisioned under it.

Table 1-13 describes the correct order for unprovisioning UE9000 components from the uEMS database. Unprovisioning must be done in the order specified in Table 1-13.

*Note:* If you try to unprovision components in the incorrect order, you will receive an error.

#### Table 1-13 UE9000 unprovisioning order

| Step | Task                                                                                                    | See                         |
|------|----------------------------------------------------------------------------------------------------|-----------------------------|
| 1    | Subscriber cross-connects                                                                                                    | Procedure 1-14 on page 1-64 |
| 2    | Subscriber circuits                                                                                                    | Procedure 1-15 on page 1-67 |
| 3    | xDSL MLCs                                                                                                    | Procedure 1-16 on page 1-70 |
| 4    | DS1 carriers                                                                                                    | Procedure 1-17 on page 1-73 |
|      | <i>Note:</i> You cannot unprovision<br>DS1 Carrier 1 because it is the IMA<br>timing reference. You must<br>unprovision DS1 carriers in<br>descending order (for example,<br>Carrier 8, then Carrier 7, then<br>Carrier 6, etc.). |                             |
|      | <i>Note:</i> In a DS3 configuration, you do not need to unprovision the DS3 carrier before you unprovision the ATM core card.                                                                                                    |                             |
| 5    | ATM core cards                                                                                                    | Procedure 1-18 on page 1-75 |
| 6    | UE9000 shelf                                                                                                    | Procedure 1-19 on page 1-77 |
| 7    | Network element                                                                                                    | Procedure 1-20 on page 1-78 |
| 8    | ATM service descriptors                                                                                                    | Procedure 1-21 on page 1-79 |
|      | <i>Note:</i> To unprovision a service descriptor, every subscriber cross-connect provisioned against that service descriptor must be unprovisioned.                                                                               |                             |
| 9    | ATM service descriptor groups                                                                                                    | Procedure 1-22 on page 1-80 |

## Procedure 1-14 Unprovisioning subscriber cross-connects

Use this procedure to unprovision one or more subscriber cross-connects (virtual circuits) from a subscriber circuit in the uEMS database.

## Action

| Step | Action                                                                                                    |                                                                                 |  |
|------|----------------------------------------------------------------------------------------------------|---------------------------------------------------------------------------------|--|
| 1    | Go to the appropriate line card (LC) page 1-6).                                                                  | submap (see Figure 1-2 on                                                       |  |
| 2    | Confirm that [Read-Write] appears i<br>submap. If you do not have read-wri<br>"Opening a temporary read-write ma | n the lower left corner of the te access, see Procedure 1-24, ap" on page 1-82. |  |
| 3    | How many cross-connects are you unprovisioning?                                                                  |                                                                                 |  |
|      | If you are unprovisioning                                                                                        | Then                                                                            |  |
|      | one cross-connect                                                                                                | go to step 4                                                                    |  |
|      | all the cross-connects for a circuit                                                                             | see Procedure 1-15 on page 1-67                                                 |  |
|      | all the circuits (including their cross-connects) for a line card                                                | see Procedure 1-16 on page 1-70                                                 |  |

#### Unprovisioning one cross-connect

- Right-click the symbol of the circuit (CCT) containing the subscriber 4 cross-connect you want to unprovision.
- 5 Select Maintenance -> Circuit -> Lock -> Normal from the pop-up menu.

A confirmation message appears asking if you are sure you want to lock the subscriber circuit.

6 Click OK.

The confirmation message disappears and the circuit is locked.

Select Provision/Edit from the appropriate circuit (CCT) symbol's 7 pop-up menu.

The Object Description dialog appears.

-continued-

# Procedure 1-14 (continued) Unprovisioning subscriber cross-connects

| Step | Ac          | tion                                                                                                    |  |  |
|------|-------------|----------------------------------------------------------------------------------------------------|--|--|
| 8    | Do          | Double-click UE9000 Map Application in the Object Attributes field.                                                                                                    |  |  |
|      | The         | e Add Object - Set Attributes dialog appears.                                                                                                    |  |  |
| 9    | Loc         | ck the subscriber cross-connect by doing the following:                                                                                                    |  |  |
|      | a.          | Scroll to the appropriate "Cross connect" field.                                                                                                    |  |  |
|      | b.          | Ensure that the service descriptor name is followed by the word <b>down</b> . If the field is <b>up</b> , then delete the word <b>up</b> and replace it with the word <b>down</b> . |  |  |
|      | No          | te: In this field, up means "unlocked" and down means "locked".                                                                                                    |  |  |
| 10   | Clio<br>ver | ck <b>Verify</b> and follow any instructions that appear during ification.                                                                                                    |  |  |
| 11   | Wh          | en verification is complete, click <b>OK</b> .                                                                                                    |  |  |
|      | The         | e Object Description dialog appears.                                                                                                    |  |  |
| 12   | Clio<br>car | ck $\mathbf{OK}$ . (This step is necessary to lock the cross connect before it to be unprovisioned.)                                                                                |  |  |
|      | The         | e Object Description dialog disappears.                                                                                                    |  |  |
| 13   | On<br>Pro   | the LC submap, right-click on the same CCT symbol. Select <b>pvision/Edit</b> from the right-click pop-up menu.                                                                     |  |  |
|      | The         | e Object Description dialog appears.                                                                                                    |  |  |
| 14   | Do          | uble-click UE9000 Map Application in the Object Attributes field.                                                                                                    |  |  |
|      | The         | e Add Object - Set Attributes dialog appears.                                                                                                    |  |  |
| 15   | Scr<br>line | oll to the appropriate "Cross connect" field and delete the entire of text.                                                                                                    |  |  |
| 16   | Clio<br>ver | ck <b>Verify</b> and follow any instructions that appear during ification.                                                                                                    |  |  |
| 17   | Wh          | en verification is complete, click <b>OK</b> .                                                                                                    |  |  |
|      | The         | e Add Object - Set Attributes dialog disappears.                                                                                                    |  |  |
| 18   | Clic        | ck OK.                                                                                                    |  |  |
|      | The<br>cro  | e Object Description dialog disappears. The subscriber<br>ss-connect for that line card is now unprovisioned.                                                                       |  |  |
|      |             | -continued-                                                                                                    |  |  |

### Procedure 1-14 (continued) Unprovisioning subscriber cross-connects

| Step   | Action                                                                                                    |
|--------|----------------------------------------------------------------------------------------------------|
| 19     | Select Maintenance -> Circuit -> Unlock -> Normal from the pop-up menu.                                       |
|        | The circuit is unlocked.                                                                                      |
| Unprov | visioning all cross-connects for a circuit                                                                    |
| 20     | Right-click the symbol of the circuit (CCT) containing the subscriber cross-connects you want to unprovision. |
| 21     | Select Maintenance -> Circuit -> Lock -> Normal from the pop-up menu.                                         |
|        | A confirmation message appears asking if you are sure you want to lock the subscriber circuit.                |
| 22     | Click OK.                                                                                                    |
|        | The confirmation message disappears and the circuit is locked.                                                |
| 23     | Select Maintenance -> Circuit -> Unprovision from the pop-up menu.                                            |
|        | The circuit and all of its cross-connects are unprovisioned.                                                  |
|        | —end—                                                                                                    |

## Procedure 1-15 Unprovisioning subscriber circuits

Use this procedure to unprovision one or more subscriber circuits and their associated cross-connect from the uEMS database.

## Action

| Step | Action |  |
|------|--------|--|
|      |        |  |

1 How many circuits are you unprovisioning?

| If you are unprovisioning        | Then          |
|----------------------------------|---------------|
| one circuit                      | go to step 2  |
| all the circuits for a line card | go to step 9  |
| all the circuits for a shelf     | go to step 15 |

#### Unprovisioning one circuit

- 2 Go to the appropriate line card (LC) submap (see Figure 1-2 on page 1-6).
- 3 Confirm that [Read-Write] appears in the lower left corner of the submap. If you do not have read-write access, see Procedure 1-24, "Opening a temporary read-write map" on page 1-82.
- 4 Right-click the symbol of the circuit (CCT) you want to unprovision.
- 5 Select Maintenance -> Circuit -> Lock -> Normal from the pop-up menu.

A confirmation message appears asking if you are sure you want to lock the subscriber circuit.

6 Click OK.

The confirmation message disappears and the circuit is locked.

7 Select Maintenance -> Circuit -> Unprovision from the pop-up menu.

The circuit and all of its cross-connects are unprovisioned.

8 Go to step 20.

-continued

### Procedure 1-15 (continued) Unprovisioning subscriber circuits

| Unprov<br>9 | (isioning all circuits for a line card<br>Go to the appropriate shelf submap (see Figure 1-2 on page 1-6).                                                                             |
|-------------|----------------------------------------------------------------------------------------------------|
| 10          | Confirm that [Read-Write] appears in the lower left corner of the submap. If you do not have read-write access, see Procedure 1-24, "Opening a temporary read-write map" on page 1-82. |
| 11          | Select Maintenance -> xDSL CCT -> All Lock from the symbol's pop-up menu.                                                                                                    |
| 12          | Unprovision the circuits by doing the following:                                                                                                    |
|             | a. Right-click on the appropriate line card (LC) symbol.                                                                                                    |
|             | <ul> <li>Select Maintenance -&gt; xDSL CCT -&gt; All Unprovision from the<br/>symbol's pop-up menu.</li> </ul>                                                                         |
|             | A confirmation message appears asking if you are sure you want to<br>delete all the subscriber circuits on the multi-circuit line card MLC                                             |
| 13          | Click OK.                                                                                                    |
|             | The confirmation message disappears. The circuit symbols become white (on the LC submap), indicating that they have been unprovisioned.                                                |
| 14          | Go to step 20.                                                                                                    |
| Unprov      | risioning all circuits for a shelf                                                                                                    |
| 15          | Go to the appropriate network element (NE) submap (see Figure 1-2 on page 1-6).                                                                                                    |
| 16          | Confirm that [Read-Write] appears in the lower left corner of the submap. If you do not have read-write access, see Procedure 1-24, "Opening a temporary read-write map" on page 1-82. |
| 17          | Select Maintenance -> Circuit -> All Lock from the symbol's pop-up menu.                                                                                                    |
|             |                                                                                                    |

## Procedure 1-15 (continued) Unprovisioning subscriber circuits

| Step | Act              | tion                                                                                                    |
|------|------------------|----------------------------------------------------------------------------------------------------|
| 18   | Un               | provision the circuits by doing the following:                                                                                                  |
|      | a.               | Right-click on the appropriate shelf symbol.                                                                                                    |
|      | b.               | Select Maintenance -> Circuit -> All Unprovision from the symbol's pop-up menu.                                                                 |
|      | A c<br>del       | onfirmation message appears asking if you are sure you want to<br>ete all the subscriber circuits on the shelf.                                 |
| 19   | Clic             | sk <b>OK</b> .                                                                                                    |
|      | The<br>wh<br>unp | e confirmation message disappears. The circuit symbols become<br>ite (on the LC submap), indicating that they have been<br>provisioned.         |
| 20   | Up<br>she        | date recovery data (for DS3 only) for all ATM DS3 interfaces on the elf where circuits were unprovisioned.                                      |
|      | a.               | Click on the Atmif DS3 symbol.                                                                                                    |
|      | b.               | On the pop-up menu, select <b>Update Recovery Data -&gt; No Reboot</b> .                                                                        |
|      | No<br>cor<br>Gu  | <i>te:</i> For more information updating the recovery data (DS3 ATM e cards only), see the <i>UE9000 Data Testing and Troubleshooting ide</i> . |
|      | c.               | Select OK.                                                                                                    |
|      |                  | end                                                                                                    |

## Procedure 1-16 Unprovisioning xDSL multi-circuit line cards

Use this procedure to unprovision one or more xDSL multi-circuit line cards (MLCs) from the uEMS database.

## Action

#### Step Action

1 How many line cards are you unprovisioning?

| If you are unprovisioning                                              | Then          |
|------------------------------------------------------------------------|---------------|
| one MLC                                                                | go to step 2  |
| all the MLCs (including their circuits and cross-connects) for a shelf | go to step 10 |

#### Unprovisioning one MLC

- 2 Unprovision the line card's circuits using Procedure 1-15 on page 1-67.
- **3** Go to the appropriate shelf submap (see Figure 1-2 on page 1-6).
- 4 Confirm that [Read-Write] appears in the lower left corner of the submap. If you do not have read-write access, see Procedure 1-24, "Opening a temporary read-write map" on page 1-82.
- 5 Lock the line card (LC) you want to unprovision by doing the following:
  - a. Right-click on the appropriate LC symbol.
  - b. Select Maintenance -> LC -> Lock -> Normal from the symbol's pop-up menu.

A confirmation message appears asking if you are sure you want to "lockout" the line card.

6 Click OK.

The confirmation message disappears and the line card is locked.

- 7 Unprovision the line card by doing the following:
  - a. Right-click on the appropriate LC symbol.

-continued-

## Procedure 1-16 (continued) Unprovisioning xDSL multi-circuit line cards

| Step   | Act                | ion                                                                                                    |
|--------|--------------------|----------------------------------------------------------------------------------------------------|
|        | b.                 | Select <b>Maintenance -&gt; LC -&gt; Unprovision</b> from the symbol's pop-up menu.                                                                                                    |
|        | А с<br>unp         | onfirmation message appears asking if you are sure you want to provision the MLC.                                                                                                    |
| 8      | Clic               | ж <b>ОК</b> .                                                                                                    |
|        | The<br>whi<br>har  | e confirmation message disappears. The symbol either becomes<br>ite (if the hardware exists) or disappears from the submap (if the<br>dware does not exist), indicating that it has been unprovisioned. |
| 9      | Upo<br>she         | date recovery data (for DS3 only) for all ATM DS3 interfaces on the lf where circuits were unprovisioned.                                                                                               |
|        | a.                 | Click on the Atmif DS3 symbol.                                                                                                    |
|        | b.                 | On the pop-up menu, select <b>Update Recovery Data -&gt; No Reboot</b> .                                                                                                    |
|        | No:<br>core<br>Gui | <i>te:</i> For more information updating the recovery data (DS3 ATM e cards only), see the <i>UE9000 Data Testing and Troubleshooting ide</i> .                                                         |
|        | c.                 | Select OK.                                                                                                    |
| Unprov | isior              | ning all the MLCs for a shelf                                                                                                    |
| 10     | Go<br>on           | to the appropriate network element (NE) submap (see Figure 1-2 page 1-6).                                                                                                    |
| 11     | Cor<br>sub<br>"Op  | nfirm that [Read-Write] appears in the lower left corner of the map. If you do not have read-write access, see Procedure 1-24, being a temporary read-write map" on page 1-82.                          |
| 12     | Loc                | k all the line cards (LC) on the shelf by doing the following:                                                                                                    |
|        | a.                 | Right-click on the appropriate shelf symbol.                                                                                                    |
|        | b.                 | Select Maintenance -> LC -> All Lock from the symbol's pop-up menu.                                                                                                    |
|        | Ас<br>"loc         | onfirmation message appears asking if you are sure you want to kout" the line cards.                                                                                                    |
| 13     | Clic               | k <b>OK</b> .                                                                                                    |
|        | The                | e confirmation message disappears and the line cards are locked.                                                                                                    |
| 14     | Unp                | provision the line cards by doing the following:                                                                                                    |
|        | a.                 | Right-click on the same shelf symbol.                                                                                                    |

**b.** Select **Maintenance -> LC -> All Unprovision** from the symbol's pop-up menu.

A confirmation message appears asking if you are sure you want to unprovision the MLCs.

15 Click OK.

The confirmation message disappears. The symbol either becomes white (if the hardware exists) or disappears from the submap (if the hardware does not exist), indicating that it has been unprovisioned.

- **16** Update recovery data (for DS3 only) for all ATM DS3 interfaces on the shelf where circuits were unprovisioned.
  - a. Click on the Atmif DS3 symbol.
  - b. On the pop-up menu, select Update Recovery Data -> No Reboot.

*Note:* For more information updating the recovery data (DS3 ATM core cards only), see the *UE9000 Data Testing and Troubleshooting Guide*.

c. Select OK.

## Procedure 1-17 Unprovisioning DS1 carriers

If this is a **DS1** configuration, use this procedure to unprovision the DS1 carriers from the uEMS database.

*Note:* You cannot unprovision DS1 Carrier 1 because it is the IMA timing reference. You must unprovision DS1 carriers in descending order (for example, Carrier 8, then Carrier 7, then Carrier 6, etc.).

## Action

| Step | Act               | ion                                                                                                    |
|------|-------------------|----------------------------------------------------------------------------------------------------|
| 1    | Go                | to the DAC submap (see Figure 1-2 on page 1-6).                                                                                                    |
| 2    | Cor<br>sub<br>"Op | nfirm that [Read-Write] appears in the lower left corner of the map. If you do not have read-write access, see Procedure 1-24, pening a temporary read-write map" on page 1-82. |
| 3    | Loc               | k the DS1 carrier by doing the following:                                                                                                    |
|      | a.                | Right-click on the appropriate carrier's symbol.                                                                                                    |
|      | b.                | Select Maintenance ->Lock -> Normal from the symbol's pop-up menu.                                                                                                    |
|      | Ас<br>"loc        | onfirmation message appears asking if you are sure you want to<br>kout" the carrier.                                                                                            |
| 4    | Clic              | к <b>ОК</b> .                                                                                                    |
|      | The               | e confirmation message disappears and the carrier is locked.                                                                                                    |
| 5    | Unp               | provision the carrier by doing the following:                                                                                                    |
|      | a.                | Right-click on the appropriate carrier's symbol.                                                                                                    |
|      | b.                | Select <b>Maintenance -&gt; Unprovision</b> from the symbol's pop-up menu.                                                                                                    |
|      | А с<br>unp        | onfirmation message appears asking if you are sure you want to<br>provision the carrier.                                                                                        |
|      |                   | -continued-                                                                                                    |

**1-74** Provisioning data services

### Procedure 1-17 (continued) Unprovisioning DS1 carriers

| Step | Action                                                                                                    |
|------|----------------------------------------------------------------------------------------------------|
| 6    | Click OK.                                                                                                    |
|      | The confirmation message disappears. The symbol either becomes<br>white (if the hardware exists) or disappears from the submap (if the<br>hardware does not exist), indicating that it has been unprovisioned. |

7 Repeat these steps for each DS1 carrier you want to unprovision.

## Procedure 1-18 Unprovisioning ATM core cards

Use this procedure to unprovision ATM core cards from the uEMS database.

*Note 1:* In a **DS1** configuration, you cannot unprovision an ATM core card until you unprovision all of its associated DS1 carriers.

*Note 2:* In a **DS3** configuration, you do not need to unprovision the DS3 carrier before you unprovision the ATM core card.

- 1 Go to the appropriate shelf submap (see Figure 1-2 on page 1-6).
- 2 Confirm that [Read-Write] appears in the lower left corner of the submap. If you do not have read-write access, see Procedure 1-24, "Opening a temporary read-write map" on page 1-82.
- **3** Check the following:

| If the UE9000 shelf<br>is equipped with | Then                                                                                                    |
|-----------------------------------------|----------------------------------------------------------------------------------------------------|
| a DS1 IMA ATM core card                 | go to step 4                                                                                                    |
| one DS3 ATM core<br>card                | go to step 4                                                                                                    |
| two DS3 ATM core<br>cards               | Unprovision the "standby" DS3 ATM card<br>first. If the DS3 ATM card you want to<br>unprovision is the "active" card, switch the<br>card to "standby" (refer to "Performing a<br>manual swact on the DS3 ATM core cards,"<br>in the UE9000 Data Testing and<br>Troubleshooting Guide). Once the switch is<br>complete, go to step 4 |

-continued

1-76 Provisioning data services

## Procedure 1-18 (continued) Unprovisioning ATM core cards

| Step | ep Action                                                                      |                                                                                                    |  |
|------|--------------------------------------------------------------------------------|----------------------------------------------------------------------------------------------------|--|
| 4    | Lock the ATM core card (Atmif) you want to unprovision by doing the following: |                                                                                                    |  |
|      | a.                                                                             | Right-click on the appropriate Atmif symbol.                                                                                                    |  |
|      | b.                                                                             | From the symbol's pop-up menu, select:                                                                                                    |  |
|      |                                                                                | Maintenance -> Atmif -> Lock ->Normal (for ATM DS1)                                                                                                    |  |
|      |                                                                                | Maintenance -> Lock -> Normal (for ATM DS3)                                                                                                    |  |
|      | А с<br>"loc                                                                    | confirmation message appears asking if you are sure you want to ckout" the card.                                                                                        |  |
| 5    | Clic                                                                           | ck OK.                                                                                                    |  |
|      | The<br>loc                                                                     | e confirmation message disappears and the ATM core card is ked.                                                                                                    |  |
| 6    | Un                                                                             | provision the ATM core card by doing the following:                                                                                                    |  |
|      | a.                                                                             | Right-click on the appropriate Atmif symbol.                                                                                                    |  |
|      | b.                                                                             | From the symbol's pop-up menu, select:                                                                                                    |  |
|      |                                                                                | Maintenance -> Atmif -> Unprovision (for ATM DS1)                                                                                                    |  |
|      |                                                                                | Maintenance -> Unprovision (for ATM DS3)                                                                                                    |  |
|      | c.                                                                             | Go to step 7.                                                                                                    |  |
|      | A c<br>unț                                                                     | confirmation message appears asking if you are sure you want to provision the card.                                                                                     |  |
| 7    | Clic                                                                           | ck <b>OK</b> , then go to step 8.                                                                                                    |  |
|      | The                                                                            | e confirmation message disappears.                                                                                                    |  |
|      | lf tl<br>bec                                                                   | he ATM core card is physically still in the shelf, the symbol comes white, indicating that it has been unprovisioned.                                                   |  |
|      | lf tl<br>syr<br>unp                                                            | he ATM core card has been removed from the shelf, the Atmif<br>nbol disappears from the submap, indicating that it has been<br>provisioned.                             |  |
|      | <i>No</i><br>car<br>app                                                        | <i>te:</i> The "configuring" annotation text appears when an ATM core d is unprovisioned. Usually, the text disappears automatically after proximately 10 - 20 seconds. |  |
| 8    | Re                                                                             | peat these steps for each ATM core card you want to unprovision.                                                                                                    |  |
|      |                                                                                | end                                                                                                    |  |

## Procedure 1-19 **Unprovisioning a UE9000 shelf**

Use this procedure to unprovision a UE9000 shelf from the uEMS database.

| Step | Action                                                                                                    |  |
|------|----------------------------------------------------------------------------------------------------|--|
| 1    | Go to the appropriate network element (NE) submap (see Figure 1-2 on page 1-6).                                                                                                    |  |
| 2    | Confirm that [Read-Write] appears in the lower left corner of the submap. If you do not have read-write access, see Procedure 1-24, "Opening a temporary read-write map" on page 1-82.                         |  |
| 3    | Right-click on the appropriate shelf's symbol.                                                                                                    |  |
| 4    | Select Maintenance -> Shelf -> Unprovision from the symbol's pop-up menu.                                                                                                    |  |
|      | A confirmation message appears asking if you are sure you want to unprovision the shelf.                                                                                                    |  |
| 5    | Click OK.                                                                                                    |  |
|      | The confirmation message disappears. The symbol either becomes<br>white (if the hardware exists) or disappears from the submap (if the<br>hardware does not exist), indicating that it has been unprovisioned. |  |
| 6    | Repeat these steps for each UE9000 shelf you want to unprovision.<br>—end—                                                                                                    |  |

## Procedure 1-20 Unprovisioning a network element

Use this procedure to unprovision a network element (NE) from the uEMS database.

| Step | Action                                                                                                    |
|------|----------------------------------------------------------------------------------------------------|
| 1    | Go to the appropriate HSTP network submap (see Figure 1-2 on page 1-6).                                                                                                    |
| 2    | Confirm that [Read-Write] appears in the lower left corner of the submap. If you do not have read-write access, see Procedure 1-24, "Opening a temporary read-write map" on page 1-82.                   |
| 3    | Right-click on the appropriate NE's symbol.                                                                                                    |
| 4    | Select Maintenance -> NE -> Unprovision from the symbol's pop-up menu.                                                                                                    |
|      | A confirmation message appears asking if you are sure you want to<br>unprovision the NE.                                                                                                    |
| 5    | Click <b>OK</b> .                                                                                                    |
|      | The confirmation message disappears. The symbol either becomes white (if the hardware exists) or disappears from the submap (if the hardware does not exist), indicating that it has been unprovisioned. |
| 6    | Repeat these steps for each NE you want to unprovision.                                                                                                    |

## Procedure 1-21 Unprovisioning ATM service descriptors

Use this procedure to unprovision ATM service descriptors from the uEMS database.

*Note:* To unprovision a service descriptor, every subscriber cross-connect provisioned against that service descriptor must be unprovisioned.

#### Step Action

- 1 Go to the appropriate SDG submap (see Figure 1-2 on page 1-6).
- 2 Confirm that [Read-Write] appears in the lower left corner of the submap. If you do not have read-write access, see Procedure 1-24, "Opening a temporary read-write map" on page 1-82.
- **3** Right-click on the appropriate service descriptor's (SD) symbol.
- 4 Select **Unprovision** from the symbol's pop-up menu.

A confirmation message appears asking if you are sure you want to unprovision the service descriptor.

5 Click OK.

The confirmation message disappears. The symbol either becomes white (if the hardware exists) or disappears from the submap (if the hardware does not exist), indicating that it has been unprovisioned.

**6** Repeat these steps for each service descriptor you want to unprovision.

## Procedure 1-22 Unprovisioning ATM service descriptor groups

Use this procedure to unprovision ATM service descriptor groups from the uEMS database.

| Step | Action                                                                                                    |
|------|----------------------------------------------------------------------------------------------------|
| 1    | Go to the appropriate ATM SD Config submap (see Figure 1-2 on page 1-6).                                                                                                    |
| 2    | Confirm that [Read-Write] appears in the lower left corner of the submap. If you do not have read-write access, see Procedure 1-24, "Opening a temporary read-write map" on page 1-82.                   |
| 3    | Right-click on the appropriate service descriptor group's (SDG) symbol.                                                                                                    |
| 4    | Select Unprovision from the symbol's pop-up menu.                                                                                                    |
|      | A confirmation message appears asking if you are sure you want to<br>unprovision the service descriptor group.                                                                                           |
| 5    | Click OK.                                                                                                    |
|      | The confirmation message disappears. The symbol either becomes white (if the hardware exists) or disappears from the submap (if the hardware does not exist), indicating that it has been unprovisioned. |
| 6    | Repeat these steps for each service descriptor group you want to<br>unprovision.                                                                                                    |

## Procedure 1-23 Viewing service descriptors

Use this procedure to view all service descriptors provisioned in the UE9000 element management system (uEMS) workstation's database.

## Action

| Step | Action                                                                                        |
|------|-----------------------------------------------------------------------------------------------|
| 1    | Go to the Root submap (see Figure 1-2 on page 1-6).                                           |
| 2    | Right-click the HSTP-Network symbol.                                                          |
| 3    | Select Show -> Inventory -> Service Descriptors from the pop-up menu.                         |
| 4    | Select the type of service descriptor that you wish to see.                                   |
|      | The Service Descriptor Inventory window appears, listing all provisioned service descriptors. |
| 5    | When you are finished, click the <b>Close</b> button.                                         |

## Procedure 1-24 Opening a temporary read-write map

Use this procedure to open a temporary UE9000 element management system (uEMS) graphical user interface (GUI) map.

The first user to open a map has Read-Write access to the map. If a second user opens the same map, Read-Only access is the only access allowed. To get Read-Write access to a map that is already opened by another user, you must open a temporary map.

*Note:* For an explanation of maps and submaps, see Appendix A - Understanding the uEMS.

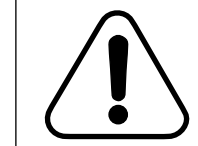

#### CAUTION Loss of performance

Be sure to delete the temporary map when finished. Otherwise, uEMS performance will be reduced.

## Action

| Step | Action                                                                                                    |  |  |
|------|----------------------------------------------------------------------------------------------------|--|--|
| 1    | Select Map -> Maps -> New from the pull-down menu.                                                                                                    |  |  |
|      | The New Map dialog appears.                                                                                                    |  |  |
| 2    | In the Name field, type the name of the temporary map that you are creating (for example, <b>Temporary Map 1</b> ).                                                 |  |  |
| 3    | In the "Comments" field, type the reason that you are creating the temporary map, such as "This temporary map was created by John Doe to obtain read-write access." |  |  |
| 4    | Click the <b>OK</b> button.                                                                                                    |  |  |
|      | A temporary map with Read-Write access is created.                                                                                                    |  |  |
| 5    | When finished using the temporary map, delete it by selecting:                                                                                                    |  |  |
|      | Map -> Maps -> Open/List                                                                                                    |  |  |
|      | The Available Maps dialog appears.                                                                                                    |  |  |
|      | continued                                                                                                    |  |  |
|      |                                                                                                    |  |  |

#### Procedure 1-24 (continued) **Opening a temporary read-write map**

| Step | Action                                                                    |
|------|---------------------------------------------------------------------------|
| 6    | On the Available Maps dialog, select the map and click the Delete button. |

The map is deleted.

1-84 Provisioning data services

UE9000 DMS 297-8391-302 NA015

## **Bulk provisioning data services**

This chapter contains information on bulk provisioning of the UE9000 equipment using UNIX scripts containing UE9000 Element Management System (uEMS) command line user interface (CLUI) commands.

Note 1: The CLUI provides more provisionable parameters than uEMS.

*Note 2:* This chapter does not contain information on the initial set-up and commissioning of the UE9000 data network. For this information, see the *UE9000 Data System Setup Guide*.

## **Chapter contents**

This chapter contains the following tasks.

| Task                                                        | See                        |
|-------------------------------------------------------------|----------------------------|
| Provisioning multiple UE9000 components using a UNIX script | Procedure 2-1 on page 2-29 |
| Scheduling a UNIX script execution                          | Procedure 2-2 on page 2-33 |

#### 2-1

## **Overview**

Before using the CLUI to provision UE9000 equipment, you need to collect the information described in Table 2-1.

#### Table 2-1

#### **UE9000** component provisioning information

| f you are provisioning this<br>UE9000 component | Then you need this information                                                     |
|-------------------------------------------------|------------------------------------------------------------------------------------|
| service descriptor group                        | • name                                                                             |
| service descriptor entry                        | • name                                                                             |
|                                                 | <ul> <li>virtual path identifier (VPI)</li> </ul>                                  |
|                                                 | <ul> <li>downstream service class</li> </ul>                                       |
|                                                 | <ul> <li>downstream peak cell rate</li> </ul>                                      |
|                                                 | <ul> <li>downstream minimum cell rate (for<br/>UBR-MCR service only)</li> </ul>    |
|                                                 | <ul> <li>downstream sustainable cell rate (for<br/>rt-VBR service only)</li> </ul> |
|                                                 | <ul> <li>downstream maximum burst size (for<br/>rt-VBR service only)</li> </ul>    |
|                                                 | downstream cell delay variation tolerance                                          |
|                                                 | <ul> <li>downstream traffic descriptor</li> </ul>                                  |
|                                                 | <ul> <li>upstream service class</li> </ul>                                         |
|                                                 | <ul> <li>upstream peak cell rate</li> </ul>                                        |
|                                                 | <ul> <li>upstream minimum cell rate (for UBR-MCR service only)</li> </ul>          |
|                                                 | <ul> <li>upstream sustainable cell rate (for rt-VBR service only)</li> </ul>       |
|                                                 | <ul> <li>upstream maximum burst size (for rt-VBR service only)</li> </ul>          |
|                                                 | upstream cell delay variation tolerance                                            |
|                                                 | <ul> <li>upstream traffic descriptor</li> </ul>                                    |
|                                                 | -continued-                                                                        |

| Table 2-1                                             |  |
|-------------------------------------------------------|--|
| UE9000 component provisioning information (continued) |  |

| If you are provisioning this<br>UE9000 component | Then you need this information                                                                                         |
|--------------------------------------------------|----------------------------------------------------------------------------------------------------|
| network element (NE)                             | network element ID                                                                                                    |
|                                                  | <i>Note:</i> The name for UE9000 equipment is usually the common language location identifier (CLLI) of the equipment. |
| UE9000 shelf                                     | shelf identifier name                                                                                                  |
|                                                  | name of service descriptor group                                                                                       |
| ATM core card (ATM)                              | logical card number (A, B)                                                                                             |
|                                                  | Internet protocol (IP) address of the ATM core card                                                                    |
|                                                  | ATM core card software load name                                                                                       |
| DS1 carriers                                     | frame format                                                                                                    |
| Note: You do not need to                         | line coding                                                                                                    |
| provision DS3 carriers.                          | • signal mode                                                                                                    |
|                                                  | clock source                                                                                                    |
| xDSL multi-circuit line card                     | logical card number (1 to 16)                                                                                          |
| (MLC)                                            | <ul> <li>logical card number for UE9000 DMS<br/>(0-15)</li> </ul>                                                      |
|                                                  | <ul> <li>line card software load name</li> </ul>                                                                       |
| 1-Meg Modem MLC                                  | logical card number (1 to 16)                                                                                          |
|                                                  | line card software load name                                                                                           |
| UE9000 DMS                                       | logical card number (0 to 15)                                                                                          |
|                                                  | <ul> <li>line card software load name</li> </ul>                                                                       |
|                                                  | -continued-                                                                                                    |

## Table 2-1UE9000 component provisioning information (continued)

| If you are provisioning this<br>UE9000 component | Then you need this information                                               |
|--------------------------------------------------|------------------------------------------------------------------------------|
| ADSL subscriber circuit                          | <ul> <li>maximum downstream speed (kbs)</li> </ul>                           |
|                                                  | <ul> <li>maximum upstream speed (kbs)</li> </ul>                             |
|                                                  | <ul> <li>bandwidth oversubscription factor for CBR</li> </ul>                |
|                                                  | <ul> <li>bandwidth oversubscription factor for<br/>rt-VBR</li> </ul>         |
|                                                  | <ul> <li>bandwidth oversubscription factor for<br/>UBR-MCR</li> </ul>        |
|                                                  | <ul> <li>downstream (central) target signal/noise<br/>margin (dB)</li> </ul> |
|                                                  | <ul> <li>downstream (central) maximum interleave<br/>delay (ms)</li> </ul>   |
|                                                  | <ul> <li>upstream (central) target signal/noise<br/>margin (dB)</li> </ul>   |
|                                                  | <ul> <li>upstream (central) maximum interleave<br/>delay (ms)</li> </ul>     |
|                                                  | —end—                                                                        |

## Using the CLUI

The CLUI uses the following syntax:

hstpprov [device-type] [operation] [device-name] [options]

#### where

| [device-type] | is one of:                     |                                      |
|---------------|--------------------------------|--------------------------------------|
|               | config.ue.sdg                  | for service descriptor group         |
|               | config.ue.sd                   | for service descriptor               |
|               | ne                             | for NE                               |
|               | shelf.ue                       | for shelf                            |
|               | dac.ue.atmds1                  | for DS1 IMA ATM core card            |
|               | dac.ue.atmds3                  | for DS3 ATM core card                |
|               | car.ue.ds1                     | for DS1 IMA carrier                  |
|               | car.ue.ds3                     | for DS3 carrier                      |
|               | lc.ue.adsl4                    | for ADSL multi-circuit line card     |
|               | cct.ue.adsl                    | for ADSL subscriber circuit          |
| [operation]   | is one of:                     |                                      |
|               | provision                      |                                      |
|               | update                         |                                      |
|               | unprovision                    |                                      |
| [device-name] | is the unique na               | me for the HSTP device               |
| [options]     | is one or more c<br>Table 2-9. | ptions as shown in Table 2-3 through |

Use Table 2-2 on page 2-7 to determine the provisioning command for each of the UE9000 device types.

The uEMS assigns every UE9000 component an HSTP-name that uniquely identifies it. The HSTP-name is used by uEMS to internally identify the UE9000 components in its span of control. All CLUI commands require that UE9000 components are identified by their HSTP-name.

HSTP-names follow the uEMS submap hierarchy. Each level in the hierarchy is divided by a slash "/" in the HSTP-name. For example, the name of an ATM core card contains the network element and the UE9000 shelf that the ATM core card is connected to. HSTP-names can have alphanumeric and symbol characters. Illegal characters include slashes, spaces, semicolons, or periods.

For more information about the device types, type the following at a HPUX prompt:

#### cd /opt/OV/bin/Nortel/HSTP/uems ↓

./hstpprov help ↓

An explanation of the device types supported by the hstpprov command is displayed.

For information about the provisionable parameters supported by a specific device type, type help after the device type:

cd /opt/OV/bin/Nortel/HSTP/uems ↓

#### ./hstpprov dac.ue.atmds1 help ↓

A list of the provisionable parameters supported by the specified device type is displayed.

*Note:* Type the commands in Table 2-2 on a single line. Some commands in Table 2-2 appear on multiple lines due to space limitations.

## Table 2-2CLUI provisioning command formats

| UE9000<br>component   | Provisioning command format                                                                                                    |
|-----------------------|----------------------------------------------------------------------------------------------------|
| service               | ./hstpprov config.ue.sdg provision SDG.[sdg_name]                                                                                                    |
| descriptor            | where                                                                                                    |
| group                 | [sdg_name] is the name of the service descriptor group                                                                                                    |
|                       | Example command:<br>./hstpprov config.ue.sdg provision SDG.G1                                                                                                    |
| service<br>descriptor | ./hstpprov config.ue.sd provision SDG.[sdg_name]/SD.[sd_name]<br>-atmTrafficDescrType_Downstream=[value1] -atmTrafficDescrParam1_Downstr<br>eam=[value2] -atmTrafficDescrType_Upstream=[value3] -atmTrafficDescrPara<br>m1_Upstream=[value4] -vpi=[vpi#] [options] |
|                       | where                                                                                                    |
|                       | [sdg_name] is the name of the service descriptor group                                                                                                    |
|                       | [sd_name] is the name of the service descriptor, for example, the Internet service provider                                                                                                    |
|                       | [value1] is atmNoClpTaggingNoScr, atmNoClpNoScrCdvt,                                                                                                    |
|                       | atmClpNoTaggingMcr, atmClpTransparentNoScr, or atmClpTransparentScr                                                                                                    |
|                       | [value2] is an integer from 0 to 28744                                                                                                    |
|                       | atmClpNoTaggingMcr, atmClpTransparentNoScr, or atmClpTransparentScr                                                                                                    |
|                       | [value4] is an integer from 0 to 28744                                                                                                    |
|                       | [vpi#] is the virtual path identifier assigned to the service descriptor (0 to 255)                                                                                                    |
|                       | [options] are one or more optional parameters. See Table 2-3 on page 2-13.                                                                                                    |
|                       | <i>Note:</i> See Table 1-4 on page 1-16 for more information on these fields.                                                                                                    |
|                       | Example command:                                                                                                    |
|                       | ./hstpprov config.ue.sd provision SDG.G1/SD.ISP2 -atmTrafficDescrType_<br>Downstream=atmNoClpTaggingNoScr -atmTrafficDescrParam1_Downstre<br>am=28744 -atmTrafficDescrType_Upstream=atmNoClpTaggingNoScr -atm<br>TrafficDescrParam1_Upstream=28744 -vpi=3          |
|                       |                                                                                                    |

2-8 Bulk provisioning data services

| Table 2-2                                     |
|-----------------------------------------------|
| CLUI provisioning command formats (continued) |

| UE9000<br>component | Provisioning command format                                                                     |
|---------------------|-------------------------------------------------------------------------------------------------|
| network             | ./hstpprov ne provision NE.[NE_name]                                                            |
| element             | where<br>[NE_name] is the name of the network element                                           |
|                     | <i>Note:</i> See Table 1-6 on page 1-24 for more information on this field.                     |
|                     | Example command:<br>./hstpprov ne provision NE.SNFCCA01                                         |
| UE9000 shelf        | ./hstpprov shelf.ue provision NE.[NE_name]/SHELF.[shelf_name] -sdgroup=<br>[sdg_name] [options] |
|                     | where<br>[NE_name] is the name of the network element                                           |
|                     | [shelf_name] is the name of the shelf                                                           |
|                     | [options] are one or more optional parameters. See Table 2-4 on page 2-15.                      |
|                     | <i>Note:</i> See Table 1-7 on page 1-27 for more information on these fields.                   |
|                     | Example command:<br>./hstpprov shelf.ue provision NE.SNFCCA01/SHELF.1 -sdgroup=G1               |
|                     |                                                                                                 |
# Table 2-2CLUI provisioning command formats (continued)

| UE9000<br>component | Provisioning command format                                                                                                    |
|---------------------|----------------------------------------------------------------------------------------------------|
| ATM core card       |                                                                                                    |
| DS1 IMA             | ./hstpprov dac.ue.atmds1 provision NE.[NE_name]/SHELF.[shelf_name]<br>/DAC.[card_#] -load=[load_name] -ipaddress=[ipaddress] [options]                                                                                                    |
| DS3                 | ./hstpprov dac.ue.atmds3 provision NE.[NE_name]/SHELF.[shelf_name]<br>/DAC.[card_#] -load=[load_name] -ipaddress=[ipaddress] [options]                                                                                                    |
|                     | where<br>[NE_name] is the name of the network element<br>[shelf_name] is the name of the shelf<br>[card_#] is the logical card number of the ATM core card (A or B)<br>[load_name] is the file name of the ATM core card software load<br>[ipaddress] is the ipaddress of the ATM core card<br>[options] are one or more optional parameters. See Table 2-4 on page 2-15 and<br>Table 2-5 on page 2-16. |
|                     | <i>Note:</i> See Table 1-8 on page 1-31 for more information on these fields.                                                                                                    |
|                     | Example command for DS1 IMA core card:<br>./hstpprov dac.ue.atmds1 provision NE.SNFCCA01/SHELF.1/DAC.A<br>-load=HW203bl -ipaddress=193.6.54.81                                                                                                    |
|                     | continued                                                                                                    |

2-10 Bulk provisioning data services

| Table 2-2                                    |    |
|----------------------------------------------|----|
| CLUI provisioning command formats (continued | I) |

| UE9000<br>component | Provisioning command format                                                                                                    |  |  |
|---------------------|----------------------------------------------------------------------------------------------------|--|--|
| DS1 IMA<br>carrier  | ./hstpprov car.ue.ds1 provision NE.[NE_name]/SHELF.[shelf_name]<br>/DAC.[card_#]/CAR.[DS1_link_#] [options]                                                                                                    |  |  |
|                     | where [NE_name] is the name of the network element                                                                                                    |  |  |
|                     | [shelf_name] is the name of the shelf                                                                                                    |  |  |
|                     | [card_#] is the logical card number of the ATM core card (A or B)<br>[DS1_link_#] is the number of the DS1 carrier (1 to 8)                                                                                                    |  |  |
|                     | [options] are one or more optional parameters. See Table 2-6 on page 2-18.                                                                                                    |  |  |
|                     | <i>Note:</i> See Table 1-9 on page 1-37 for more information on these fields.                                                                                                    |  |  |
|                     | <b>Note:</b> To avoid loss of or erratic service, always provision the DS1s in sequential order, starting with DS1 link number 1. DS1 link number 1 must always be the IMA timing reference link due to differences between the IMA protocol implementation on the ATM IF card and the IMA protocol implementation on other ATM devices. |  |  |
|                     | <i>Note:</i> The current ATM IF card hardware and software support IMA version 1.0.                                                                                                    |  |  |
|                     | Example command:<br>./hstpprov car.ue.ds1 provision NE.SNFCCA01/SHELF.1/DAC.A/CAR.2                                                                                                    |  |  |
| DS3 carrier         | ./hstpprov car.ue.ds3 provision NE.[NE_name]/SHELF.[shelf_name]<br>/DAC.[card_#]/CAR.[DS3_link_#] [options]                                                                                                    |  |  |
|                     | where                                                                                                    |  |  |
|                     | [NE_name] is the name of the network element                                                                                                    |  |  |
|                     | [shelf_name] is the name of the shelf                                                                                                    |  |  |
|                     | [card_#] is the logical card number of the ATM core card (A or B)                                                                                                    |  |  |
|                     | [DS3_link_#] is the number of the DS3 carrier (1)                                                                                                    |  |  |
|                     | [options] are one or more optional parameters. See Table 2-7 on page 2-20.                                                                                                    |  |  |
|                     | <b>Note:</b> See Table 1-10 on page 1-39 for more information on these fields.                                                                                                    |  |  |
|                     | Lexample command:<br>/hstpprov car.ue.ds3 provision NE.SNFCCA01/SHELF.1/DAC.A/CAR.1                                                                                                    |  |  |
|                     | continued                                                                                                    |  |  |

# Table 2-2CLUI provisioning command formats (continued)

| UE9000<br>component   | Provisioning command format                                                                                  |
|-----------------------|----------------------------------------------------------------------------------------------------|
| ADSL<br>multi-circuit | ./hstpprov lc.ue.adsl4 provision NE.[NE_name]/SHELF.[shelf_name]<br>/LC.[card_#] -load=[load_name] [options] |
| line card             | where                                                                                                    |
|                       | [NE_name] is the name of the network element                                                                 |
|                       | [shelf_name] is the name of the shelf                                                                        |
|                       | [card_#] is the logical card number of the ADSL MLC (1 to 16) or (0 to 15) for UE9000 DMS                    |
|                       | [load_name] is the file name of the line card software load                                                  |
|                       | [options] are one or more optional parameters. See Table 2-8 on page 2-22.                                   |
|                       | <i>Note:</i> See Table 1-11 on page 1-43 for more information on these fields.                               |
|                       | Example command:<br>/hstpprov lc.ue.adsl4 provision NE.SNFCCA01/SHELF.1/LC.4<br>-load=LC4X4FR02.0314         |
| ADSL<br>subscriber    | ./hstpprov cct.ue.adsl provision NE.[NE_name]/SHELF.[shelf_name]<br>/LC.[card_#]/CCT.[circuit_#] [options]   |
| Circuit               | where                                                                                                    |
|                       |                                                                                                    |
|                       | [shell_name] is the harded events a state ADOL MLO (4 to 40) or (0 to 45) for                                |
|                       | UE9000 DMS                                                                                                   |
|                       | [circuit_#] is number of the subscriber circuit on the ADSL MLC (1 to 4)                                     |
|                       | [options] are one or more optional parameters. See Table 2-9 on page 2-22.                                   |
|                       | <i>Note:</i> See Table 1-12 on page 1-46 for more information on these fields.                               |
|                       | Example command:<br>./hstpprov cct.ue.adsl provision NE.SNFCCA01/SHELF.1/LC.4/CCT.3                          |
|                       | continued                                                                                                    |

2-12 Bulk provisioning data services

| Table 2-2                                |             |
|------------------------------------------|-------------|
| <b>CLUI provisioning command formats</b> | (continued) |

| UE9000<br>component           | Provisioning command format                                                                                                    |
|-------------------------------|----------------------------------------------------------------------------------------------------|
| ADSL Virtual<br>Cross Connect | ./hstpprov cct.ue.adsl provision NE.[NE_name]/SHELF.[shelf_name]<br>/LC.[card_#]/CCT.[circuit_#] -vcc=[sdg_name],[lock_status],[VCI]      |
|                               | <i>Note:</i> If you want to add a VCC after the circuit is already provisioned, substitute "update" for "provision" in the above command. |
|                               | where<br>[NE_name] is the name of the network element<br>[shelf_name] is the name of the shelf                                            |
|                               | [card_#] is the logical card number of the ADSL MLC (1 to 16) or (0 to 15) for UE9000 DMS                                                 |
|                               | [circuit_#] is number of the subscriber circuit on the ADSL MLC                                                                           |
|                               | [sdg_name] is the name of the service descriptor group                                                                                    |
|                               | [lock_status] is down (i.e., lock) or up (i.e., unlock)                                                                                   |
|                               | [VCI] is the virtual circuit identifier (integer). If you enter zero, a unique number is automatically assigned.                          |
|                               | [options] are one or more optional parameters. See Table 2-9 on page 2-22.                                                                |
|                               | <i>Note:</i> See Table 1-12 on page 1-46 for more information on these fields.                                                            |
|                               | <i>Note:</i> You can provision up to eight VCCs for an ADSL circuit, using # as separators.                                               |
|                               | Example command:<br>./hstpprov cct.ue.adsl update NE.SNFCCA01/SHELF.1/LC.4/CCT.3<br>-vcc=AOL,up,0#Sprint,up,0#Freenet,up,0                |
|                               | continued                                                                                                    |
|                               | —end—                                                                                                    |

### **Optional parameters**

*Note:* You do not need to provision optional parameters. If you do not provision a value, the default value is used.

Table 2-3 lists the provisionable attributes for the config.ue.sd device type.

*Note:* The DS1 IMA ATM core card supports unspecified bit rate (UBR) service only. The DS3 ATM core card supports all service categories listed in Table 2-3.

# Table 2-3Optional provisionable parameters for service descriptors

| Parameter                          | Values (default values are in bold) | Description                                                                                                    |
|------------------------------------|-------------------------------------|----------------------------------------------------------------------------------------------------|
| -atmServiceCate                    | gory_Downstream=                    | service class for the downstream virtual path                                                                                                    |
|                                    | ubr                                 | unspecified bit rate                                                                                                    |
|                                    | ubr-pcr                             | unspecified bit rate with peak cell rate                                                                                                    |
|                                    | ubr-mcr                             | unspecified bit rate with minimum cell rate                                                                                                    |
|                                    | cbr                                 | constant bit rate                                                                                                    |
|                                    | rt-vbr                              | real-time variable bit rate                                                                                                    |
| -atmTrafficFrame                   | Discard_Downstream=<br>true         | If set to 'true', the data network will treat data in the<br>downstream direction, as frames (e.g. AAL5<br>CPCS_PDU's) rather than as individual cells. The<br>data network may discard entire frames during<br>congestion, rather than a few cells from many frames. |
| -atmTrafficDescrParam2_Downstream= |                                     | downstream cell delay variation tolerance (CDVT)                                                                                                    |
|                                    | 32 bit integer (0)                  |                                                                                                    |
| -atmTrafficDescrl                  | Param3_Downstream=                  | Refer to rfc2514. The Default value depends on the                                                                                                    |
|                                    | 32 bit integer (0)                  |                                                                                                    |
| -atmTrafficDescrl                  | Param4_Downstream=                  | Refer to rfc2514. The Default value depends on the                                                                                                    |
|                                    | 32 bit integer (0)                  |                                                                                                    |
|                                    | _                                   | -continued—                                                                                                    |

2-14 Bulk provisioning data services

| Table 2-3                                                             |
|-----------------------------------------------------------------------|
| Optional provisionable parameters for service descriptors (continued) |

| Parameter                                 | Values (default values are in bold) | Description                                                                                                    |
|-------------------------------------------|-------------------------------------|----------------------------------------------------------------------------------------------------|
| -atmTrafficDescrParam5Downstream=         |                                     | Not used.                                                                                                    |
|                                           | 32 bit integer ( <b>0</b> )         |                                                                                                    |
| -atmServiceCate                           | gory_Upstream=                      | service class for the upstream virtual path                                                                                                    |
|                                           | ubr                                 | unspecified bit rate                                                                                                    |
|                                           | ubr-pcr                             | unspecified bit rate with peak cell rate                                                                                                    |
|                                           | ubr-mcr                             | unspecified bit rate with minimum cell rate                                                                                                    |
|                                           | cbr                                 | constant bit rate                                                                                                    |
|                                           | rt-vbr                              | real-time variable bit rate                                                                                                    |
| -atmTrafficFrameDiscard_Upstream=<br>true |                                     | If set to 'true', the data network will treat data in the<br>upstream direction, as frames (e.g. AAL5<br>CPCS_PDU's) rather than as individual cells. The<br>data network may discard entire frames during<br>congestion, rather than a few cells from many frames. |
| -atmTrafficDescrParam2_Upstream=          |                                     | upstream cell delay variation tolerance (CDVT)                                                                                                    |
|                                           | 32 bit integer ( <b>0</b> )         |                                                                                                    |
| -atmTrafficDescrParam3_Upstream=          |                                     | Refer to rfc2514. The Default value depends on the                                                                                                    |
|                                           | 32 bit integer ( <b>0</b> )         | Service.                                                                                                    |
| -atmTrafficDescrl                         | Param4_Upstream=                    | Refer to rfc2514. The Default value depends on the                                                                                                    |
|                                           | 32 bit integer (0)                  |                                                                                                    |
| -atmTrafficDescrl                         | Param5Upstream=                     | Refer to rfc2514. The Default value depends on the                                                                                                    |
|                                           | 32 bit integer (0)                  |                                                                                                    |
|                                           |                                     | end                                                                                                    |

Table 2-4 lists the provisionable attributes for the dac.ue.atmds1 device type.

### Table 2-4 Optional provisionable parameters for DS1 IMA ATM core cards

| Parameter             | Values (default values are in bold)                                              | Description                                                                                                    |
|-----------------------|----------------------------------------------------------------------------------|----------------------------------------------------------------------------------------------------|
| -initialAdminState=   |                                                                                  | state of the ATM core card at start-up                                                                                       |
|                       | locked                                                                           | out-of-service                                                                                                    |
|                       | unlocked                                                                         | in-service                                                                                                    |
| -atmInterfaceMax      | <vpcs=< td=""><td>maximum number of virtual path connections (VPC)</td></vpcs=<> | maximum number of virtual path connections (VPC)                                                                             |
|                       | 0 to 4096 ( <b>0</b> )                                                           | supported at this ATM interface. At the ATM<br>user-network interface (UNI), the number of VPCs<br>allowed is 0 to 256 only. |
| -atmInterfaceMax      | (Vccs=                                                                           | maximum number of virtual channel connections                                                                                |
|                       | 0 to 65536 ( <b>0</b> )                                                          | (VCC) supported at this ATM interface                                                                                        |
| -atmInterfaceMax      | ActiveVpiBits=                                                                   | maximum number of active virtual path identifier (VPI)                                                                       |
|                       | 0 to 12 ( <b>0</b> )                                                             | ATM UNI, the number of active VPI bits allowed is 0 to 8 only.                                                               |
|                       | _                                                                                | -continued—                                                                                                    |
| -atmInterfaceMax      | ActiveVciBits=                                                                   | maximum number of active virtual circuit identifier                                                                          |
|                       | 0 to 16 ( <b>0</b> )                                                             | (VCI) bits configured for use at this ATM interface                                                                          |
| -readcommunity=       | :                                                                                | password for read access to the ATM core card                                                                                |
|                       | text string ( <b>public</b> )                                                    |                                                                                                    |
| -writecommunity=      | =                                                                                | password for read-write access to the ATM core card                                                                          |
| text string (private) |                                                                                  |                                                                                                    |
|                       |                                                                                  | end                                                                                                    |

Table 2-5 lists the provisionable attributes for the dac.ue.atmds3 device type.

# Table 2-5 Optional provisionable parameters for DS3 ATM core cards

| tate of the ATM core card at start-up                                                                                                    |
|----------------------------------------------------------------------------------------------------|
| ut-of-service                                                                                                    |
| n-service                                                                                                    |
| naximum number of virtual path connections (VPC)<br>upported at this ATM interface. At the ATM<br>user-network interface (UNI), the number of VPCs<br>illowed is 0 to 256 only.                                                                                                    |
| naximum number of virtual channel connections<br>VCC) supported at this ATM interface                                                                                                    |
| naximum number of active virtual path identifier (VPI)<br>its configured for use at the ATM interface. At the<br>ATM UNI, the number of active VPI bits allowed is 0<br>to 8 only.                                                                                                    |
| ontinued—                                                                                                    |
| naximum number of active virtual circuit identifier VCI) bits configured for use at this ATM interface                                                                                                    |
| mount by which connections provisioned for<br>onstant bit rate (CBR) may be oversubscribed on a<br>hysical link                                                                                                    |
| For example, a value of <b>2</b> means that twice the mount of physical bandwidth may be allocated by the provisioned connections.                                                                                                    |
| mount by which connections provisioned for<br>inspecified bit rate with minimum cell rate<br>UBR-MCR) may be oversubscribed on a physical<br>nk<br>For example, a value of <b>2</b> means that twice the<br>imount of physical bandwidth may be allocated by<br>the provisioned connections.                                                                                                    |
| the second second secon |

| Table 2-5                                                            |
|----------------------------------------------------------------------|
| Optional provisionable parameters for DS3 ATM core cards (continued) |

| Parameter                                    | Values (default values are in bold)                | Description                                                                                                    |
|----------------------------------------------|----------------------------------------------------|----------------------------------------------------------------------------------------------------|
| -circuitOvSubsvtVBR<br>0 to 100 ( <b>1</b> ) |                                                    | amount by which connections provisioned for<br>real-time variable bit rate (rt-VBR) may be<br>oversubscribed on a physical link          |
|                                              |                                                    | For example, a value of <b>2</b> means that twice the amount of physical bandwidth may be allocated by the provisioned connections.      |
| -snmpretry                                   | 0 to 2147483647 ( <b>3</b> )                       | The number of retries for SNMP commands (i.e., set, get)                                                                                 |
| -snmptimeout                                 | 0 to 2147483647 ( <b>1000</b> )                    | Timeout between retries for SNMP commands                                                                                                |
| -expectedRxCell                              | Throughout<br>0 to 2147483647<br>( <b>100000</b> ) | maximum transmit bandwidth configured for this<br>interface for use with connection admission control<br>(CAC); measured in cells/second |
|                                              | _                                                  | -continued—                                                                                                    |
| -expectedTxCellT                             | hroughout<br>0 to 2147483647<br>( <b>100000</b> )  | maximum receive bandwidth configured for this interface for use with connection admission control (CAC); measured in cells/second        |
| -unitActivity                                | [active] [standby]<br>(active)                     | specifies whether the DS3 ATM core card is the active ATM core card, or the standby ATM core card                                        |
| -readcommunity=                              | text string ( <b>public</b> )                      | password for read access to the ATM core card                                                                                            |
| -writecommunity=                             | =<br>text string ( <b>private</b> )                | password for read-write access to the ATM core card                                                                                      |
|                                              |                                                    | end                                                                                                    |

Table 2-6 lists the provisionable attributes for the car.ue.ds1 device type.

# Table 2-6 Optional provisionable parameters for DS1 IMA carriers

| Parameter           | Values (default values are in bold) | Description                                                                                                    |
|---------------------|-------------------------------------|----------------------------------------------------------------------------------------------------|
| -initialAdminState= |                                     | state of the DS1 IMA carrier at start-up                                                                                                    |
|                     | locked                              | out-of-service                                                                                                    |
|                     | unlocked                            | in-service                                                                                                    |
| -dsx1TransmitClc    | ockSource=                          | primary synchronization clock for the DS1                                                                                                    |
|                     | loopTiming                          | recovered receive clock used as the transmit clock                                                                                                    |
|                     | localTiming                         | internal free-running clock used as the transmit clock                                                                                                    |
|                     | throughTiming                       | recovered receive clock from another interface used as the transmit clock                                                                                                    |
| -dsx1Fdl=           |                                     | use of the facilities data link (FDL)                                                                                                    |
|                     | dsx1Ansi-T1-403                     | ANSI recommended FDL exchange                                                                                                    |
|                     | dsx1Att-54016                       | extended superframe FDL exchange                                                                                                    |
|                     | dsx1Fd1-none                        | no FDL exchange used by the DS1                                                                                                    |
| -dsx1LineType=      |                                     | framing format of the DS1 path. Frame format affects the number of bits per second that the DS1 can carry.                                                                                  |
|                     | dsx1ESF                             | extended superframe                                                                                                    |
|                     | dsx1D4                              | AT&T D4 format framing                                                                                                    |
| -dsx1LineCoding     | =                                   | DS1 line encoding                                                                                                    |
|                     | dsx1B8ZS                            | bipolar with eight zero substitution. Uses a specified pattern of normal bits and bipolar violations to replace a sequence of eight zero bits.                                              |
|                     | dsx1AMI                             | alternate mark inversion. No zero code suppression is<br>used. The higher layer must provide data which<br>meets or exceeds the pulse density requirements,<br>such as inverting HDLC data. |
|                     | -                                   | -continued—                                                                                                    |

| Table 2-6                                                          |
|--------------------------------------------------------------------|
| Optional provisionable parameters for DS1 IMA carriers (continued) |

| Parameter         | Values (default values<br>are in bold) | Description                                                                                                    |
|-------------------|----------------------------------------|----------------------------------------------------------------------------------------------------|
| -dsx1SendCode=    |                                        | type of code sent across the DS1 interface                                                                                                    |
|                   | dsx1SendNoCode                         | looped or normal data                                                                                                    |
|                   | dsx1SendLineCode                       | line loopback request                                                                                                    |
|                   | dsx1SendPayloadCode                    | payload loopback request                                                                                                    |
|                   | dsx1SendResetCode                      | loopback termination request                                                                                                    |
| -dsx1CircuitIdent | ifier=                                 | transmission vendor's circuit identifier. Used to                                                                                                    |
|                   | text string (0 to 255)                 | troubleshoot.                                                                                                    |
| -dsx1LoopbackC    | onfig=                                 | loopback configuration of the DS1 interface                                                                                                    |
|                   | dsx1NoLoop                             | not in the loopback state                                                                                                    |
|                   | dsx1PayloadLoop                        | received signal is looped through the device.<br>Typically the received signal is looped back for<br>re-transmission after it has passed through the<br>device's framing function |
|                   | dsx1LineLoop                           | received signal does not go through the device<br>(minimum penetration) but is looped back out                                                                                    |
| —end—             |                                        |                                                                                                    |

Table 2-7 lists the provisionable attributes for the car.ue.ds3 device type.

### Table 2-7

Optional provisionable parameters for DS3 carrier

| Parameter           | Values (default values are in bold) | Description                                                                                                    |
|---------------------|-------------------------------------|----------------------------------------------------------------------------------------------------|
| -initialAdminState= |                                     | state of the DS3 carrier at start-up                                                                                                    |
|                     | locked                              | out-of-service                                                                                                    |
|                     | unlocked                            | in-service                                                                                                    |
| -carrDS3ConvSu      | blayerMap=                          |                                                                                                    |
|                     | direct cell mapping                 | cell delineation is used to locate the cell boundaries                                                                                              |
|                     | phylayerConvPr                      | activates the transmission on 12 rows of ATM cells every 125 microseconds                                                                           |
| -dsx3TransmitClo    | ockSource=                          | primary synchronization clock for the DS3                                                                                                    |
|                     | loopTiming                          | recovered receive clock used as the transmit clock                                                                                                  |
|                     | localTiming                         | internal free-running clock used as the transmit clock                                                                                              |
|                     | throughTiming                       | recovered receive clock from another interface used as the transmit clock                                                                           |
| -dsx3LineType=      |                                     | framing format of the DS3 path. Frame format affects the number of bits per second that the DS3 can carry.                                          |
|                     | dsx3CbitParity                      | for ANSI T1.107a-1989                                                                                                    |
|                     | dsx3M23                             | for ANSI T1.107-1988                                                                                                    |
| -dsx3LineCoding=    |                                     | DS3 line encoding                                                                                                    |
|                     | dsx3B3ZS                            | bipolar with three zero substitution bits. Uses a specified pattern of normal bits and bipolar violations to replace a sequence of three zero bits. |
| -continued-         |                                     |                                                                                                    |

# Table 2-7 Optional provisionable parameters for DS3 carrier (continued)

| Parameter              | Values (default values are in bold) | Description                                                                                                    |
|------------------------|-------------------------------------|----------------------------------------------------------------------------------------------------|
| -dsx3SendCode=         |                                     | type of code sent across the DS1 interface                                                                                                    |
|                        | dsx3SendNoCode                      | looped or normal data                                                                                                    |
|                        | dsx3SendLineCode                    | line loopback request                                                                                                    |
|                        | dsx3SendPayloadCode                 | payload loopback request                                                                                                    |
|                        | dsx3SendResetCode                   | loopback termination request                                                                                                    |
| -dsx3CircuitIdent      | ifier=                              | transmission vendor's circuit identifier. Used to                                                                                                    |
|                        | text string (0 to 255)              |                                                                                                    |
|                        |                                     | -continued—                                                                                                    |
| -dsx3LoopbackC         | onfig=                              | loopback configuration of the DS1 interface                                                                                                    |
|                        | dsx3NoLoop                          | not in the loopback state                                                                                                    |
|                        | dsx3PayloadLoop                     | received signal is looped through the device.<br>Typically the received signal is looped back for<br>re-transmission after it has passed through the<br>device's framing function |
|                        | dsx3LineLoop                        | received signal does not go through the device<br>(minimum penetration) but is looped back out                                                                                    |
| -dsx3PayloadScrambling |                                     | payload scrambling; removes long strings of 1s and 0s that could be mistaken as error conditions                                                                                  |
|                        | SCR-ON                              | payload scrambling enabled                                                                                                    |
|                        | SCR-OFF                             | payload scrambling disabled                                                                                                    |
| —end—                  |                                     |                                                                                                    |

Table 2-8 lists the provisionable attributes for the lc.ue.adsl4 device type.

# Table 2-8 Optional provisionable parameters for ADSL multi-circuit line cards

| Parameter          | Values (default values are in bold) | Description                                                                                         |
|--------------------|-------------------------------------|----------------------------------------------------------------------------------------------------|
| -lcProvSoftware=   |                                     | default software load for the line card                                                             |
|                    | text string                         |                                                                                                    |
| -lcProvPec=        | text string                         | line card Product Engineering Code (PEC). Use to distinguish between different types of line cards. |
| -initialAdminState | =                                   | state of the ADSL MLC at start-up                                                                   |
|                    | locked<br><b>unlocked</b>           | out-of-service<br>in-service                                                                        |

Table 2-9 lists the provisionable attributes for the cct.ue.adsl device type.

### Table 2-9

### Optional provisionable parameters for ADSL subscriber circuits

| Parameter                             | Values (default values are in bold)                | Description                                                 |
|---------------------------------------|----------------------------------------------------|-------------------------------------------------------------|
| -initialCctAdminState=                |                                                    | state of the ADSL modem at start-up                         |
|                                       | locked                                             | out-of-service                                              |
|                                       | unlocked                                           | in-service                                                  |
| -initialAdminState=                   |                                                    | state of the ADSL subscriber circuit at start-up            |
|                                       | locked                                             | out-of-service                                              |
| unlocked                              |                                                    | in-service                                                  |
| -adslAtucChanConfInterleaveMinTxRate= |                                                    | minimum transmit rate for Interleave channels in bits       |
|                                       | 0 to 13380 bps in<br>multiples of 32 ( <b>32</b> ) | per second (bps). See ATUR transmit rate for receive rates. |
| -continued-                           |                                                    |                                                             |

| Table 2-9                                                                  |
|----------------------------------------------------------------------------|
| Optional provisionable parameters for ADSL subscriber circuits (continued) |

| Parameter                                 | Values (default values are in bold)                | Description                                                                                                    |
|-------------------------------------------|----------------------------------------------------|----------------------------------------------------------------------------------------------------|
| -adslAtucChanConfInterleaveMaxTxRate<br>= |                                                    | maximum transmit rate for Interleave channels in bps.<br>See ATUR transmit rate for ATUC receive rates.                                                                                                    |
|                                           | 0 to 13380 bps in multiples of 32 ( <b>13376</b> ) |                                                                                                    |
| -adslAtucChanCo                           | onfMaxInterleaveDelay=                             | maximum Interleave delay for this channel.                                                                                                    |
| 0 to 900( <b>0</b> )                      |                                                    | Use only on the interleave channel. Defines the<br>mapping (relative spacing) between subsequent input<br>bytes at the interleaver input and the byte placement<br>in the bit stream at the interleaver output. Larger<br>numbers provide greater separation between<br>consecutive input bytes in the output bit stream<br>allowing for improved impulse noise immunity at the<br>expense of payload latency. Currently not<br>configurable. |
| -adslAturConfRat                          | teMode=                                            | transmit rate adaptation configured on the modem.                                                                                                    |
|                                           | fixed                                              |                                                                                                    |
|                                           | adaptAtStartup                                     |                                                                                                    |
|                                           | adaptAtRuntime                                     |                                                                                                    |
| -adslAturConfTar                          | getSnrMgn=                                         | target signal/noise margin. Noise margin the modem                                                                                                    |
|                                           | 0 to 15 ( <b>6</b> )                               | must achieve with a BER of 10-7 or better to successfully complete initialization.                                                                                                    |
|                                           |                                                    | <i>Note:</i> The recommended setting for G.Lite is 4 dB; the default is not automatically changed when G.Lite is provisioned.                                                                                                    |
| -adslAtucConfRateMode=                    |                                                    | transmit rate adaptation configured on the ADSL                                                                                                    |
| fixed<br>adaptAtStartup                   |                                                    | MLC.                                                                                                    |
|                                           |                                                    |                                                                                                    |
|                                           | adaptAtRuntime                                     |                                                                                                    |
| -continued-                               |                                                    |                                                                                                    |

2-24 Bulk provisioning data services

| Table 2-9                               |                   |                     |
|-----------------------------------------|-------------------|---------------------|
| Optional provisionable parameters for A | ADSL subscriber c | ircuits (continued) |

| Parameter                                                      | Values (default values are in bold) | Description                                                                                                    |
|----------------------------------------------------------------|-------------------------------------|----------------------------------------------------------------------------------------------------|
| -adslAturChanConfInterleaveMinTxRate=                          |                                     | minimum transmit rate for Interleave channels in bps.                                                                                                    |
| 0 to 1440 bps ( <b>32</b> )                                    |                                     | See ATUC transmit rate for ATUR receive rates.                                                                                                    |
| -adslAturChanCo                                                | nfInterleaveMaxTxRate=              | maximum transmit rate for Interleave channels in bps.                                                                                                    |
|                                                                | 0 to 1440 bps ( <b>1440</b> )       | See ATUC transmit rate for ATUR receive rates.                                                                                                    |
| -adslAturChanCo                                                | nfMaxInterleaveDelay=               | maximum Interleave delay for this channel.                                                                                                    |
| 0 to 256 ( <b>10</b> )                                         |                                     | Use only on the interleave channel. Defines the<br>mapping (relative spacing) between subsequent input<br>bytes at the interleaver input and the byte placement<br>in the bit stream at the interleaver output. Larger<br>numbers provide greater separation between<br>consecutive input bytes in the output bit stream<br>allowing for improved impulse noise immunity at the<br>expense of payload latency. |
| -adslAtucConfTargetSnrMgn=<br>0 to 15 ( <b>6</b> )             |                                     | target signal/noise margin. Noise margin the ADSL<br>MLC must achieve with a BER of 10-7 or better to<br>successfully complete initialization.                                                                                                    |
|                                                                |                                     | <i>Note:</i> The recommended setting for G.Lite is 4 dB; the default is not automatically changed when G.Lite is provisioned.                                                                                                    |
| -circuitAtuc15MinThreshFecl=<br>0 to 2147483647 ( <b>900</b> ) |                                     | number of forward error correction errors which can<br>occur on the interleaved data stream within a 15<br>minute period before a circuitAtucThreshFecITrap is<br>generated                                                                                                    |
| -circuitAtuc15Min                                              | ThreshLcdl=                         | number of loss of cell delineation errors which can                                                                                                    |
|                                                                | 0 to 2147483647 ( <b>25</b> )       | occur on the interleaved data stream within a 15<br>minute period before a circuitAtucThreshLcdITrap is<br>generated                                                                                                    |
| -circuitAtuc15MinThreshCrcl=                                   |                                     | number of cyclical redundancy check errors which                                                                                                    |
|                                                                | 0 to 2147483647 ( <b>500</b> )      | can occur on the interleaved data stream within a 15<br>minute period before a circuitAtucThreshCrcITrap is<br>generated                                                                                                    |
| continued                                                      |                                     | -continued—                                                                                                    |

| Table 2-9                                                                  |
|----------------------------------------------------------------------------|
| Optional provisionable parameters for ADSL subscriber circuits (continued) |

| Parameter                    | Values (default values are in bold) | Description                                                                                                    |  |
|------------------------------|-------------------------------------|----------------------------------------------------------------------------------------------------|--|
| -circuitAtuc15MinThreshHecl= |                                     | number of header error check errors which can occur<br>on the interleaved data stream within a 15 minute               |  |
|                              | 0102147463647 ( <b>30</b> )         | period before a circuitAtucThreshHeclTrap is generated                                                                 |  |
| -adslAtucInitFailu           | reTrapEnable=                       | enables and disables the InitFailure trap                                                                              |  |
|                              | enable                              |                                                                                                    |  |
|                              | disable                             |                                                                                                    |  |
| -adslAturThresh1             | 5MinLofs=                           | number of loss of frame errors, in seconds, which can                                                                  |  |
|                              | 0 to 900 seconds (25)               | minute period before an adslAtucPerfLofsThresh trap is generated.                                                      |  |
|                              |                                     | 0 disables the trap.                                                                                                   |  |
| -adslAturThresh1             | 5MinLoss=                           | number of loss of signal errors, in seconds, which can                                                                 |  |
|                              | 0 to 900 seconds (25)               | occur on the modern ADSL interface within a 15<br>minute period before an adslAtucPerfLossThresh<br>trap is generated. |  |
|                              |                                     | 0 disables the trap.                                                                                                   |  |
| -adslAturThresh1             | 5MinLprs=                           | number of loss of power errors, in seconds which can                                                                   |  |
|                              | 0 to 900 ( <b>25</b> )              | minute period before an adslAtucPerfLprsThresh trap is generated.                                                      |  |
|                              |                                     | 0 disables the trap.                                                                                                   |  |
| -adslAturThresh1             | 5MinESs=                            | number of errored seconds which can occur on the                                                                       |  |
|                              | 0 to 900 ( <b>800</b> )             | before an adslAtucPerfESsThresh trap is generated.                                                                     |  |
|                              |                                     | 0 disables the trap.                                                                                                   |  |
| -adsIAtucThresh1             | 5MinLofs=                           | number of loss of frame errors, in seconds, which can                                                                  |  |
|                              | 0 to 900 ( <b>25</b> )              | period before an adslAtucPerfLofsThresh trap is generated.                                                             |  |
|                              |                                     | 0 disables the trap.                                                                                                   |  |
|                              | _                                   | -continued—                                                                                                    |  |

| Table 2-9                                 |                                   |
|-------------------------------------------|-----------------------------------|
| Optional provisionable parameters for ADS | L subscriber circuits (continued) |

| Parameter        | Values (default values are in bold)          | Description                                                                                                    |
|------------------|----------------------------------------------|----------------------------------------------------------------------------------------------------|
| -adslAtucThresh1 | 15MinLoss=<br>0 to 900 ( <b>25</b> )         | number of loss of signal errors, in seconds, which can<br>occur on the ADSL MLC interface within a 15 minute<br>period before an adslAtucPerfLossThresh trap is<br>generated.  |
|                  |                                              | 0 disables the trap.                                                                                                    |
| -adslAtucThresh1 | 15MinLprs=<br>0 to 900 ( <b>1</b> )          | number of loss of power errors, in seconds which can<br>occur on the ADSL MLC interface within a 15 minute<br>period before an adslAtucPerfLprsThresh trap is<br>generated.    |
|                  |                                              | 0 disables the trap.                                                                                                    |
| -adslAtucThresh1 | 15MinESs=<br>0 to 900 ( <b>500</b> )         | number of errored seconds which can occur on the<br>ADSL MLC interface within a 15 minute period before<br>an adslAtucPerfESsThresh trap is generated.<br>0 disables the trap. |
| -adslAtucThresho | old15MinFailedFastR<br>0 to 900 ( <b>0</b> ) | The number of failed fast retrains in a 15 minute<br>window that may occur before an<br>adslAtucThreshold15MinFailedFastRThresh trap is<br>generated.                          |
| -atmInterfaceMa> | <vpcs=<br>0 to 4096 (<b>0</b>)</vpcs=<br>    | maximum number of virtual path connections (VPC) supported at this ATM interface. At the ATM user-network interface (UNI), the number of VPCs allowed is 0 to 256 only.        |
| -atmInterfaceMax | <vccs=<br>0 to 65536 (<b>0</b>)</vccs=<br>   | maximum number of virtual channel connections (VCC) supported at this ATM interface                                                                                            |
| -atmInterfaceMax | ActiveVpiBits=<br>0 to 12 ( <b>0</b> )       | maximum number of active virtual path identifier (VPI) bits configured for use at the ATM interface. At the ATM UNI, the number of active VPI bits allowed is 0 to 8 only.     |
| -atmInterfaceMa> | ActiveVciBits=<br>0 to 16 ( <b>0</b> )       | maximum number of active virtual circuit identifier (VCI) bits configured for use at this ATM interface                                                                        |
|                  | _                                            | -continued—                                                                                                    |

UE9000 DMS 297-8391-302 NA015

| Table 2-9                                     |                                |
|-----------------------------------------------|--------------------------------|
| Optional provisionable parameters for ADSL se | ubscriber circuits (continued) |

| Parameter                                                  | Values (default values are in bold)                          | Description                                                                                                    |
|------------------------------------------------------------|--------------------------------------------------------------|----------------------------------------------------------------------------------------------------|
| -gLiteAtuFastRetrainEnabling<br>enabled (1)<br>disabled(2) |                                                              | This value allows the fast retrain operation to occur on<br>a G.Lite circuit. Disabling this setting will inhibit fast<br>retrain whether or not the circuit has microfilters.                                                                                           |
| -gLiteFastRetrainSNRMargin<br>0 to 15 ( <b>3</b> )         |                                                              | determines how strictly profiles are selected during a fast retrain; the delta is to be met with a given profile between measured SNR margin at the time of fast retrain, target SNR margin, and the stored profile SNR margin, on a per carrier basis; for G.Lite only. |
|                                                            |                                                              | <i>Note:</i> Changing the profile selection tolerance may result in a full retrain of the circuit.                                                                                                    |
|                                                            |                                                              | <b>Note:</b> A higher value increases the possibility of a profile match, but may result in sub-optimal performance. A lower value will decrease the possibility of a profile match, but may result in more full link retrains than necessary.                           |
| -VCC=                                                      |                                                              | virtual channel connection                                                                                                    |
|                                                            | 0 to 65535 ( <b>0</b> )                                      | An entry of 0 causes uEMS to automatically assign a unique identifier.                                                                                                    |
| -transmissionModeEnabling                                  |                                                              | This parameter is valid for any ADSL circuit. It is used                                                                                                    |
|                                                            | autodetect (1)<br>t1413ANSI (2)<br>glite (3)<br>gdmtITUT (4) | to choose in which services the circuit is allowed to<br>operate. The service selection parameter allows one<br>or all services to be enabled on a given circuit.                                                                                                    |
|                                                            |                                                              | —end—                                                                                                    |

### Force provisioning

You can use the CLUI to reprovision a multi-circuit line card (MLC) to a different type of hardware without changing the circuit address and without immediately changing the hardware present in the UE9000 shelf.

However, the subscriber circuits are not usable until the hardware is replaced and the new subscriber circuits have been provisioned. See Procedure 1-13 on page 1-60 for more information.

The command format for this feature is:

./hstpprov [device type for new MLC] forceProvision NE.[NE\_name]
/SHELF.[shelf\_name]/LC.[card\_#]

#### where

| is the device type for the MLC that will replace the existing MLC (see page 2-5) |
|----------------------------------------------------------------------------------|
| is the name of the network element                                               |
| is the name of the shelf                                                         |
| is the logical card number of the MLC                                            |
|                                                                                  |

Example command:

#### ./hstpprov lc.ue.adsl4 forceProvision NE.1/SHELF.1/LC.2

In this example, the MLC in NE 1, shelf 1, slot 2 is provisioned as a ADSL multi-circuit line card. The shelf generates a "h/w mismatch" alarm until the hardware matching the new provisioning is installed in that slot.

# Procedure 2-1 Provisioning multiple UE9000 components using a UNIX script

Use this procedure to provision a number of Universal Edge 9000 (UE9000) components in the UE9000 element management system (uEMS) database at one time. You can provision a UE9000 component before the hardware device is physically installed.

## Before you begin

You need a basic knowledge of UNIX.

You need the information listed in Table 2-1 for the UE9000 components you are provisioning.

# Action

Step Action

### Open the text editor

Log into the workstation and open a text editor window.

### Create a script

1

2

Type in the UE9000 components you want to provision in the uEMS database. Use the uEMS command line user interface (CLUI) command format for each UE9000 component entered. See Table 2-2 on page 2-7 for detailed information on the CLUI command formats.

To start a new line after each entry, press the Return key.

*Note 1:* Include the prefix **hstpprov** only if you plan to delay the script file execution (see Procedure 2-2, "Scheduling a UNIX script execution" on page 2-33).

*Note 2:* Type these commands on a single line. Some of the commands below appear on multiple lines due to space limitations.

-continued

### Procedure 2-1 (continued) Provisioning multiple UE9000 components using a UNIX script

#### Step Action

#### Example of a script

config.ue.sdg provision SDG.G1

config.ue.sd provision SDG.G1/SD.ISP2 -atmTrafficDescrType\_Down stream=atmNoClpTaggingNoScr -atmTrafficDescrParam1\_Downstream=2 8744 -atmTrafficDescrType\_Upstream=atmNoClpTaggingNoScr -atmTra fficDescrParam1\_Upstream=28744 -vpi=3

ne provision NE.SNFCCA01

shelf.ue provision NE.SNFCCA01/ SHELF.1 -sdgroup=G1

dac.ue.atmds1 provision NE.SNFCCA01/SHELF.1/DAC.A
-load=HW203bl -ipaddress=193.6.54.81

car.ue.ds1 provision NE.SNFCCA01/ SHELF.1/DAC.A/CAR.1

car.ue.dsl provision NE.SNFCCA01/ SHELF.1/DAC.A/CAR.2

car.ue.ds1 provision NE.SNFCCA01/ SHELF.1/DAC.A/CAR.3

car.ue.ds1 provision NE.SNFCCA01/ SHELF.1/DAC.A/CAR.4

car.ue.ds1 provision NE.SNFCCA01/ SHELF.1/DAC.A/CAR.5

car.ue.ds1 provision NE.SNFCCA01/ SHELF.1/DAC.A/CAR.6

-continued-

### Procedure 2-1 (continued) **Provisioning multiple UE9000 components using a UNIX script**

#### Step Action

car.ue.ds1 provision NE.SNFCCA01/ SHELF.1/DAC.A/CAR.7

car.ue.dsl provision NE.SNFCCA01/ SHELF.1/DAC.A/CAR.8

lc.ue.adsl4 provision NE.SNFCCA01/SHELF.1/LC.4 -load=LC4X4FR02. 0314

cct.ue.adsl provision NE.SNFCCA01/SHELF.1/LC.4/CCT.1

cct.ue.adsl provision NE.SNFCCA01/SHELF.1/LC.4/CCT.2

cct.ue.adsl provision NE.SNFCCA01/SHELF.1/LC.4/CCT.3

cct.ue.adsl provision NE.SNFCCA01/SHELF.1/LC.4/CCT.4

cct.ue.adsl update NE.SNFCCA01/SHELF.1/LC.4/CCT.1
-vcc=AOL,up,0#Sprint,up,0

cct.ue.adsl update NE.SNFCCA01/SHELF.1/LC.4/CCT.2
-vcc=AOL,up,0#Sprint,up,0

cct.ue.adsl update NE.SNFCCA01/SHELF.1/LC.4/CCT.3
-vcc=AOL,up,0#Sprint,up,0

cct.ue.adsl update NE.SNFCCA01/SHELF.1/LC.4/CCT.4
-vcc=AOL,up,0#Sprint,up,0

#### **3** Save the file and exit the text editor.

-continued-

### Procedure 2-1 (continued) Provisioning multiple UE9000 components using a UNIX script

#### Step Action

### Provision the UE9000 components in the uEMS database

4 To input the provisioning data immediately, type the following at a UNIX prompt:

cd /opt/OV/bin/Nortel/HSTP/uems ↓

### ./hstpprov < [directory]/[file\_name] ↓

where

| <           | a required special character that tells the<br>hstpprov command to reference the file<br>name that follows. Type this character<br>exactly as shown. See the example below. |
|-------------|----------------------------------------------------------------------------------------------------|
| [directory] | UNIX directory path where the text file containing the provisioning data is located                                                                                         |
| [file_name] | name of the text file                                                                                                    |

*Note:* See Procedure 2-2 on page 2-33 for instructions on scheduling the script file to run at a future time or date.

### Example of command to input provisioning data

./hstpprov < /tmp/cmds.txt</pre>

-end-

# Procedure 2-2 Scheduling a UNIX script execution

Use this procedure to schedule a future time for the workstation to execute a UNIX script. The **at** command executes the commands stored in a script file at a specified time and date.

## Requirements

You must create a script file that includes a **hstpprov** prefix for each command. For information on creating the script file, see Procedure 2-1 on page 2-29.

## Action

| Step | Action                                                                                                    |                                                                            |  |
|------|----------------------------------------------------------------------------------------------------|----------------------------------------------------------------------------|--|
| 1    | Ensure that your user name is in the /var/adm/cron/at.allow file.                                              |                                                                            |  |
| 2    | Issue the <b>at</b> command at the UNIX prompt using the following form<br>at -f [script filename] [time-date] |                                                                            |  |
|      |                                                                                                    |                                                                            |  |
|      | where                                                                                                    |                                                                            |  |
|      | [script filename]                                                                                              | the path and name of the script file created in Procedure 2-1 on page 2-29 |  |
|      | [time-date]                                                                                                    | the time that you want the <b>at</b> file to run                           |  |
|      |                                                                                                    | Examples:                                                                  |  |
|      |                                                                                                    | now + 10 minutes                                                           |  |
|      |                                                                                                    | 8:15pm Sep 15                                                              |  |
|      |                                                                                                    | 1300 tomorrow                                                              |  |
|      |                                                                                                    | noon 10/31/99                                                              |  |
|      |                                                                                                    | 0930 monday                                                                |  |
|      | <i>Note:</i> See the UNIX ma<br>command.                                                                       | an pages for more information on using the <b>at</b>                       |  |

-continued

2-34 Bulk provisioning data services

### Procedure 2-2 (continued) Scheduling a UNIX script execution

Step Action

#### Example

For example, to provision a DS1 IMA ATM core card at 9:30 a.m. on the following Monday, the **at** command consists of the following line:

### at -f /tmp/myscript 0930 monday

In this example, the /tmp/myscript file includes the following line:

/opt/OV/bin/Nortel/HSTP/uems/hstpprov dac.ue.atmds1 provision NE.SNFCCA01/SHELF.1/DAC.A -load=HW203bl -ipaddress=193.6.54.81

-end-

# Software management

This chapter describes how to manage the software for the Universal Edge 9000 (UE9000) system.

*Note:* Some UE9000 data equipment procedures, such as posting equipment screens for UE9000 data equipment, can be performed using the access bandwidth manager's (ABM) network element user interface (NEUI). For information on these procedures, see the *UE9000 Voice OAM&P User Guide*.

## **Chapter contents**

This chapter includes the following topics:

- Software upgrade process on page 3-2
- Administering the HP OpenView database on page 3-7
- Network and user security on page 3-13

This chapter contains the following tasks:

| Task                                            | See                       |  |
|-------------------------------------------------|---------------------------|--|
| Loading UE9000 software on the uEMS workstation | Procedure 3-1 on page 3-3 |  |
| Upgrading ATM and line card loads               | Procedure 3-2 on page 3-4 |  |
| Monitoring the /var partition                   | Procedure 3-3 on page 3-8 |  |
| -continued-                                     |                           |  |

#### 3-1

| Task                                                    | See                        |
|---------------------------------------------------------|----------------------------|
| Backing up and restoring the uEMS workstation databases | Procedure 3-4 on page 3-10 |
| Upgrading the uEMS software                             | Procedure 3-5 on page 3-12 |
| —end—                                                   |                            |

# Software upgrade process

Table 3-1 outlines the software upgrade process for the Universal Edge 9000(UE9000) data equipment.

### Table 3-1 Software upgrade process

| Step | Task                                            | See                       |
|------|-------------------------------------------------|---------------------------|
| 1    | Loading UE9000 software on the uEMS workstation | Procedure 3-1 on page 3-3 |
| 2    | Upgrading ATM and line card loads               | Procedure 3-2 on page 3-4 |

# Procedure 3-1 Loading UE9000 software on the uEMS workstation

Use this procedure to load software for the ATM core card and the xDSL multi-circuit line card (MLC) on the UE9000 element management system (uEMS) workstation.

# Action

| Step | Action                                                                                                    |
|------|----------------------------------------------------------------------------------------------------|
| 1    | Read the instructions that accompany the new software load. Follow those instructions to install the load on the uEMS workstation that manages the ATM core card and xDSL MLC equipment. |
| 2    | Go to Procedure 3-2 on page 3-4.                                                                                                    |
|      | end                                                                                                    |
|      |                                                                                                    |

# Procedure 3-2 Upgrading ATM and line card loads

Use this procedure to update or change the software load on the UE9000 equipment.

*Note:* To see software load lineup (version) information for AccessNode release, uEMS, ATMIF (DS1 and DS3), and MLCs, select **Help -> Nortel uEMS-> uEMS Load Lineup**. The systems displays software version information for the current and two previous releases.

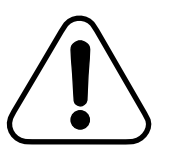

#### CAUTION Loss of service

During a software upgrade, all data traffic on the ATM core card is dropped. Traffic cannot be restored until the software upgrade is finished.

1 How many devices are you updating?

| If you are updating              | Then          |  |  |
|----------------------------------|---------------|--|--|
| one piece of equipment           | go to step 2  |  |  |
| all similar equipment on a shelf | go to step 7  |  |  |
| all similar equipment on an NE   | go to step 13 |  |  |

#### Updating provisioning for one piece of equipment

- 2 Go to the shelf submap (see Figure 1-2 on page 1-6).
- 3 Confirm that [Read-Write] appears in the lower left corner of the submap. If you do not have read-write access, see Procedure 1-24, "Opening a temporary read-write map" on page 1-82.
- 4 Right click the UE9000 component that you want to update.
- 5 Select Change [device] Provisioned Load from the pop-up menu.

The Load Selection Pop-up dialog appears.

-continued-

### Procedure 3-2 (continued) Upgrading ATM and line card loads

| Step   | Action                                                                                                    |  |  |  |  |
|--------|----------------------------------------------------------------------------------------------------|--|--|--|--|
| 6      | Select the desired load from the list of available loads and click OK.                                                                                                    |  |  |  |  |
|        | The Load Selection Pop-up dialog disappears. The provisioned load<br>is changed in the uEMS database. The new load will be sent to the<br>equipment the next time you issue a a restart reload command. See<br>the UE9000 Data Testing and Troubleshooting Guide for procedures                                                                                                    |  |  |  |  |
|        | <i>Note:</i> If you have two DS3 ATM core cards in the shelf, outage time during software upgrades can be minimized by loading the new software version on the "standby" DS3 card, and then performing a swact ("standby" card will become the "active" card). The new software version can then be loaded on the other DS3 card. For information on performing a swact, refer to the <i>UE9000 Data Testing and Troubleshooting Guide</i> . |  |  |  |  |
| Updati | ing provisioning for all similar equipment on a shelf                                                                                                    |  |  |  |  |
| 7      | Go to the NE submap (see Figure 1-2 on page 1-6).                                                                                                    |  |  |  |  |
| 8      | Confirm that [Read-Write] appears in the lower left corner of the submap. If you do not have read-write access, see Procedure 1-24, "Opening a temporary read-write map" on page 1-82.                                                                                                    |  |  |  |  |
| 9      | Right click the appropriate symbol for the shelf that you want to update.                                                                                                    |  |  |  |  |
| 10     | Select Attribute Change -> All [equipment] Loads from the pop-up menu.                                                                                                    |  |  |  |  |
|        | A confirmation message appears asking if you are sure you want to<br>change the loads of all the equipment you selected.                                                                                                    |  |  |  |  |
| 11     | Click OK.                                                                                                    |  |  |  |  |
|        | The Load Selection Pop-up dialog appears.                                                                                                    |  |  |  |  |
| 12     | Select the desired load from the list of available loads and click OK.                                                                                                    |  |  |  |  |
|        | The Load Selection Pop-up dialog disappears. The provisioned load<br>is changed in the uEMS database. The new load will be sent to the<br>equipment the next time you issue a a restart reload command. See<br>the UE9000 Data Testing and Troubleshooting Guide for procedures                                                                                                    |  |  |  |  |
| Updati | ing provisioning for all similar equipment on an NE                                                                                                    |  |  |  |  |
| 13     | Go to the HSTP-network submap (see Procedure 1-24, "Opening a temporary read-write map" on page 1-82).                                                                                                    |  |  |  |  |
|        | continued                                                                                                    |  |  |  |  |

**3-6** Software management

### Procedure 3-2 (continued) Upgrading ATM and line card loads

| Step | Action                                                                                                    |  |  |  |  |  |
|------|----------------------------------------------------------------------------------------------------|--|--|--|--|--|
| 14   | Confirm that [Read-Write] appears in the lower left corner of the submap. If you do not have read-write access, see Procedure 1-24, "Opening a temporary read-write map" on page 1-82.                                                                                          |  |  |  |  |  |
| 15   | Right click the appropriate symbol for the NE that you want to update                                                                                                    |  |  |  |  |  |
| 16   | Select Attribute Change -> All [equipment] Loads from the pop-up menu.                                                                                                    |  |  |  |  |  |
|      | A confirmation message appears asking if you are sure you want to change the loads of all the equipment you selected.                                                                                                    |  |  |  |  |  |
| 17   | Click OK.                                                                                                    |  |  |  |  |  |
|      | The Load Selection Pop-up dialog appears.                                                                                                    |  |  |  |  |  |
| 18   | Select the desired load from the list of available loads and click OK                                                                                                    |  |  |  |  |  |
|      | The Load Selection Pop-up dialog disappears. The provisioned load<br>is changed in the uEMS database. The new load will be sent to the<br>equipment the next time you issue a a restart reload command. See<br>the UE9000 Data Testing and Troubleshooting Guide for procedures |  |  |  |  |  |
|      | end                                                                                                    |  |  |  |  |  |

## Administering the HP OpenView database

As the Hewlett Packard OpenView (HPOV) OVWDB database increases in size, the HPOV and uEMS GUI will decrease in performance and respond slower than usual. In addition, the increasing size of the database increases the likelihood of database corruptions.

If the OVWDB database becomes corrupted, the workstation's entire database must be erased to remove the corruption. Database information for all applications running on the HPOV workstation will be lost.

To prevent this from happening, a system administrator should be assigned to manage the HPOV database and keep the database at a proper size. Two ways to manage the OVWDB database are:

- monitoring the /var partition (see Procedure 3-3, "Monitoring the /var partition" on page 3-8)
- performing periodic database backups (see Procedure 3-4, "Backing up and restoring the uEMS workstation databases" on page 3-10)

## Procedure 3-3 Monitoring the /var partition

Use this procedure to monitor the /var partition on the UE9000 element management system (uEMS) workstation.

Many UNIX processes use the /var partition to log events. Events are logged to the following UNIX files in the /var partition:

- /var/opt/OV/share/log/trapd.log When this log reaches a certain limit, HPOV renames the log file and continues logging into a new file with the above file name.
- /var/opt/OV/share/log/Nortel/HSTP

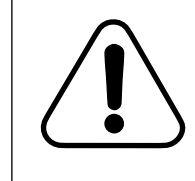

### CAUTION

Risk of database corruption

The database becomes corrupted if the log files in /var/opt/OV/share/log/Nortel/HSTP exceed the disk space allotted to the /var partition. You can avoid this by archiving your log files to tape periodically.

One sign that the /var partition's disk space is almost full is that the Event Browser window opens slower than usual.

## Action

#### Step Action

1

Periodically run the HPUX cleanup utility to remove patch installation backup files and redundant patch information. Type the following at a terminal window:

The cleanup utility executes.

See the HPUX man pages on this utility for more information.

-continued

### Procedure 3-3 (continued) Monitoring the /var partition

|                                                       | Step                                     | Action                                                                                                    |                 |                |              |                        |  |
|-------------------------------------------------------|------------------------------------------|----------------------------------------------------------------------------------------------------|-----------------|----------------|--------------|------------------------|--|
|                                                       | 2                                        | To prevent the /var partition's disk space from filling up, weekly maintenance must be performed. This includes:       |                 |                |              |                        |  |
|                                                       |                                          | • che                                                                                                    | cking the avai  | ilable space   | of the /var  | partition (see step 3) |  |
|                                                       |                                          | • red                                                                                                    | ucing the files | in the /var p  | artition, if | necessary (see step 4) |  |
|                                                       | 3                                        | Check the size of the /var partition by opening a terminal window o<br>the uEMS workstation. At the UNIX prompt, type: |                 |                |              |                        |  |
|                                                       |                                          | bdf ₊∣                                                                                                    |                 |                |              |                        |  |
|                                                       | Output similar to the following appears. |                                                                                                    |                 |                |              |                        |  |
| Filesystem<br>/dev/vg00/lvo13                         |                                          | kbytes<br>131072                                                                                                    | used<br>35494   | avail<br>89605 | %used<br>28% | Mounted on<br>/        |  |
| /dev/vg00/lvo13<br>/dev/vg00/lvo18<br>/dev/vg00/lvo17 |                                          | 47829                                                                                                    | 13717           | 29329          | 32%          | /stand                 |  |
|                                                       |                                          | 409600                                                                                                    | 276012          | 123579         | 69%          | /var                   |  |
|                                                       |                                          | 409600                                                                                                    | 326502          | 77457          | 81%          | /usr                   |  |
| /dev/vg00/lvo15                                       |                                          | 409600                                                                                                    | 278431          | 122470         | 69%          | /opt                   |  |
| /dev/vg00/lvol1                                       |                                          | 1024000                                                                                                    | 184095          | 787382         | 19%          | /opt/nortel            |  |

4 If the /var partition is more than 95 percent full, call your system administrator to archive and delete unused files.

The system administrator should concentrate first on directories that experience high disk usage.

-end-

## Procedure 3-4 Backing up and restoring the uEMS workstation databases

Use this procedure to back up and restore the databases on the UE9000 element management system (uEMS) workstation.

## Action

#### Step Action

#### Back up the databases

- 1 Make sure that you have superuser privileges.
- 2 Open a terminal window on the uEMS workstation and back up the databases by typing:

#### /opt/OV/bin/Nortel/HSTP/uems/uemsbackup ↓

The workstation databases are backed up in the /opt/uEMSbackup/ directory with a name similar to backup.13Jul1999\_1730:00.

*Note:* To prevent data loss, Nortel recommends that you periodically copy the most recent backup file to tape or CD.

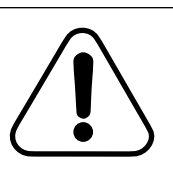

### CAUTION

Loss of alarm monitoring

No alarm monitoring of the full network takes place during the following procedure. Events/alarms occurring are raised only once the procedure is completed.

If the uemsbackup command reports that it fails to do a backup

because the system is too busy, type the following then go to step 1:

/opt/OV/bin/ovstop ↓

/opt/OV/bin/Nortel/HSTP/uems/uemsbackup ↓

/opt/OV/bin/ovstart ↓

-continued-

3
## Procedure 3-4 (continued)

Backing up and restoring the uEMS workstation databases

Step Action

Restore backed up databases

4 Open a terminal window on the workstation and log in as root. At the prompt, type:

/opt/OV/bin/Nortel/HSTP/uems/uemsrestore [backup file] →

where

[backup file] is the name of the backed-up file, such as backup.13Jul1999\_1730:00

The workstation databases are restored.

-end-

**3-12** Software management

# Procedure 3-5 Upgrading the uEMS software

Use this procedure to upgrade the UE9000 element management system (uEMS) software, if necessary, after it has been installed on the HPOV workstation.

# Action

#### Step Action

1 Read the instructions that accompany the new uEMS software load. Follow those instructions to install the load on the uEMS workstation.

-end-

# Network and user security

The Universal Edge 9000 element management system (uEMS) provides three types of security:

- UNIX/Solaris workstation login passwords
- file permissions
- simple network management protocol (SNMP) community strings

See Table 3-2 for a description of each security feature.

Table 3-2 uEMS security features

| Security<br>feature             | Platform                 | Type of security provided                                                                                                    |  |  |  |
|---------------------------------|--------------------------|----------------------------------------------------------------------------------------------------|--|--|--|
| UNIX/Solaris<br>workstation log | UNIX/Solaris             | UNIX/Solaris provides the following security:                                                                                                    |  |  |  |
| in passwords                    |                          | <ul> <li>workstation user name and password</li> </ul>                                                                                                    |  |  |  |
|                                 |                          | <ul> <li>read, write, and executable permissions<br/>on executables and files</li> </ul>                                                                                                    |  |  |  |
| file<br>permissions             | HP<br>OpenView<br>(HPOV) | HPOV security is based off of the security<br>provided by UNIX/Solaris. Every HPOV<br>pull-down and pop-up menu item has an<br>associated UNIX/Solaris file.                                                                                    |  |  |  |
|                                 |                          | If users have read permissions on the<br>UNIX/Solaris file associated with a particular<br>HPOV menu item, they can access that<br>menu item. If the user does not have read<br>permission, then the menu item is hidden<br>and not accessible. |  |  |  |
| continued                       |                          |                                                                                                    |  |  |  |

Table 3-2 uEMS security features (continued)

|                              | 1 1      |                                                                                                    |  |  |  |  |  |
|------------------------------|----------|----------------------------------------------------------------------------------------------------|--|--|--|--|--|
| Security<br>feature          | Platform | Type of security provided                                                                                                    |  |  |  |  |  |
| SNMP<br>community<br>strings | SNMP     | Every SNMP message includes a community string. This community string acts as a password.                                                                                                    |  |  |  |  |  |
|                              |          | An SNMP agent accepts only the SNMP<br>requests sent to it that contain a community<br>string known by the SNMP agent. All SNMP<br>requests with unknown community strings<br>are rejected.                                                                                                    |  |  |  |  |  |
|                              |          | If the community string is known, the SNMP<br>agent checks the community string<br>permission against the permission required<br>to perform the requested operation. If the<br>permissions match, the operation is<br>performed by the SNMP agent. If the<br>permissions do not match, the request is<br>denied. |  |  |  |  |  |
|                              |          | <i>Note:</i> The SNMP community strings in uEMS are read-only and cannot be changed.                                                                                                    |  |  |  |  |  |
|                              |          | —end—                                                                                                    |  |  |  |  |  |

# User permissions

You can give users access to various uEMS commands based on their UNIX/Solaris user-group assignment.

Table 3-3 on page 3-15 summarizes the permissions for the various user levels.

#### Table 3-3 Permissions for user levels

| UNIX/Solaris    | group                    | uEMS operations    |                                      |               |  |
|-----------------|--------------------------|--------------------|--------------------------------------|---------------|--|
| Access<br>Level | UNIX/Solaris<br>Group ID | Lock and<br>unlock | Provision,<br>unprovision,<br>update | Test, restart |  |
| root            | —                        | Yes                | Yes                                  | Yes           |  |
| admin           | adm                      | Yes                | Yes                                  | Yes           |  |
| provisioning    | prov                     | Yes                | Yes                                  | No            |  |
| maintenance     | maint                    | Yes                | No                                   | Yes           |  |
| surveillance    | surv                     | No                 | No                                   | No            |  |
| Others          | —                        | No                 | No                                   | No            |  |

## Assigning user permissions

Use the /opt/OV/bin/Nortel/HSTP/uems/tools/uems\_admin tool to assign users to the UNIX/Solaris user-groups (on the local machine only). You can launch this script from the main menu bar by selecting **Configuration -> Nortel UEMS-> User Accounts.** 

To configure a username globally on several machines (for example, to support OVW client sessions), you must add the username on the NIS server. See your UNIX/Solaris administrator about using NIS services to configure the username globally.

# Workstation security

For information on creating user groups, associating command restrictions with user groups, assigning individual user names and passwords, and assigning users to user groups on the uEMS workstation, see the operating system documentation.

**3-16** Software management

UE9000 DMS 297-8391-302 NA015

## 4-1

# **Appendix A - Understanding the uEMS**

This chapter describes the functionality of the Universal Edge 9000 element management system (uEMS) user interface.

# **Chapter contents**

This chapter contains the following topics:

- Terms on page 4-2
- uEMS screen on page 4-4
- Pop-up menus on page 4-6
- Maps and submaps on page 4-6
- Visual indicators in uEMS on page 4-26

# Terms

This chapter uses terms that may be new to some operating company personnel. The following list describes some of these terms.

| Dialog<br>box | an interactive message box. A dialog box displays information on<br>a UE9000 component and allows you to change or enter<br>information.                                                                                                    |
|---------------|----------------------------------------------------------------------------------------------------|
|               | a system occurrence that requires user notification. uEMS events<br>are generated using simple network management protocol<br>(SNMP). The following are some conditions that generate uEMS<br>events:                                                                                                    |
|               | <ul> <li>a threshold limit was exceeded</li> </ul>                                                                                                    |
|               | <ul> <li>the configuration of a node changed</li> </ul>                                                                                                    |
|               | <ul> <li>the status of a node changed</li> </ul>                                                                                                    |
| Event         | <ul> <li>a warm or cold restart occurred on a node</li> </ul>                                                                                                    |
| Obiect        | an entry in the uEMS database which is used to represent the attributes of a specific component in the UE9000 network. An object can be a physical entity, such as a hardware device, or a logical entity, such as a group of hardware devices.                                                                                                    |
| Menu          | a list of items that you select to perform tasks. A menu can be a pull-down or pop-up menu.                                                                                                    |
|               | the operating or administrative condition of the UE9000 component. The status of a UE9000 component is represented by:                                                                                                    |
|               | <ul> <li>the color of its uEMS GUI symbol</li> </ul>                                                                                                    |
|               | <ul> <li>any annotation text on its uEMS GUI symbol</li> </ul>                                                                                                    |
| Status        | <ul> <li>any alert bubbles on its uEMS GUI symbol</li> </ul>                                                                                                    |
| Submap        | a view of a specific section of the UE9000 network                                                                                                    |
|               | a graphical representation on the uEMS submap screen of a<br>UE9000 component in the uEMS database. A symbol can be an<br>icon or a connection symbol. An icon symbol represents a single<br>UE9000 component in the uEMS database, such as an ATM core<br>card. A connection symbol represents the connection between<br>two UE9000 components, such as the ADSL subscriber circuit<br>connecting a UE9000 customer premise equipment (CPE) |
| Symbol        | modem and an ADSL multi-circuit line card.                                                                                                    |

# **Overview**

The uEMS GUI provides operation, maintenance, administration, and provisioning (OAM&P) functions. It is based on Hewlett Packard OpenView and operates on a UNIX or Solaris workstation. The uEMS GUI uses symbols and menus to represent components of the UE9000 network.

From the uEMS GUI, you can perform the following operations on the UE9000 network:

- provision, remove, and update UE9000 components
- perform maintenance on and test UE9000 components
- monitor the UE9000 network

The uEMS also supports a command line user interface (CLUI) as described in Chapter 2, "Bulk provisioning data services."

## **uEMS** screen

Figure 4-1 shows the components of a uEMS GUI screen.

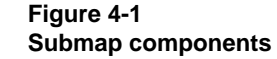

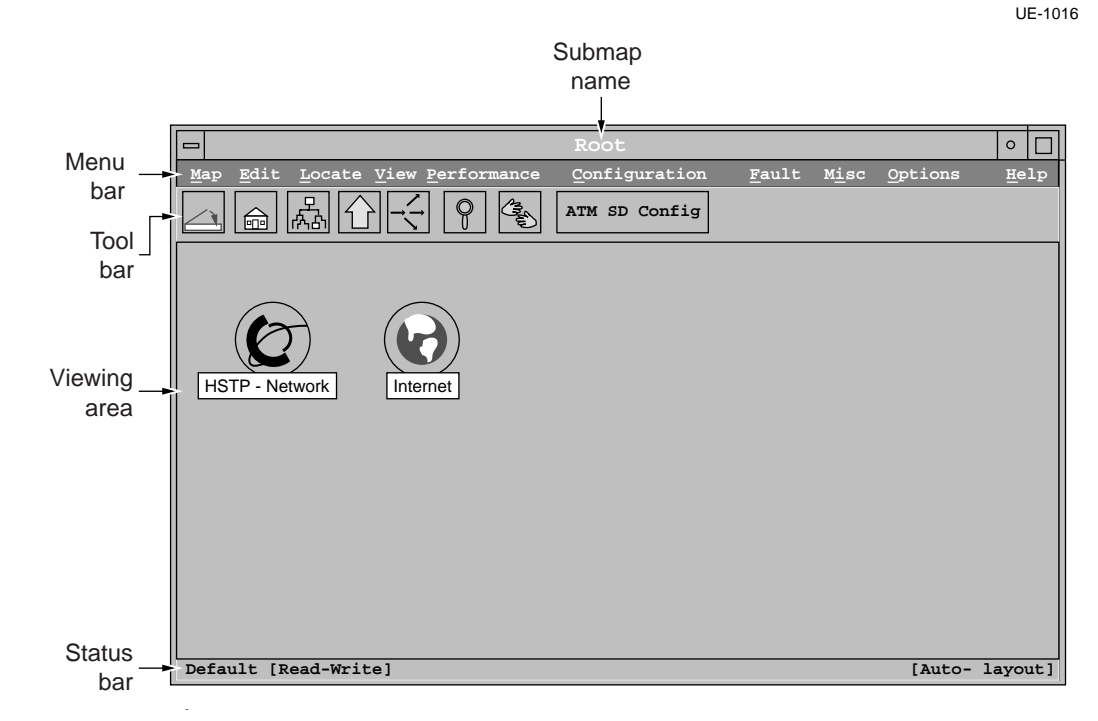

## **Three-button mouse**

In order to use uEMS you must have a three-button mouse. See Procedure 1-1 on page 1-7 for an example of how to use the middle button.

## Submap name

The name of the submap appears at the top of the submap window. The name of the submap in Figure 4-1 is Root.

## Menu bar

Each submap has a menu bar near the top of the submap window. The menu bar contains pull-down menus organized by functionality.

#### Pull-down menu

To open a pull-down menu, position the cursor over the name of the menu and press the left mouse button.

If a letter is underlined in the name of the menu, you can use the keyboard to open a menu. Press the **Alt** key and the underlined letter to open the menu. For example, press **Alt M** to open the Map menu.

Each pull-down menu displays additional selections. The availability of each selection varies according to the submap. If the uEMS GUI displays the selection in white type, the selection is available for the current submap. If the uEMS displays the selection in gray type, the selection is not available for the current submap.

## **Tool bar**

Each submap has a tool bar below the menu bar. The tool bar contains several buttons with graphic icons. These buttons allow you to perform quick actions.

To perform an action, position the cursor over the tool bar button and press the left mouse button.

For more information on the tool bar buttons and the actions they perform, see the Hewlett Packard OpenView (HPOV) documentation or the HPOV on-line help.

## Viewing area

The viewing area contains the symbols for the submap. The Internet and HSTP-Network symbols are in the viewing area of the submap in Figure 4-1 on page 4-4.

## Status bar

The status bar displays the following information:

- the name of the open view (map)
- the read access available on the open map
- the status of the automatic layout for the submap (enabled or disabled)
- the status of the submap overlay (on or off)

In Figure 4-1 on page 4-4, the name of the view is default, the read access of the submap is read-write, and automatic layout is enabled.

## Pop-up menus

Each symbol in a submap has a pop-up menu that allows you to perform one or more of the following functions:

- display information on the selected UE9000 component represented by the symbol
- configure the selected symbol or UE9000 component
- perform maintenance on the selected UE9000 component
- navigate between submaps
- display inventory information on the selected UE9000 component and its child UE9000 components

## Maps and submaps

A map consists of a collection of submaps that are used to view the UE9000 network. A map cannot typically be viewed in its entirety.

A submap is a view of a specific section of the UE9000 network.

You can perform the following activities from most submaps in the uEMS GUI:

- open the child submap (if any) of symbols on the submap you are in
- monitor the status of UE9000 components
- provision UE9000 components
- unprovision UE9000 components from the UE9000 network
- update the attributes of UE9000 components
- inventory UE9000 components
- perform maintenance and diagnostic activities on UE9000 components
- show faults

*Note:* Always use a read-write map when changing anything in uEMS. Using a read-only map may yield inaccurate results. A read-write map displays [Read-Write] in the lower left corner. To open a read-write map, see Procedure 1-24, "Opening a temporary read-write map" on page 1-82.

The uEMS arranges submaps in a hierarchy. With this hierarchy, operating system personnel can move between submaps to isolate a component or function. Figure 4-2 shows the submap hierarchy for the uEMS. Also see Figure 1-2 on page 1-6.

## Figure 4-2 uEMS submap hierarchy

UE-1014

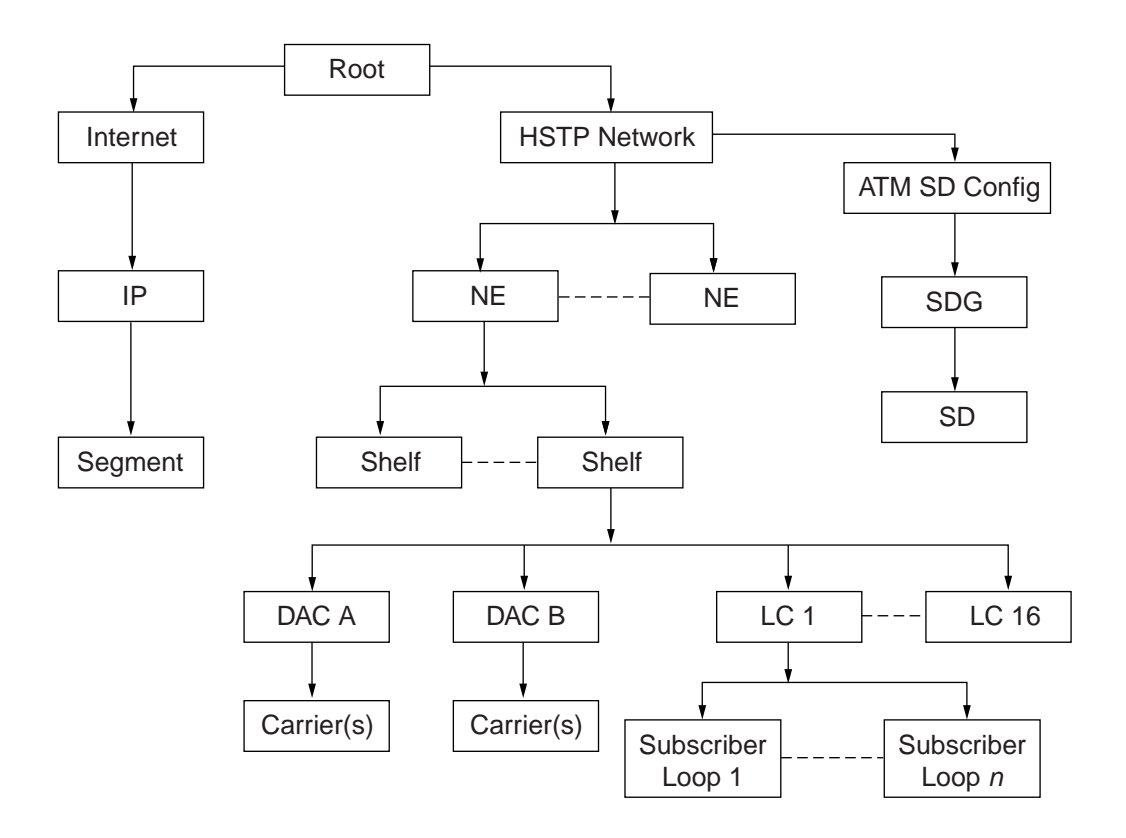

## Root submap

The Root submap is the default submap for the uEMS GUI. The Root submap displays the following symbols:

• the Internet symbol, which provides access to all IP devices on the data network and their respective symbols

SC-10399

• the HSTP-Network symbol, which provides access to all UE9000 components and symbols

You can access all components of the UE9000 network through these symbols. Figure 4-3 shows the Root submap.

Figure 4-3 Root submap

|                             | Root                |                               |               |      | · [-]      |
|-----------------------------|---------------------|-------------------------------|---------------|------|------------|
| <u>Map</u> Edit Locate View | <u>P</u> erformance | $\underline{C}$ on figuration | <u>F</u> ault | Misc | Options    |
|                             |                     |                               |               |      | Help       |
|                             | 32                  |                               |               |      |            |
| Internet HSTP-Ne            | Carri               |                               |               |      |            |
| priyar [Read-Write]         |                     |                               | _             | [Au  | to-Layout] |

## Symbols

This submap uses symbols in the Network symbol class. The HSTP-Network symbol is a default symbol that uEMS creates when the first uEMS map is opened.

## **HSTP-Network submap**

The HSTP-Network submap displays each network element (NE) in the UE9000 network. Double-click the HSTP-Network symbol at the Root submap to open the HSTP-Network submap.

Figure 4-4 shows the HSTP-Network submap.

#### Figure 4-4 HSTP-Network submap

SC-10464

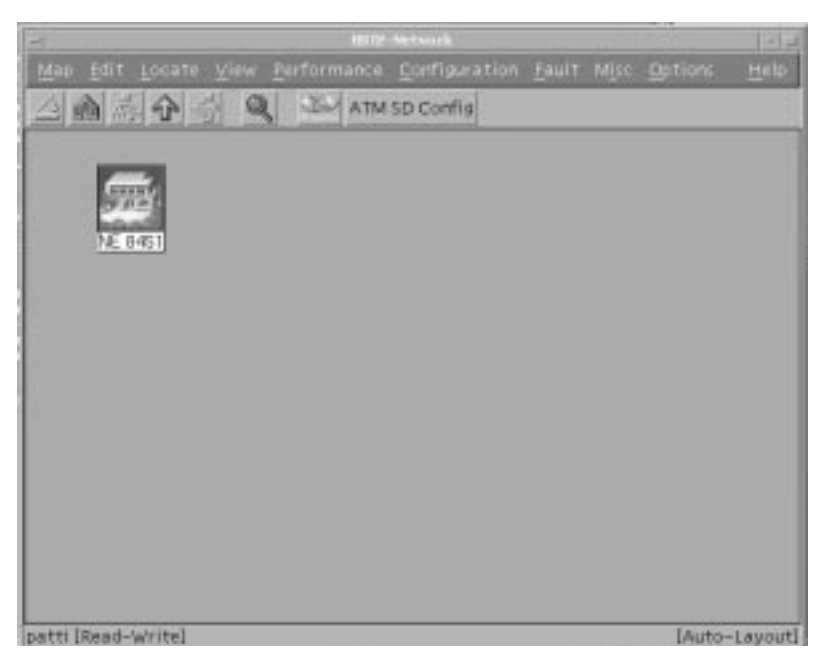

#### Symbols

This submap uses the NE symbol in the UE9000 class.

## **NE** submap

The NE submap displays each UE9000 shelf in the selected NE. Double-click an NE symbol at the HSTP-Network submap to open an NE submap.

Figure 4-5 shows the NE submap.

| Figure 4-5 |  |
|------------|--|
| NE submap  |  |

SC-10465

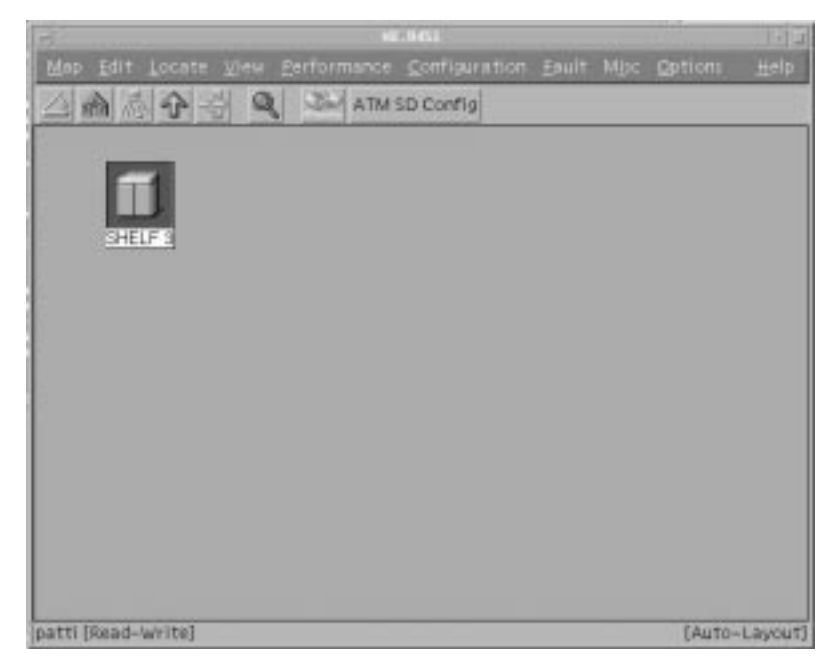

## Symbols

This submap uses the shelf symbol in the UE9000 symbol class.

## Shelf submap

The shelf submap (see Figure 4-6)displays each ATM core card and line card in the selected shelf. Double click the shelf symbol at the NE submap to open the shelf submap.

*Note:* Although uEMS displays symbols for voice-only line cards, you cannot move, provision, or delete voice-only line cards in uEMS.

#### Figure 4-6 Shelf submap

SC-10468

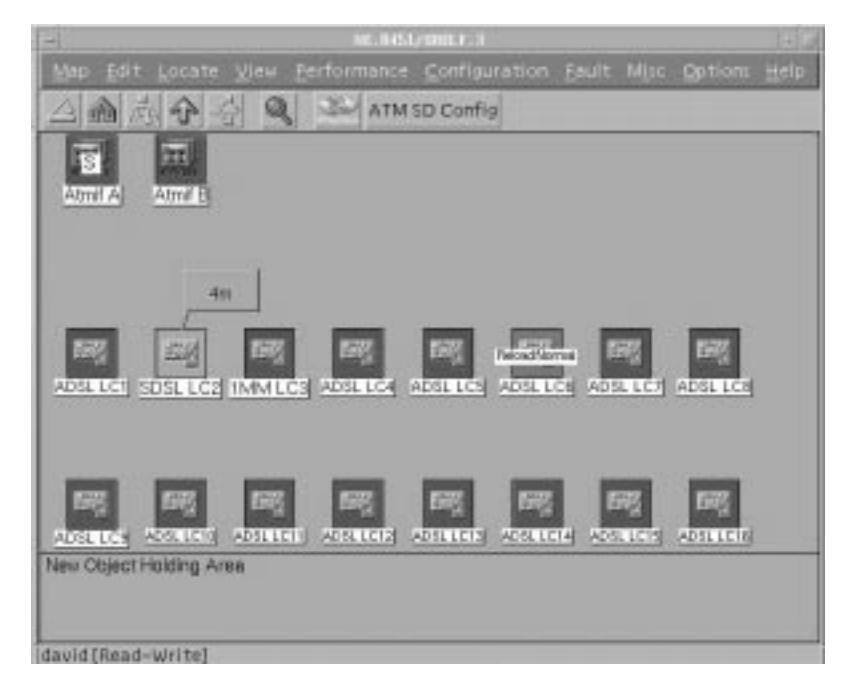

### **Functions**

You can perform the following activities from the shelf submap:

- monitor the traffic of each ATM core card and multi-circuit line card
- open the IP submap of each ATM core card
- perform maintenance activities on each ATM core card or line card

## Symbols

This submap uses the ATMIF and Line Card symbols in the UE9000 class.

## DAC submap

The uEMS has two DAC submaps:

- DS1 DAC submap
- DS3 DAC submap

The DS1 DAC submap displays each DS1 IMA carrier in the selected DS1 IMA ATM core card. Double-click the ATM DS1 core card symbol at the shelf submap to open the DS1 DAC submap.

The DS3 DAC submap displays the DS3 carrier in the selected DS3 ATM core card. Double-click the ATM DS3 core card symbol at the shelf submap to open the DS3 DAC submap.

Figure 4-7 shows the DS1 DAC submap.

Figure 4-7 DS1 DAC submap

SC-10394

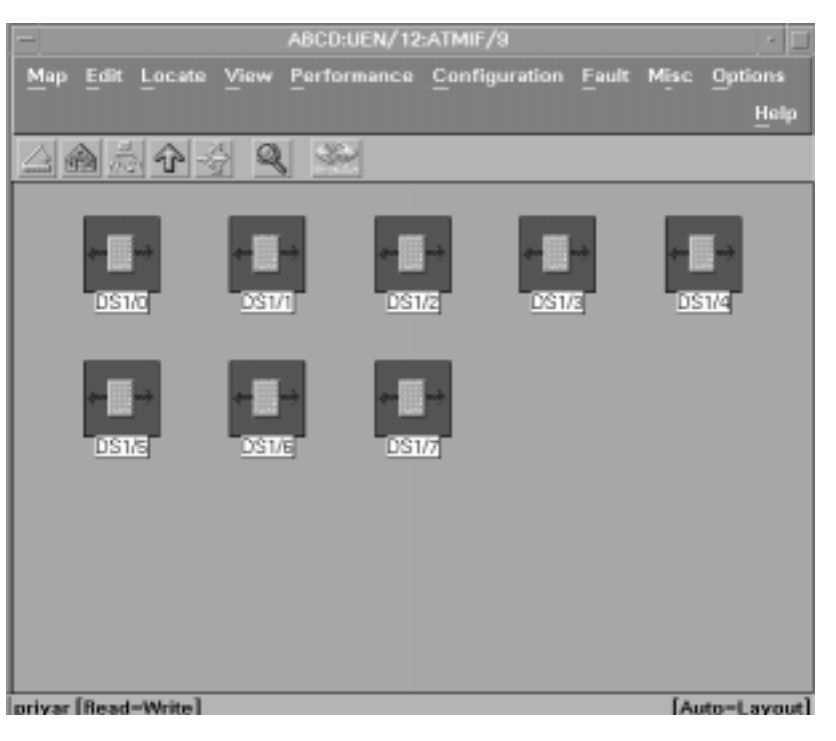

### Figure 4-8 shows the DS3 DAC submap.

#### Figure 4-8 DS3 DAC submap

SC-10463

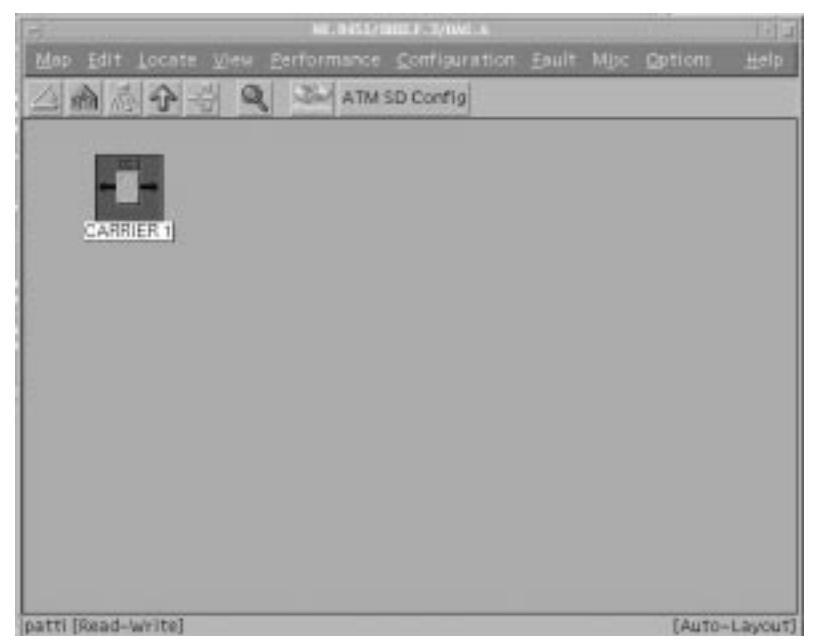

## Functions

You can monitor the state of each DS1 or DS3 carrier from the appropriate DAC submap.

## Symbols

The DS1 DAC submap uses the DS1 Link symbol in the UE9000 class. The DS3 DAC submap uses the DS3 Link symbol in the UE9000 class.

## LC submap

The LC submap displays each subscriber circuit in the selected LC. Double-click the LC symbol at the shelf submap to open the LC submap.

Figure 4-9 shows the LC submap for an ADSL line card.

#### Figure 4-9 LC submap

SC-10397

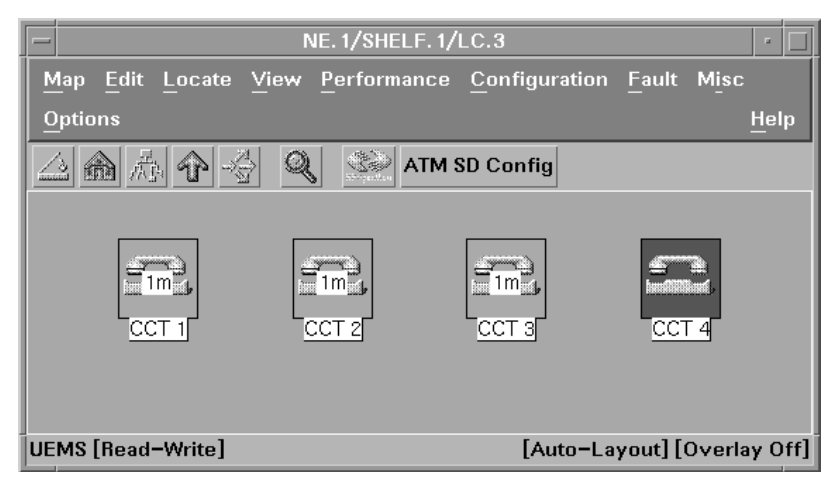

## Functions

You can monitor the traffic of each subscriber circuit from the LC submap.

## Symbols

This submap uses the Circuit symbol in the UE9000 class.

## Subscriber loop submap

The Subscriber loop submap displays the subscriber loop for the selected subscriber circuit. Double-click the subscriber circuit at the LC submap to open the Subscriber loop submap. Figure 4-10 shows the Subscriber loop submap.

#### Figure 4-10 Subscriber loop submap

SC-10469

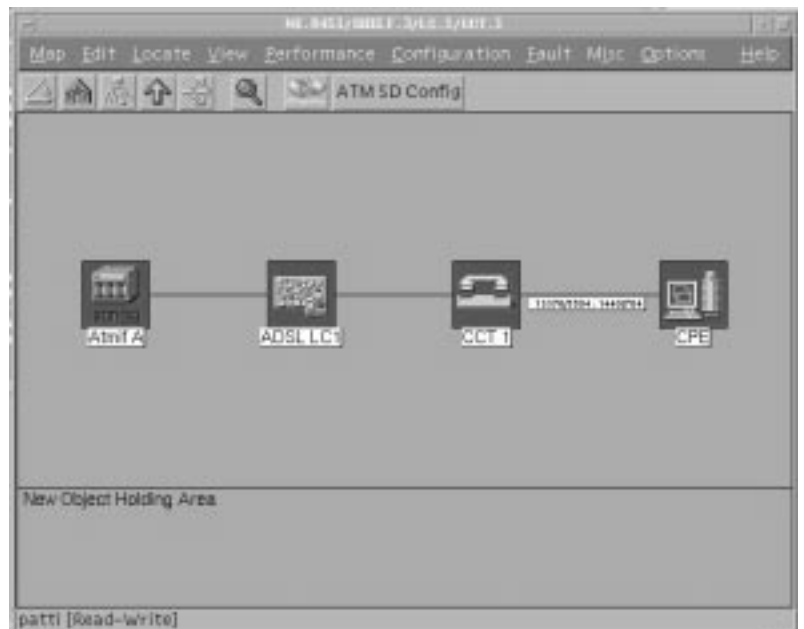

#### **Symbols**

This submap uses the ATMIF, Line Card, Circuit, and CPE symbols in the UE9000 symbol class. The submap also shows the data throughput between the circuit and the CPE. The downstream synch rate is the left pair of numbers, and it represents data flow from the central office toward the subscriber. The upstream synch rate is the right pair of numbers, and it represents the data flow from the subscriber to the central office.

The downstream and upstream figures are separated by a colon. Each figure is displayed as: provisioned maximum data rate / actual data rate.

## Service descriptor group submap

The service descriptor group submap displays the default service descriptor group and any other service descriptor groups that have been provisioned. Click on the ATM SD Config button to open the service descriptor group submap.

Figure 4-11 shows the service descriptor group submap.

Figure 4-11 Service descriptor group submap

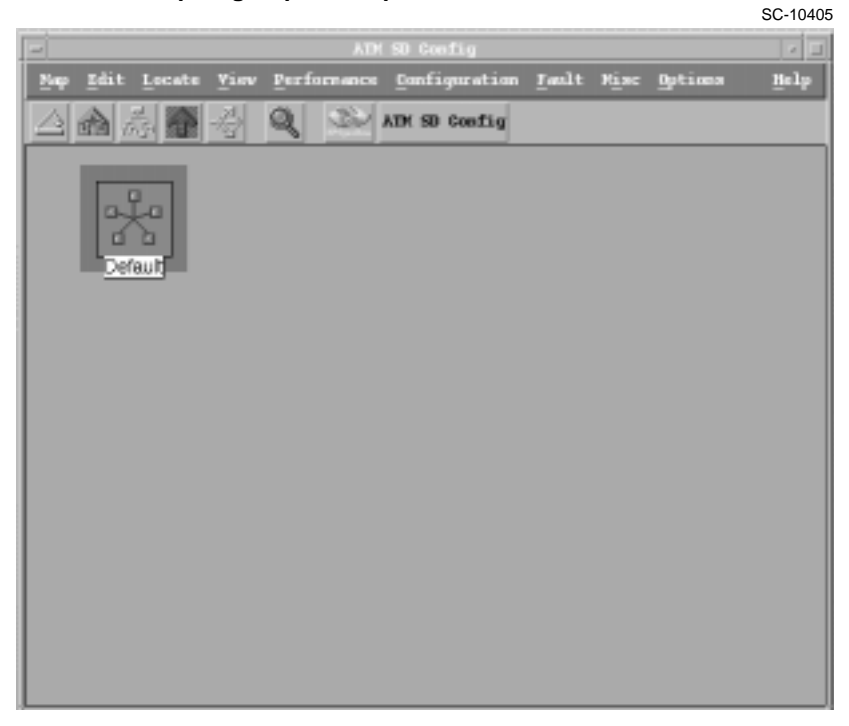

## Symbols

This submap uses the service descriptor group symbol in the UE9000 class.

## Service descriptor submap

The service descriptor submap displays each service descriptor that has been provisioned for a specific service descriptor group. Double-click a service descriptor group symbol at the service descriptor group submap to open the service descriptor submap.

Figure 4-12 shows the service descriptor submap.

#### Figure 4-12 Service descriptor submap

SC-10467

|                          |      | lies E ancia to |      |         | 1.111 |
|--------------------------|------|-----------------|------|---------|-------|
|                          |      | Configuration   | Mipe | Options |       |
|                          | ATM: | SD Config       |      |         |       |
| VPIS LER+POR             | VPIC |                 |      |         |       |
|                          |      |                 |      |         |       |
| New Object Holding Area. |      |                 |      |         |       |
| patti (Read-Write)       |      |                 |      |         | - mil |

## Symbols

This submap uses the service descriptor symbol in the UE9000 class.

## **Event Browser**

The event browser is where uEMS displays events, which are single-occurrence messages that are usually less important than alarms. To access the event browser, click **Nortel uEMS Events** from the Event Categories window (see Figure 4-13). For more information about events, see the *UE9000 Data Testing and Troubleshooting Guide*.

SC-10402

#### Figure 4-13 Event Categories window

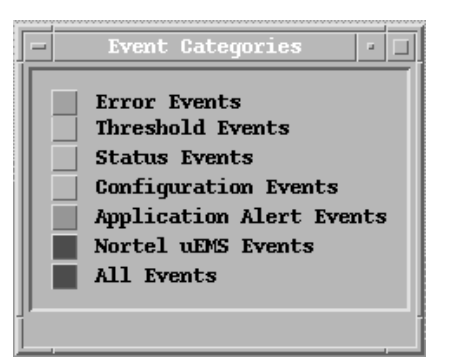

Operating company personnel use the Root submap to perform OAM&P functions on UE9000 components. The Event Categories window provides quick access to event logs that record OAM&P activities performed by the switch and operating company personnel.

#### Figure 4-14 shows the event browser window.

#### Figure 4-14 Event browser window

SC-10403

| file Action | IN YINY                |                      |                                                                           |                 |
|-------------|------------------------|----------------------|---------------------------------------------------------------------------|-----------------|
| a severity. | Bats/Time              | Buscok               | Rectage                                                                   |                 |
| Burnel      | THE 312 27 11 04 41    | NE ALLERYCL/DELLE    | r 1/60 G/107 1 tot syno macoerded [1] provate entroprises ha an opens     | kee spe         |
| Minor       | 71+ 34 27 11 15 43     | NT ADDRESS THELP     | 1/65 5 to Feelt Dovered Type Propagated Minor Resear. Generate P          | Child E         |
| minor       | Ter -3(1, 17 11 15 43) | RE ADCERPTLY MALE    | 1/50 5/212 1 Let Funit Denared Type ATLB Sot Present Robers Ho K          | 111-10 de       |
| formed      | Tes 301 23 11 12 04    | NE ADOLEFOS/SHELP    | 1.1/26 11 Lo State Changed State Locksd/disabled amage phile enhances f   |                 |
| Burnel      | Tes 301 27 11 12 05    | ME MOCENTRON SHELP   | 1/50 11 5c Restart Begin . Type Nestart Celd: [1] private enterprise      | 5 kp 55         |
| Burnel      | Tos 201 17 11 11 17    | ST ADCESTOR/ DELP    | 1.1/10.11 Lo Restart Emplete Sucreeded -: Type: Restart Celd. [1] prive   | ke ente         |
| Burnel      | Tos 301 17 11 12 17    | NE ADGREFOS/SHLP     | 1/50.11 5c State Changed State locked/enabled snape idle unknown fa       | 1000            |
| Majec.      | Tran 2nd 17 11:15-01   | ME_ADORETIGE/SHELT   | 1.1/BAD.A/EAH.1 Earrier Threshold Encoded :: Type: nan: Value: 738: [1]   | graves          |
| Majoc       | Tom Jul 17 11:15-03    | NE_ADORETIGE/ SHELT  | 1.1/BAU.A/GAU.1 Carrier Threshold Exceeded :: Type: sefs: Value: E: [1] : | pervote         |
| Major       | The 341 17 11:15:09    | MLANCECTOR/SHELT     | (.1/BALA/EAD.1 Exercise Threshold Exceeded :: Type: exfs: Value: 17: [1]  | pertone         |
| Burnal      | Tos 311 17 11 38 41    | ST. ADCIDIOL/SBLLP   | 1.1/20.11 20 Perce Synchronize : by: rost. [1] private enterprises bp sm  | 102101          |
| Major       | ne 3d 27 11:28:43      | ME_ADOLETUR/SHELT    | 1.1/BAC.A/EAR.I Encrier Threshold Encoded :: Type: van: Value: 429: [1]   | <b>BUILTING</b> |
| Major       | The Jul 27 11:32:43    | ME-ARCERPER/SHEEP    | 1.1/BAC.A/EAR.1 Carrier Threshold Exceeded :: Type: exfs: Value: 2: [1]   | private         |
| Louise      | Tim Jul 27 11 18-49    | ME ARCEGNIC/GROUP    | 1/LC 5/DDT 1 for Power Changed by cont- [1] private enterprises by a      | 10011           |
| Some1       | Ter 34 17 11 18 52     | NC. ALCORPOS/ URLP   | 1/LC 5/DOT 1 for state changed — State unlocked/exabled usage idle us     | 100101          |
| Hornel.     | Ter 301 27 11 48 07    | NE ASCERFCE/WHELP    | r 1/LC E/DDT 1 Ext Coufig Passended [1] primate exterprises by an ope     |                 |
| Sornal      | Tue 201 27 11-84 17    | RE ADDRESS CONTRACTS | 7 3/50 33 50 Force Symphronize by root [1] private enterprises by ma      | OTHER PARTY     |
| Maine.      | Tue Jul 27 11:48:23    | NE-ADCRETURA UNDER   | F.1/BAG.A/GAN.1 Energies Threshold Encoded () Type: max: Value: 139: 113  | privel          |

You can perform the following functions on the event browser:

• To display help about an event, click the event and select:

#### View -> Describe Event

The Describe Event window appears, displaying specific information about the selected event.

• To view the entire message for an event, click and hold the right mouse button on the event.

A pop-up window appears, displaying the entire event message text.

Release the right mouse to return to the event browser.

## Alarm browser

The alarm browser is where uEMS displays alarms, which are messages that occur once when an important problem exists, and again when the problem is cleared. For more information about specific alarms, see the *UE9000 Voice Testing and Troubleshooting Guide*. To access the alarm browser, use one of the following methods.

# Table 4-1Accessing the alarm browser

| To see                              | Then                                                                                                    |
|-------------------------------------|----------------------------------------------------------------------------------------------------|
| all alarms managed by the uEMS      | press the <b>Alarm Browser</b> button on the alarm banner                                                      |
| all alarms for a device and all its | double-click an object's alert bubble                                                                          |
| subcomponents                       | right-click an object's alert bubble, and<br>select <b>Show alarms for this device</b><br>from the pop-up menu |
|                                     | OR                                                                                                    |
|                                     | select an object; then select <b>Show -&gt; Fault</b>                                                          |

*Note:* You must install Java JRE ver. 1.1.8 and Swing ver. 1.1.1 before you can use the alarm browser. See the uEMS CD for installation instructions.

If you are having trouble accessing the alarm browser, or if the alarm counts in the alarm browser do not match the alarm counts displayed on uEMS symbols, use the following command:

#### Misc -> Nortel uEMS -> Synchronize Alarm Browser

This command synchronizes the alarm database with the uEMS database. If the alarm database is missing, this command causes uEMS to rebuild it.

The alarm browser can be either open or closed when this command is issued. However, if it is open, you must press the refresh button or wait 60 seconds for an automatic refresh to occur.

This command is not service affecting and can be issued at any time.

#### Figure 4-15 shows the alarm browser window.

#### Figure 4-15 Alarm browser window

SC-10462

| 645   | CO. Status  | L.Sever III                                                                                                    | Noba           | e Drag                            | Clagne Tra             | - Southan                   | Text bag at                    |
|-------|-------------|----------------------------------------------------------------------------------------------------|----------------|-----------------------------------|------------------------|-----------------------------|--------------------------------|
|       | Adate       | THE OWNER WHEN THE OWNER WHEN THE OWNER                                                                                                    | 3800-08-14 13  | 12341                             | MLML/BHELF.            | LORCALCHES                  | and of optal Resons MOR        |
|       | b.Uve.      | Common State                                                                                                    | 2000-08-14 13  | 123.28                            | NE AD PEREF.           | LIDECARCER2                 | loss of signal deacors highl   |
|       | active.     | Company of the local division of the local division of the local d | 20031-08-14 13 | 623688                            | NEMOSHUT.              | UDACA/CBE7                  | Loss of signal Begion, NC40    |
|       | ad the      | COMPANY OF THE OWNER                                                                                                    | 2000-08-14 13  | 52537                             | ME MERSHELF.           | LORCA/CANA                  | tors of signal Beauty MD40     |
|       | 8-3.5vp     | of the second second                                                                                                    | 2900-08-14 13  | 12128                             | MENCISHED.             | OPCACER1                    | litery of planal Reasons ND-40 |
|       | active.     | CONTRACTOR OF THE OWNER.                                                                                                    | 2000-08-14 13  | 12145                             | N. N. SHUL             | LOWCAUCHER                  | some of signal instructs work  |
|       | 8234        | ALC: UNKNOWN D                                                                                                    | 2000-08-14 13  | 123.39                            | MI. NU.19-101.F.       | LORCAICHER                  | 1001 of digital Beacox SCR     |
|       | 4714        | the second second second second second second second second second second second second second second second se                                                                                                    | 2003-08-14 13  | 10000                             | INC. NO. THE REPORT OF | CONTRACTOR N                | I had of colony manon would    |
|       |             |                                                                                                    |                |                                   | 1 1000000              |                             |                                |
| -     | ve Alaree 1 |                                                                                                    |                | Illiers                           |                        | Term/Service                |                                |
| Bette | un Alarm 1  | Refresh                                                                                                    |                | Tillers<br>La Oritikal            | o Major                | Tent former                 | and here and                   |
| Bette | un Alara I  | Refresh                                                                                                    |                | Titlers<br>12 Ortical             | ii Ngar                | Termitterment<br>Terri of 1 | opul tono, sue                 |
| Bette | un Alure 1  | Refresh                                                                                                    |                | Hiters<br>12 Original<br>12 Minur | in Major<br>in Maraba  | Tent former                 | optil Tesson BH                |
| kette | - 14 m      | ier<br>Refreyk<br>rie malie Gebre                                                                                                    |                | Hiters<br>12 Oritical<br>12 Minut | ir Major<br>ir Marolas | Teres/Services              | opil been su                   |

The alarm browser displays the following information about each alarm:

• source

- acknowledgement status
- alarm status
- alarm severity
- alarm text/reason
- raised time

*Note:* To avoid slow system response time, do not open more than one alarm browser per user.

• cleared time

#### Acknowledging alarms

You can acknowledge alarms by clicking the box to the extreme left of each alarm entry. If you acknowledge an alarm by mistake, then you can unacknowledged the alarm to correct your error. Symbols reflect the acknowledged and unacknowledged status of alarms as shown in Table 4-11 on page 4-32.

### Sorting

You can sort the alarm information by column as described in Table 4-2.

## Table 4-2

## Sorting alarm information

| To sort in       | then                                   |
|------------------|----------------------------------------|
| descending order | click a column heading                 |
| ascending order  | press Shift and click a column heading |

## **Refresh mode**

You can set the refresh mode for the alarm browser to either automatic refresh or manual refresh, as described in Table 4-3 on page 4-22.

#### Table 4-3 Alarm browser refresh modes

| This refresh mode | refreshes the display                    |
|-------------------|------------------------------------------|
| automatic         | every 60 seconds                         |
|                   | when you press the <b>Refresh</b> button |
|                   | when you change the filter settings      |
| manual            | when you press the <b>Refresh</b> button |
|                   | when you change the filter settings      |

## **Filter settings**

The filters allow you to show or hide alarms from the alarm browser display based on their status. You may set more than one filter at a time. Table 4-4 shows the filters that are available:

#### Table 4-4 Alarm browser filters

| This filter | displays                           |
|-------------|------------------------------------|
| critical    | only alarms of a critical severity |
| major       | only alarms of a major severity    |
| minor       | only alarms of a minor severity    |
| warning     | only alarms of a warning severity  |

| Table 4-4            |   |
|----------------------|---|
| Alarm browser filter | S |

| This filter                                                                                                    | displays                                                                                                    |
|----------------------------------------------------------------------------------------------------|----------------------------------------------------------------------------------------------------|
| history                                                                                                    | all alarms in the database                                                                                                    |
|                                                                                                    | <i>Note:</i> The alarm browser removes from its database cleared alarms that are older than 30 days. For information on changing this value, see Procedure 5-8 on page 5-11. |
| acknowledged                                                                                                    | only acknowledged alarms with the active alarms                                                                                                    |
| <i>Note:</i> Active, unacknowledged alarms are always displayed unless their severity filter has been disabled. |                                                                                                    |

## VCC OAM management tool

The VCC OAM management tool is where uEMS displays settings for OAM monitoring parameters (see Table 1-12 on page 1-46). These parameters are used for F5 loopback tests conducted from an ATM edge switch. Buttons on the tool provide functions for managing these parameters in the uEMS database and in the ATM card (see Table 4-5 on page 4-24).

Figure 4-16 shows the VCC OAM management tool:

#### Figure 4-16 VCC OAM management tool

| 1                                                  |                                          | SC-1046                        |
|----------------------------------------------------|------------------------------------------|--------------------------------|
| May 02M # 20                                       | oamGui                                   | Current 02M#                   |
| Flax UAFI # 20                                     |                                          | current UAPI# 4                |
| NE.0/SHELF.1/LC.1/CCT.1<br>NE.0/SHELF.1/LC.1/CCT.1 | VCC# 1 Access 0:32<br>VCC# 2 Access 0:33 | Network 0:512<br>Network 0:513 |
|                                                    |                                          |                                |
| Stop All Upda                                      | te VCC Reprov                            | VCC Close                      |

The VCC OAM management tool has the following buttons:

#### Table 4-5 VCC OAM management tool buttons

| Button   | Description                                                                        |
|----------|------------------------------------------------------------------------------------|
| Stop All | clears the OAM monitoring parameters in both the uEMS database and in the ATM card |

| Table 4-5 |                 |         |
|-----------|-----------------|---------|
| VCC OAM   | management tool | buttons |

| Button     | Description                                                                                                    |  |
|------------|----------------------------------------------------------------------------------------------------|--|
| Update VCC | compares the OAM monitoring parameters<br>between the uEMS database and the ATM card.<br>If the number of enabled VCCs does not match,<br>the tool asks if you want to re-sync the<br>parameters in the ATM card. This action clears<br>the OAM bits in the ATM card and then sends to<br>the ATM card provisioning data for circuits with<br>enabled VCCs contained in the uEMS database. |  |
|            | <b>Note:</b> A config failure alarm will prevent a re-sync. See the <i>UE9000 Data Testing and Troubleshooting Guide</i> for fault information.                                                                                                    |  |
|            | -continued-                                                                                                    |  |
| Reprov VCC | clears the OAM bits in the ATM card and then<br>re-syncs the ATM card provisioning data for<br>circuits with enabled VCCs contained in the<br>uEMS database.                                                                                                    |  |
|            | <b>Note:</b> A config failure alarm will prevent a re-sync. See the <i>UE9000 Data Testing and Troubleshooting Guide</i> for fault information.                                                                                                    |  |
| Close      | closes the tool                                                                                                    |  |
| —end—      |                                                                                                    |  |

To launch the VCC OAM management tool, open the ATM card's pop-up menu and select:

## Maintenance -> ATM OAM

The oamGUI window appears, displaying a list of all the circuits that are provisioned in the uEMS database with the OAM parameter enabled.

# Visual indicators in uEMS

This section explains how uEMS uses visual aids to inform you of the equipment status.

## **Overview**

The uEMS continually monitors and tests UE9000 components. A change in the condition of a component can change the operations of that component and the UE9000.

The uEMS GUI uses several tools to monitor the network and help with troubleshooting. Some of these tools are:

- symbol colors
- annotation text and alert bubbles on a symbol
- events that notify operating company personnel of specific conditions

## Color indicators in uEMS

The color of a symbol indicates the status of the symbol's UE9000 component. The color of a symbol also reflects the most severe *unacknowledged* alarm raised by the symbol's UE9000 component. As you acknowledge alarms for a symbol, the following changes occur:

- the symbol color indicates the highest unacknowledged alarm
- the alert bubble text displays a status summary of all the alarms

*Note:* The tan color overrides previous colors on a symbol, including colors that indicate faults.

Colors can propagate upward to a symbol in the parent submap. The uEMS uses different propagation rules for the shelf symbol than for the HSTP-Network symbols.

The NE symbol and all devices below it use this rule:

• If any of the children devices are red, orange, yellow, or cyan, then uEMS propagates the color for the most critical severity to the parent.

The HSTP-Network and NE symbols use the compound status feature of Hewlett Packard OpenView. The default rule for this feature is shown in Table 4-6 on page 4-27. For more information see the Hewlett Packard OpenView documentation.

#### Table 4-6 Default compound status

| Status of symbols in the child submap | Status propagated to the parent symbol |
|---------------------------------------|----------------------------------------|
| all normal                            | normal                                 |
| one abnormal and all others normal    | warning                                |
| multiple abnormal and multiple normal | minor                                  |
| one normal and all others abnormal    | major                                  |
| all abnormal                          | critical                               |

## Color and status legend

Table 4-7 describes each symbol status color. To view this information from the uEMS GUI, select **Display Legend** from the Help pull-down menu of any submap. Use the pull-down menu in the Legend window to select a legend to view.

*Note:* Other colors are available in Hewlett Packard OpenView, but uEMS does not use them.

#### Table 4-7 Symbol color legend

| Symbol<br>color | Level of severity | Status of UE9000 component                                                                                                    | Action                                                                                                    |
|-----------------|-------------------|----------------------------------------------------------------------------------------------------|----------------------------------------------------------------------------------------------------|
| red             | critical          | <ul> <li>the equipment has failed and no longer<br/>supports traffic</li> <li>a critical event is raised by the<br/>equipment</li> </ul>                                                      | Select <b>Show -&gt; Fault</b> to<br>display alarms raised<br>against the object and its<br>children. Resolve the critical<br>alarms immediately. |
| orange          | major             | <ul> <li>normal service is affected and<br/>performance has degraded</li> <li>a major event is raised by the<br/>equipment</li> <li>the equipment requires immediate<br/>attention</li> </ul> | Select <b>Show -&gt; Fault</b> to<br>display alarms raised<br>against the object and its<br>children. Resolve the major<br>alarms immediately.    |

Table 4-7 Symbol color legend (continued)

| Symbol<br>color      | Level of severity | Status of UE9000 component                                                                                                    | Action                                                                                                    |
|----------------------|-------------------|----------------------------------------------------------------------------------------------------|----------------------------------------------------------------------------------------------------|
| yellow               | minor             | <ul> <li>normal service is not affected, but<br/>performance has degraded</li> <li>a minor event is raised by the<br/>equipment</li> <li>indicates a problem that may escalate</li> </ul>                                                                               | Select <b>Show -&gt; Fault</b> to<br>display alarms raised<br>against the object and its<br>children. Resolve the minor<br>alarms at the next<br>opportunity.   |
| light blue<br>(cyan) | warning           | <ul> <li>the equipment has a condition that may escalate in severity</li> <li>normal service is not affected and performance has not yet degraded</li> <li>a warning event is raised by the equipment</li> </ul>                                                        | Select <b>Show -&gt; Fault</b> to<br>display alarms raised<br>against the object and its<br>children. Resolve the<br>warning alarms at the next<br>opportunity. |
| green                | normal            | The equipment is in a normal operational state.                                                                                                    | No action is required.                                                                                                    |
| pink                 | _                 | All existing alarms have been acknowledged.                                                                                                    | Double-click the object's<br>alert bubble to display<br>alarms raised against the<br>object. Resolve the alarms at<br>the next opportunity.                     |
| blue                 | —                 | The uEMS GUI cannot determine the status of the equipment.                                                                                                    | No action is required.                                                                                                    |
|                      |                   | The color of the HSTP network and the NE<br>are propagated from the shelves. If all<br>shelves are blue, locked, or none exist,<br>then the NE is blue. If all NEs are blue, the<br>HSTP network is blue. The shelf is blue if<br>the ATM core card is not provisioned. |                                                                                                    |
| off-white            | -                 | The equipment represented by the symbol is not provisioned.                                                                                                    | Provision the equipment.<br>(No action is required.)                                                                                                    |
| -continued-          |                   |                                                                                                    |                                                                                                    |

# Table 4-7Symbol color legend (continued)

| Symbol<br>color | Level of severity | Status of UE9000 component                                                                                                    | Action                                                                                                    |
|-----------------|-------------------|----------------------------------------------------------------------------------------------------|----------------------------------------------------------------------------------------------------|
| tan             | _                 | The equipment represented by the symbol<br>has been locked by a craftperson (to<br>perform maintenance, for example). The<br>device has stopped sending subscriber<br>traffic. | Unlock the equipment when<br>the maintenance is<br>complete.<br><b>Note:</b> The tan color<br>overrides previous colors on<br>a symbol, including colors<br>that indicate faults. |
| —end—           |                   |                                                                                                    |                                                                                                    |

## Viewing alarm information

The uEMS GUI provides several methods for viewing alarm-type information, such as events, faults, and alarms. Events are single-occurrence messages of an informational nature. Alarms (and faults), however, are more important and are reported when a problem occurs and when the problem clears.

Table 4-8 describes how to view alarm information in uEMS.

## Table 4-8

### How uEMS reports alarm information

| To view | Then                                                                                                    |
|---------|----------------------------------------------------------------------------------------------------|
| events  | launch the event browser as described in "Event Browser" on page 4-18.                                             |
| alarms  | select an object, then select <b>Show -&gt; Fault</b> to display alarms raised against the object and its children |
|         | OR                                                                                                    |
|         | launch the alarm browser as described in "Alarm browser" on page 4-20.                                             |

## ISO 9000 colors

The uEMS GUI uses the International Standards Organization (ISO) states defined in International Standard ISO10164. Table 4-9 maps uEMS GUI symbol colors to their corresponding ISO states.

#### Table 4-9 ISO/Symbol color mapping

| Symbol Color      | ISO state          |
|-------------------|--------------------|
| red               | unlocked, disabled |
| orange            | unlocked, enabled  |
| yellow            | unlocked, enabled  |
| light blue (cyan) | unlocked, enabled  |
| green             | unlocked, enabled  |
| blue              | none               |
| off-white         | none               |
| tan               | locked             |

## Annotation text and alert bubbles

Figure 4-17 shows a subscriber circuit symbol with annotation text and an alert bubble. The alert bubble assumes the same color as the symbol unless the object is locked; then the color is tan.

#### Figure 4-17 Annotation text and symbol Alert bubble

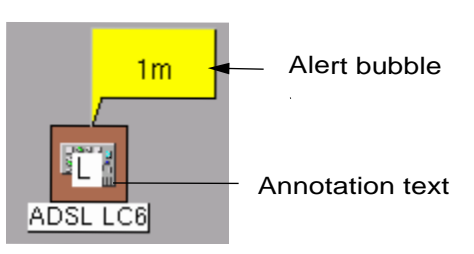

SC-10461
Table 4-10 lists the symbol annotation texts and the conditions each text indicates. For troubleshooting information, see the *UE9000 Data Testing and Troubleshooting Guide*.

### Table 4-10 Annotation texts for uEMS GUI symbols

| Symbol annotation text | Condition                                                                                                    |
|------------------------|----------------------------------------------------------------------------------------------------|
| ?                      | The state of this object is unknown. This is typically shown when uEMS loses communication with the UE9000 shelf.                                                                                                    |
| L                      | The element is locked (manually busy). The device was<br>explicitly put into this state (e.g. by a craftperson or a<br>program) to stop this device from passing subscriber<br>traffic. The device continues to generate faults with the<br>exception of DS1 and DS3 carriers. |
| Р                      | The parent symbol for this device is incapable of passing subscriber traffic. The parent device may be locked, for example.                                                                                                    |
| X                      | The device is incapable of passing subscriber traffic. This is typically preceeded by a critical fault.                                                                                                    |
| S                      | Designates which ATM core card (in systems with two ATM core cards in the UE9000 shelf) is the "Standby" card.                                                                                                    |
| ATUC download          | The line card is downloading dsp firmware to the circuits.                                                                                                    |
| cold restart           | The element is performing a cold restart.                                                                                                    |
| config fail            | An attempt by uEMS to send information to a device has failed.                                                                                                    |
| configuring            | The UE9000 component is in the process of synching with the uEMS database provisioning, OR                                                                                                    |
|                        | The uEMS is in the process of unprovisioning the data access card (DAC).                                                                                                    |
| h/w mismatch           | The provisioned hardware does not match the existing hardware. For example, a DS1 IMA ATM card is provisioned, but a DS3 ATM card is installed.                                                                                                    |
|                        | -continued-                                                                                                    |

### Table 4-10

Annotation texts for uEMS GUI symbols (continued)

| Symbol annotation text | Condition                                                                 |
|------------------------|---------------------------------------------------------------------------|
| no comm                | uEMS cannot communicate with the ATM. The network or the device is down.  |
| no hw                  | The UE9000 component's hardware is not present.                           |
| not prov               | The UE9000 component is not provisioned in the uEMS workstation database. |
| loopback               | The element is performing a loopback test.                                |
| reload force           | The element is performing a restart reload force.                         |
| reload normal          | The element is performing a restart reload normal.                        |
| restart - No<br>comms  | The element is performing a restart reload.                               |
| testing                | The element is performing a test.                                         |
|                        | end                                                                       |

Table 4-11 lists the symbol alert bubble texts and a description for each.

### Table 4-11 Alert bubble texts for uEMS GUI symbols

| Alert bubble | Condition                                                                                                    |
|--------------|----------------------------------------------------------------------------------------------------|
| 1M           | The number and severity of alarms summary. The summary is described as follows:                                                                     |
|              | "C" - critical fault on this device                                                                                                    |
|              | "M" - major fault on this device                                                                                                    |
|              | "m" - minor fault on this device                                                                                                    |
|              | "w" - warning fault on this device                                                                                                    |
|              | "+" - other faults of lower severity exist on this device. For example, "1C+" means there is one critical fault and other faults of lower severity. |
| Ack:1C       | The number and severity of alarms that have been acknowledged.                                                                                      |

# Appendix B - Using the uEMS GUI

This chapter describes the functionality of the Universal Edge 9000 (UE9000) element management system (uEMS) graphical user interface (GUI).

## **Chapter contents**

This chapter contains the following tasks.

| Task                                         | See                         |
|----------------------------------------------|-----------------------------|
| Starting the uEMS graphical user interface   | Procedure 5-1 on page 5-2   |
| Installing the HPOV/uEMS icon on the desktop | Procedure 5-2 on page 5-4   |
| Removing the HPOV/uEMS icon from the desktop | Procedure 5-3 on page 5-5   |
| Opening a pop-up menu                        | Procedure 5-4 on page 5-6   |
| Searching for an object                      | Procedure 5-5 on page 5-8   |
| Adding a shortcut to a submap                | Procedure 5-6 on page 5-9   |
| Deleting a shortcut to a submap              | Procedure 5-7 on page 5-10  |
| Changing the cleared alarm default           | Procedure 5-8 on page 5-11  |
| Viewing equipment details                    | Procedure 5-9 on page 5-12  |
| Viewing equipment inventory                  | Procedure 5-10 on page 5-15 |

#### 5-1

Step

1

## Procedure 5-1 Starting the uEMS graphical user interface

Use this procedure to start the Hewlett Packard OpenView (HPOV) and the UE9000 element management system (uEMS) graphical user interfaces.

## Action

| Action |  |  |  |
|--------|--|--|--|
|        |  |  |  |

Do you have an HPOV/uEMS icon on your desktop (as described in Procedure 5-2 on page 5-4)?

| lf  | Then                                                         |
|-----|--------------------------------------------------------------|
| yes | double-click the icon. You are finished with this procedure. |
| no  | go to step 2.                                                |

2 From the UNIX/Solaris workstation, open a terminal window. At the command line type **pwd** and press Enter to see if you are in the /opt/OV/bin directory.

A prompt appears indicating which directory you are in.

| If you are                        | Then          |
|-----------------------------------|---------------|
| NOT in the /opt/OV/bin directory, | Go to step 3. |
| in the /opt/OV/bin directory,     | Go to step 4. |

3 Type cd /opt/OV/bin and press Enter to change directories.

4 Type ./ovstatus and press Enter to see if all processes are running.

| lf                                     | Then          |
|----------------------------------------|---------------|
| one or more processes are NOT running, | Go to step 5. |
| all processes are running,             | Go to step 6. |

Type ./ovstart -v and press Enter to start all processes.

-continued

5

### Procedure 5-1 (continued) Starting the uEMS graphical user interface

| Step | Action                                                                                                    |
|------|----------------------------------------------------------------------------------------------------|
| 6    | Type <b>./ovw &amp;</b> and press Enter.                                                                                                    |
|      | The HPOV NNM and uEMS GUIs start. After a moment, the Root submap and Event Categories window appear on the screen.                            |
|      | <i>Note:</i> You can also launch HPOV/uEMS by clicking on an icon. See Installing the HPOV/uEMS icon on the desktop on page 5-4.               |
| 7    | Use the Root submap to access UE9000 components (see Figure 1-2 on page 1-6). Use the Event Categories window to display uEMS and HPOV events. |
|      | —end—                                                                                                    |

5-4 Appendix B - Using the uEMS GUI

# Procedure 5-2 Installing the HPOV/uEMS icon on the desktop

Use this procedure to install the HPOV/uEMS icon on the desktop. This allows you to launch HPOV/uEMS by clicking on an icon instead of using the UNIX/Solaris command line.

## Action

#### Step Action

1

Select **Nortel uEMS -> Add DeskTop icon to launch uEMS** from the Configuration pull-down menu.

The system installs the icon on the desktop.

-end-

# Procedure 5-3 Removing the HPOV/uEMS icon from the desktop

Use this procedure to remove the HPOV/uEMS icon from the desktop.

## Action

| Step | Action                                                                                         |
|------|------------------------------------------------------------------------------------------------|
| 1    | Select Nortel uEMS -> Remove DeskTop uEMS launcher icon from the Configuration pull-down menu. |
|      | The system removes the icon from the desktop.                                                  |
|      | end                                                                                            |

## Procedure 5-4 Opening a pop-up menu

Use this procedure to open a pop-up menu in any UE9000 element management system (uEMS) graphical user interface (GUI) submap.

## Action

| Step | Action                                                                                                    |
|------|----------------------------------------------------------------------------------------------------|
| 1    | Position the cursor over the symbol whose pop-up menu you want to open.                                             |
| 2    | Press and hold the right mouse button.                                                                              |
|      | The pop-up menu for the object appears.                                                                             |
| 3    | Scroll down the menu to find your selection.                                                                        |
|      | To activate a selection, position the cursor over the selection and remove your finger from the right mouse button. |
|      | <i>Note 1:</i> If a selection has three dots () the selection displays a window with additional information.        |
|      | <i>Note 2:</i> If a selection has an arrow, move the cursor across the arrow to display options for that selection. |
|      | -continued-                                                                                                    |

## Procedure 5-4 (continued) **Opening a pop-up menu**

### Step Action

4 Certain selections are common to all uEMS GUI pop-up menus in all submaps. Table 5-1 describes the selections available from all uEMS GUI pop-up menus.

#### Table 5-1

#### Pop-up menu selections common to all submaps

| Select                    | То                                                                                                    |
|---------------------------|----------------------------------------------------------------------------------------------------|
| Open Symbol               | open the UE9000 component's submap or executes the action related to the symbol                                               |
| Describe/Modify<br>Symbol | open the Symbol Description dialog box for the symbol and allows you to change the attributes of the symbol.                  |
|                           | Use this option only to change the symbol label.                                                                              |
| Provision/Edit            | open the Object Description dialog box and allows<br>you to view or change the attributes of the selected<br>UE9000 component |

*Note:* Selections appearing below the common selections are specific to uEMS.

-end-

## Procedure 5-5 Searching for an object

Use this procedure to search for an object in the Hewlett Packard OpenView (HPOV) Network Node Manager database.

You can search for any object in any submap by the following categories:

- selection name
- attribute
- comment
- symbol status
- symbol type
- symbol label

*Note:* For a legend of symbol colors, see Table 4-7 on page 4-27. Although other colors are available in Hewlett Packard OpenView, uEMS does not use them. Therefore, search results can be misleading.

| Step | Action                                                                                                    |
|------|----------------------------------------------------------------------------------------------------|
| 1    | Select <b>Objects</b> from the Locate pull-down menu and select the type of search you want.              |
|      | The Locate by dialog appears.                                                                             |
| 2    | In the appropriate field, enter the criteria you want to search for.                                      |
| 3    | Click the <b>Apply</b> button.                                                                            |
|      | A list of the objects that match the criteria you indicated appears in the Located and Highlighted field. |
| 4    | Double-click the object you want to view in the Located and Highlighted field.                            |
|      | The submap containing the object appears.                                                                 |
| 5    | To close the Locate by dialog, click the Close button.                                                    |
|      | end                                                                                                    |
|      |                                                                                                    |

## Procedure 5-6 Adding a shortcut to a submap

Use this procedure to add a shortcut to a submap in the Quick Navigator.

## Action

| Step | Action                                                      |
|------|-------------------------------------------------------------|
| 1    | Open the submap you want to make a shortcut to.             |
| 2    | Select Add to Quick Navigator from the Edit pull-down menu. |
|      | The shortcut is added.                                      |
|      | end                                                         |

## Procedure 5-7 Deleting a shortcut to a submap

Use this procedure to delete a shortcut to a submap from the Quick Navigator.

# Action

| Step | Action                                                                                  |
|------|-----------------------------------------------------------------------------------------|
| 1    | Open the Quick Navigator by clicking on the fifth button from the left in the tool bar. |
|      | The Quick Navigator window appears.                                                     |
| 2    | Click the submap symbol with the third mouse button.                                    |
|      | The symbol pop-up menu appears.                                                         |
| 3    | Select Delete Symbol from the pop-up menu.                                              |
|      | A confirmation dialog appears.                                                          |
| 4    | Click the <b>OK</b> button.                                                             |
|      | The shortcut is deleted.                                                                |
| 5    | Close the Quick Navigator by selecting <b>Close submap</b> from the Map pull-down menu. |
|      | end                                                                                     |

# Procedure 5-8 Changing the cleared alarm default

Each night, the alarm browser removes from its database cleared alarms that are older than the default of 30 days. To change this value, use the following procedure.

# Action

| Step  | Action                                                                                                |
|-------|----------------------------------------------------------------------------------------------------|
| 1     | Log in to the UNIX/Solaris workstation with root access.                                              |
| 2     | At the prompt, issue the following command to edit the crontab file:                                  |
|       | crontab -e                                                                                            |
| 3     | Set the number of days to keep cleared alarms in the database with this command:                      |
|       | 03***/opt/OV/bin/Nortel/HSTP/uems/tools/clean_alarmDB [days]                                          |
|       | where                                                                                                 |
|       | [days] is 0 to 90                                                                                     |
| Examp | ole:                                                                                                  |
| •     | 03***/opt/OV/bin/Nortel/HSTP/uems/tools/clean_alarmDB 20                                              |
|       | This example would cause uEMS to remove cleared alarms that are older than 20 days from its database. |

4 Log out.

-end-

# Procedure 5-9 Viewing equipment details

Use this procedure to view detailed information about the ATM core card, multi-circuit line card (MLC), or customer premises equipment (CPE) in uEMS.

The following details are displayed:

Table 5-2 Viewing equipment details

| Equipment | Details                                                                                                    |  |
|-----------|----------------------------------------------------------------------------------------------------|--|
| DS1 ATM   | Nortel part number or PEC code                                                                                   |  |
|           | current software load                                                                                            |  |
|           | <ul> <li>system up-time for the card</li> </ul>                                                                  |  |
|           | <ul> <li>IP address of the ATM core card</li> </ul>                                                              |  |
|           | <ul> <li>MIB instance for the card (IfIndex)</li> </ul>                                                          |  |
| DS3 ATM   | Nortel part number or PEC code                                                                                   |  |
|           | current software load                                                                                            |  |
|           | <ul> <li>system up-time for the card</li> </ul>                                                                  |  |
|           | <ul> <li>total bandwidth available for transmission or reception of<br/>all QoS services</li> </ul>              |  |
|           | <ul> <li>total bandwidth allocated for transmission or reception of<br/>constant bit rate services</li> </ul>    |  |
|           | <ul> <li>total bandwidth allocated for transmission or reception of<br/>variable bit rate services</li> </ul>    |  |
|           | <ul> <li>total bandwidth allocated for transmission or reception of<br/>unspecified bit rate services</li> </ul> |  |
|           | <ul> <li>IP address of the ATM core card</li> </ul>                                                              |  |
|           | MIB instance for the card (IfIndex)                                                                              |  |
| continued |                                                                                                    |  |

-continued

# Procedure 5-9 (continued) **Viewing equipment details**

#### Table 5-2 (continued) Viewing equipment details

| Equipment | Details                                    |
|-----------|--------------------------------------------|
| MLC       | Nortel part number or PEC code             |
|           | current software load                      |
|           | card serial number                         |
|           | card vendor ID                             |
|           | IP address of the ATM core card            |
|           | MIB instance for the card (IfIndex)        |
| CPE       | serial number                              |
|           | vendor number                              |
|           | version number                             |
|           | IP address of the ATM core card            |
|           | MIB instance for the CPE/circuit (IfIndex) |
|           | end                                        |

*Note:* The MIB instance information is included to aid navigation within the MIB browser.

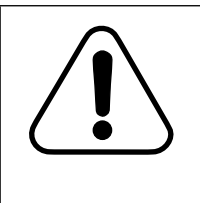

## CAUTION

Database corruption

Do not use the MIB browser to change provisioning or state information in uEMS. The MIB browser, which is a part of HP OpenView, can only be used to view MIB information in uEMS.

-continued-

# Procedure 5-9 (continued) **Viewing equipment details**

## Action

| Step   | Action             |                                                    |
|--------|--------------------|----------------------------------------------------|
| 1      | Position the curs  | or over the symbol whose details you want to view. |
| 2      | Press and hold t   | he right mouse button.                             |
|        | The pop-up men     | nu for the object appears.                         |
| 3      | Click the followin | ng command from the pop-up menu:                   |
| For th | nis equipment      | Select                                             |
|        |                    |                                                    |

| For this equipment | Select                                                                 |
|--------------------|------------------------------------------------------------------------|
| ATM, MLC           | Show -> [equipment] Details                                            |
|                    | where [equipment] is the type of card, such as DS3 ATM, ADSL4 LC, etc. |
| CPE                | Show Details                                                           |

The details screen appears.

4 To restart the equipment, click **Restart**. To close the details window, click **Close**.

-end-

## Procedure 5-10 Viewing equipment inventory

Use this procedure to inventory UE9000 components using the UE9000 element management system (uEMS) graphical user interface (GUI).

The inventory command inventories only those components hierarchically beneath the UE9000 component where the inventory command was selected.

For example, if you are in the Root submap and use the HSTP-Network symbol's pop-up menu to select inventory, all UE9000 components in the data network will be inventoried. If you are in the Shelf submap and use the ATM core card symbol's pop-up menu to select inventory, then only the ATM card and the carriers associated with it are inventoried.

## Action

| Step | Action                                                                                                    |
|------|----------------------------------------------------------------------------------------------------|
| 1    | Go to any uEMS GUI submap (see the <i>UE9000 Data OAM&amp;P User Guide</i> ). From any symbol's pop-up menu, select <b>Show</b> -> <b>Inventory</b> , then the UE9000 component you want to inventory. |
|      | <i>Note:</i> If you want to inventory all UE9000 components, select <b>Show</b> -> <b>Inventory</b> -> <b>All</b> from the HSTP network symbol pop-up menu.                                            |
|      | The Inventory dialog appears listing all UE9000 components.                                                                                                    |
| 2    | When you are finished with the Inventory dialog, click the <b>Close</b> button.                                                                                                    |

-end-

5-16 Appendix B - Using the uEMS GUI

UE9000 297-8391-302 NA015

# Appendix C - Connecting to the Preside Applications Platform (AP)

This chapter provides the procedure for connecting to the Preside Applications Platform (AP) from the Universal Edge 9000 (UE9000) element management system (uEMS). Connecting to Preside allows the user to access UE9000 voice network elements at the same time the user is accessing UE9000 data network elements.

This chapter also provides procedures to establish a remote connection to the uEMS from the Preside AP.

6-1

## Procedure 6-1 Connecting to Preside from uEMS

Use this procedure to connect to the Preside Applications Platform (AP) from the uEMS.

## Action

| Step | Action                                                                                                    |
|------|----------------------------------------------------------------------------------------------------|
| 1    | Close any color-intensive applications (e.g., Netscape) on the uEMS workstation.                                                                                                    |
| 2    | Open a UNIX/Solaris terminal window.                                                                                                    |
| 3    | Type <b>xhost +</b> and press <b>Enter</b> to allow other displays to appear on the uEMS workstation:                                                                                                    |
|      | A message appears stating that access control is disabled and that clients can connect from any host.                                                                                                    |
|      | <i>Note:</i> If the <b>xhost +</b> command is not desirable for security reasons, the following command can be used instead: <b>xhost <preside address="" ip=""></preside></b> (for example, xhost 192.1.2.199) |
| 4    | Telnet to the Preside AP by typing <b>telnet <preside address="" ap=""></preside></b> and press <b>Enter</b> (for example, telnet 192.1.2.199)                                                                  |
|      | The login prompt appears.                                                                                                    |
| 5    | Type your user id and press Enter.                                                                                                    |
|      | The password prompt appears.                                                                                                    |
| 6    | Type your network password and press Enter.                                                                                                    |
|      | A prompt appears.                                                                                                    |
| 7    | Type <b>setenv DISPLAY <uems address:0.0="" ip=""></uems></b> and press <b>Enter</b> (for example, setenv DISPLAY 10.1.2.2:0.0)                                                                                 |
|      | A prompt appears.                                                                                                    |
|      | <i>Note:</i> If the above command is not found on the workstation, type <b>export DISPLAY=<uems address:0.0="" ip=""></uems></b> (for example, export DISPLAY=10.1.2.2:0.0.                                     |
|      | continued                                                                                                    |

## Procedure 6-1 (continued) Connecting to Preside from uEMS

| Step | Action                                                                                                    |
|------|----------------------------------------------------------------------------------------------------|
| 8    | To open the Preside AP Browser, type <b>gnbrowse</b> and press <b>Enter</b> .<br>Or, to open the Preside AP Editor, type <b>gnconfig</b> and press <b>Enter</b> .                |
|      | <i>Note:</i> If an error message appears indicating a problem with the allocation of colors, make sure that all color-intensive applications are closed on the uEMS workstation. |

-end-

## Procedure 6-2 Connecting to the uEMS from Preside — Remote

Use this procedure to launch a remote login session into the uEMS from the Preside Applications Platform (AP) workstation.

# Action

| Step | Action                                                                                                    |
|------|----------------------------------------------------------------------------------------------------|
| 1    | Make certain that the graphical network browser is running on your workstation, and that you have a view of the AccessNode NEs with UE9000 shelves. |
|      | <i>Note:</i> You must have the IP address of the workstation running the uEMS.                                                                      |
| 2    | Select any AccessNode NE that contains a UE9000 shelf.                                                                                              |
|      | Left click on the AccessNode icon.                                                                                                    |
| 3    | Select Login to UEMS: under Login on the tool menu. This is the menu along the top of the window.                                                   |
|      | A dialog box appears where you enter the IP address of the uEMS.                                                                                    |
| 4    | Enter the <ip address=""> of the uEMS workstation.</ip>                                                                                             |
| 5    | Click OK.                                                                                                    |
|      | A terminal window appears with the UEMS IP address along the top;<br>a login prompt appears inside the terminal window.                             |
| 6    | Enter your user id and password for the uEMS.                                                                                                    |
|      | A HP OpenView screen appears, followed by the root level window of the uEMS.                                                                        |
|      | —end—                                                                                                    |

## Procedure 6-3 Connecting to the uEMS from Preside — Manual

Use this procedure to manually launch the uEMS from the Preside Applications Platform (AP) workstation.

*Note:* This procedure is an alternate procedure to Procedure 6-2.

## Action

| Step | Action                                                                                                    |
|------|----------------------------------------------------------------------------------------------------|
| 1    | Open a UNIX/Solaris window on the Preside AP workstation.                                                       |
| 2    | Telnet from Preside to uEMS by typing the following command at the prompt:                                      |
|      | telnet <uems address="" ip=""> (Example: telnet 10.1.2.2)</uems>                                                |
| 3    | Provide the proper user id and password to gain access to the uEMS workstation.                                 |
| 4    | From the prompt, type the following command:                                                                    |
|      | setenv DISPLAY <preside 0.0="" address:="" ip=""> (for example: setenv DISPLAY 192.1.2.199:0.0)</preside>       |
|      | <i>Note:</i> If you do not find the above command on the workstation you are using, type the following command: |
|      | export DISPLAY= <preside 0.0="" address:="" ip=""> (for example: export DISPLAY=192.1.2.199:0.0)</preside>      |
| 5    | Start the uEMS database by typing the following command:                                                        |
|      | /opt/OV/bin/ovstart -v                                                                                          |
|      | Wait until the prompt reappears.                                                                                |
|      | continued                                                                                                    |

### Procedure 6-3 (continued) Connecting to the uEMS from Preside — Manual

| Step | Action                                                 |
|------|--------------------------------------------------------|
| 6    | Start uEMS by typing the following:<br>/opt/OV/bin/ovw |

*Note:* If the client is not authorized to connect to the server, or the client cannot open display, type the following at the Preside workstation:

#### xhost +

Retype the command:

### /opt/OV/bin/ovw

**7** Ensure that the uEMS database is running. To do this, type the following command:

### /opt/OV/bin/ovstatus

8 Is the uEMS database running?

| lf  | Then                                                                                                    |
|-----|----------------------------------------------------------------------------------------------------|
| No  | Repeat steps 5 and 6. If you do this<br>and are still unable to start uEMS,<br>please contact Nortel Technical<br>Assistance. |
| Yes | You are finished with this procedure.                                                                                         |

-end-

# **Appendix D - MIBs**

This chapter provides an overview of MIBs, along with lists of the MIBs that the UE9000 supports.

## **Overview**

The Simple Network Management Protocol (SNMP) is an application-level protocol that is part of the User Datagram Protocol (UDP) suite. The SNMP is a request-and-reply protocol. A network management application, such as uEMS, requests performance data from its server agents. Each server agent replies with the data. The SNMP then stores that data in a management information base (MIB).

The SNMP arranges MIB variables in a tree hierarchy. Each branch of the tree has a unique name and number identifier, following the standard Abstract Syntax Notation One (ASN.1). Each MIB is defined in an ASN.1 file that is delivered with the UE9000 software.

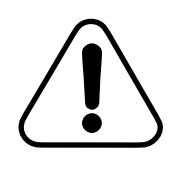

### CAUTION

**Database corruption** 

Do not use the MIB browser to change provisioning or state information in uEMS. The MIB browser, which is a part of HP OpenView, can only be used to view MIB information in uEMS.

## **Supported MIBs**

The following tables list the MIB variables that the UE9000 supports:

- adslLineMIBs in Table 7-1 on page 7-4 The MIB module defining objects for the management of a pair of ADSL modems at each end of the ADSL line.
- adslExtensionMIBs in Table 7-2 on page 7-7 This MIB defines supplemental ADSL on the UE9000.
- G.LiteExtensionMIBs in Table 7-3 on page 7-7 This MIB defines enterprise G.Lite on the UE9000.
- sdsl MIBs in Table 7-4 on page 7-8
- ImaMIBs in Table 7-5 on page 7-9
- ue9000AtmMIBs in Table 7-6 on page 7-11 This enterprise MIB defines extensions to RFC 2515 for ATM OAM&P on the UE9000.
- ue9000CarrierMIBs in Table 7-7 on page 7-14 This MIB defines Carrier OAM&P on the UE9000.
- ue9000CarrierMIBs in Table 7-8 on page 7-16 This MIB defines DS3 Carrier OAM&P on the UE9000.
- ue9000CircuitMIBs in Table 7-9 on page 7-17 This MIB defines Circuit OAM&P on the UE9000. This MIB is intended to augment service specific MIBs such as the ADSL Line MIB, by providing generic circuit OAM&P.
- ue9000FrameworkMIBs in Table 7-10 on page 7-18 This MIB module defines objects that support the authentication and enhanced trap features of the UE9000 platform.
- ue9000nvStoreMIBs inTable 7-11 on page 7-19 This MIB module defines objects that support the control and status of Non-Volatile Store.
- IANAifTypeMIB in Table 7-12 on page 7-20
- if MIBs in Table 7-13 on page 7-20 The MIB module to describe generic objects for network interface sub-layers. This MIB is an updated version of MIB-IIs if Table, and incorporates the extensions defined in RFC 1229.
- UE9000LinecardMIBs in Table 7-14 on page 7-21 This MIB defines Line Card OAM&P on the UE9000.

- ue9000NodeMIBs in Table 7-15 on page 7-22 This MIB module defines objects that implement the Node OAM&P functionality of the UE9000 platform. A node refers to the UE9000 shelf and its component ATM, TDM, and line cards.
- perfHistTCMIBs in Table 7-16 on page 7-23 This MIB Module provides Textual Conventions to be used by systems supporting 15-minute based performance history counts.
- RFC1213MIBs in Table 7-17 on page 7-23 This MIB module uses the extended OBJECT-TYPE macro as defined in [14].
- RFC1406MIBs in Table 7-18 on page 7-27 This MIB module uses the extended OBJECT-TYPE macro as defined in RFC 1212. This is the MIB module for the DS1 objects.
- atmMIBs in Table 7-19 on page 7-28
- atmTCMIBs in Table 7-20 on page 7-29
- ue9000ModulesMIBs in Table 7-21 on page 7-30 This MIB module defines objects and textual conventions that are common to all of the OAM&P subsystem MIBs.
- ue9000UnitMIBs in Table 7-22 on page 7-30
   This MIB module defines objects which implement the Unit OAM&P

functionality of the UE9000 platform. A unit refers to an ATM controller card.

• snmpFrameworkMIBs in Table 7-23 on page 7-31

• onemeglcMIBs in Table 7-24 on page 7-31

This MIB module describes the 1-Meg Modem (1MM) UE9000 line card. It contains specific extensions to the line card MIB for managing 1-Meg Modem (1MM) switching functions.

 onemegctMIBs in Table 7-25 on page 7-32 This MIB module describes the 1-Meg Modem (1MM) line card circuits. It contains a tables for managing each modem port and each CPE on the 1MM line card. 7-4 Appendix D - MIBs

### Table 7-1 adslLineMIBs

| adslAtucChanConfInterleaveMaxTxRate     | adslAtucChanConfInterleaveMinTxRate      |  |
|-----------------------------------------|------------------------------------------|--|
| adslAtucChanConfMaxInterleaveDelay      | adslAtucChanCorrectedBlks                |  |
| adslAtucChanCrcBlockLength              | adslAtucChanCurrTxRate                   |  |
| adslAtucChanInterleaveDelay             | adslAtucChanIntervalCorrectedBlks        |  |
| adslAtucChanIntervalNumber              | adslAtucChanIntervalReceivedBlks         |  |
| adslAtucChanIntervalTransmittedBlks     | adslAtucChanIntervalUncorrectBlks        |  |
| adsIAtucChanPerfCurr15MinCorrectedBlks  | adsIAtucChanPerfCurr15MinReceivedBlks    |  |
| adslAtucChanPerfCurr15MinTimeElapsed    | adslAtucChanPerfCurr15MinTransmittedBlks |  |
| adslAtucChanPerfCurr15MinUncorrectBlks  | adslAtucChanPerfCurr1DayCorrectedBlks    |  |
| adslAtucChanPerfCurr1DayReceivedBlks    | adslAtucChanPerfCurr1DayTimeElapsed      |  |
| adslAtucChanPerfCurr1DayTransmittedBlks | adslAtucChanPerfCurr1DayUncorrectBlks    |  |
| adslAtucChanPerfPrev1DayCorrectedBlks   | adslAtucChanPerfPrev1DayMoniSecs         |  |
| adslAtucChanPerfPrev1DayReceivedBlks    | adslAtucChanPerfPrev1DayTransmittedBlks  |  |
| adslAtucChanPerfPrev1DayUncorrectBlks   | adsIAtucChanReceivedBlks                 |  |
| adsIAtucChanTransmittedBlks             | adsIAtucChanUncorrectBlks                |  |
| adslAtucConfRateMode                    | adslAtucConfTargetSnrMgn                 |  |
| adslAtucCurrAtn                         | adsIAtucCurrAttainableRate               |  |
| adslAtucCurrOutputPwr                   | adslAtucCurrSnrMgn                       |  |
| adslAtucCurrStatus                      | adsIAtucInitFailureTrapEnable            |  |
| adslAtucIntervalESs                     | adsIAtucIntervalInits                    |  |
| adslAtucIntervalLofs                    | adslAtucIntervalLoss                     |  |
| adslAtucIntervalLprs                    | adslAtucIntervalNumber                   |  |
| adslAtucInvSerialNumber                 | adsIAtucInvVendorID                      |  |
| adslAtucInvVersionNumber                | adsIAtucPerfCurr15MinESs                 |  |
| continued                               |                                          |  |
|                                         |                                          |  |

UE9000 DMS 297-8391-302 NA015

## Table 7-1 (continued) adslLineMIBs

| adslAtucPerfCurr15MinInits               | adslAtucPerfCurr15MinLofs               |  |
|------------------------------------------|-----------------------------------------|--|
| adslAtucPerfCurr15MinLoss                | adslAtucPerfCurr15MinLprs               |  |
| adslAtucPerfCurr15MinTimeElapsed         | adslAtucPerfCurr1DayESs                 |  |
| adslAtucPerfCurr1DayInits                | adslAtucPerfCurr1DayLofs                |  |
| adslAtucPerfCurr1DayLoss                 | adslAtucPerfCurr1DayLprs                |  |
| adslAtucPerfCurr1DayTimeElapsed          | adslAtucPerfESs                         |  |
| adslAtucPerfInits                        | adslAtucPerfLofs                        |  |
| adslAtucPerfPrev1DayESs                  | adslAtucPerfPrev1DayInits               |  |
| adslAtucPerfPrev1DayLofs                 | adslAtucPerfPrev1DayLoss                |  |
| adslAtucPerfPrev1DayLprs                 | adslAtucThresh15MinESs                  |  |
| adslAtucThresh15MinLofs                  | adslAtucThresh15MinLols                 |  |
| adslAtucThresh15MinLoss                  | adslAtucThresh15MinLprs                 |  |
| adslAtucTraps                            | adslAturChanConfInterleaveMaxTxRate     |  |
| adslAturChanConfInterleaveMinTxRate      | adslAturChanConfMaxInterleaveDelay      |  |
| adslAturChanCorrectedBlks                | adslAturChanCrcBlockLength              |  |
| adslAturChanCurrTxRate                   | adslAturChanInterleaveDelay             |  |
| adslAturChanIntervalCorrectedBlks        | adslAturChanIntervalNumber              |  |
| adslAturChanIntervalReceivedBlks         | adslAturChanIntervalTransmittedBlks     |  |
| adslAturChanIntervalUncorrectBlks        | adslAturChanPerfCurr15MinCorrectedBlks  |  |
| adslAturChanPerfCurr15MinReceivedBlks    | adslAturChanPerfCurr15MinTimeElapsed    |  |
| adslAturChanPerfCurr15MinTransmittedBlks | adslAturChanPerfCurr15MinUncorrectBlks  |  |
| adslAturChanPerfCurr1DayCorrectedBlks    | adslAturChanPerfCurr1DayReceivedBlks    |  |
| adslAturChanPerfCurr1DayTimeElapsed      | adslAturChanPerfCurr1DayTransmittedBlks |  |
| adslAturChanPerfCurr1DayUncorrectBlks    | adslAturChanPerfPrev1DayCorrectedBlks   |  |
| -continued-                              |                                         |  |

7-6 Appendix D - MIBs

## Table 7-1 (continued) adslLineMIBs

| adsIAturChanPerfPrev1DayMoniSecs        | adslAturChanPerfPrev1DayReceivedBlks  |  |
|-----------------------------------------|---------------------------------------|--|
| adsIAturChanPerfPrev1DayTransmittedBlks | adslAturChanPerfPrev1DayUncorrectBlks |  |
| adsIAturChanReceivedBlks                | adslAturChanTransmittedBlks           |  |
| adsIAturChanUncorrectBlks               | adslAturConfRateMode                  |  |
| adslAturConfTargetSnrMgn                | adslAturCurrAtn                       |  |
| adsIAturCurrAttainableRate              | adslAturCurrSnrMgn                    |  |
| adsIAturCurrStatus                      | adslAturIntervalESs                   |  |
| adslAturIntervalLofs                    | adslAturIntervalLoss                  |  |
| adslAturIntervalLprs                    | adslAturIntervalNumber                |  |
| adslAturInvSerialNumber                 | adslAturInvVendorID                   |  |
| adsIAturInvVersionNumber                | adslAturPerfCurr15MinESs              |  |
| adsIAturPerfCurr15MinLofs               | adslAturPerfCurr15MinLoss             |  |
| adsIAturPerfCurr15MinLprs               | adslAturPerfCurr15MinTimeElapsed      |  |
| adslAturPerfCurr1DayESs                 | adslAturPerfCurr1DayLofs              |  |
| adslAturPerfCurr1DayLoss                | adslAturPerfCurr1DayLprs              |  |
| adsIAturPerfCurr1DayTimeElapsed         | adslAturPerfESs                       |  |
| adsIAturPerfLofs                        | adslAturPerfLoss                      |  |
| adsIAturPerfLprs                        | adslAturPerfPrev1DayESs               |  |
| adsIAturPerfPrev1DayLofs                | adslAturPerfPrev1DayLoss              |  |
| adslAturPerfPrev1DayLprs                | adslAturThresh15MinESs                |  |
| adsIAturThresh15MinLofs                 | adslAturThresh15MinLoss               |  |
| adsIAturThresh15MinLprs                 | adslCompliances                       |  |
| adslConformance                         | adslGroups                            |  |
| adslLineAlarmConfProfile                | adslLineCoding                        |  |
| continued                               |                                       |  |
|                                         |                                       |  |

## Table 7-1 (continued) adsILineMIBs

| adslLineConfProfile       | adslLineMib           |  |
|---------------------------|-----------------------|--|
| adslLineMibAturCompliance | adslLineMibCompliance |  |
| adslLineProfileName       | adslLineSpecific      |  |
| adslLineType              | adslMibObjects        |  |
| adslTraps                 |                       |  |
| —end—                     |                       |  |

### Table 7-2 adsIExtensionMIBs

| adslAtucPerfCurr15FailedFastR     | adslAtucPerfCurr15FastR   |
|-----------------------------------|---------------------------|
| adslAtucPerfCurr1DayFailedFastR   | adslAtucPerfCurr1DayFastR |
| adslAtucPerfPrev1DayFailedFastR   | adslAtucPerfPrev1DayFastR |
| adslAtucThreshold15MinFailedFastR | adslLineTransAtucCap      |
| adslLineTransAturCap              |                           |

### Table 7-3 G.LiteExtensionMIBs

| gLiteAtuFastRetrainEnabling | gliteCapacity            |
|-----------------------------|--------------------------|
| gLiteCurrentRxProfile       | gLiteCurrentTxProfile    |
| gliteDirectionTxRx          | gLiteFastRetrainControl  |
| gLiteFastRetrainSNRMargin   | gliteProfile             |
| gliteProfileUse             | transmissionModeEnabling |

7-8 Appendix D - MIBs

### Table 7-4 sdsl MIBs

| sdslCircuitAlarmNotif          | sdslCircuitAlarmSeverity        |  |
|--------------------------------|---------------------------------|--|
| sdslCircuitFaultStatus         | sdslCircuitFaultType            |  |
| sdslCircuitId                  | sdslCircuitTestDescr            |  |
| sdslCircuitTestErrCode         | sdslCircuitTestResult           |  |
| sdslCircuitTestStatus          | sdslCircuitTestTimeStamp        |  |
| sdslCircuitTestType            | sdslLcAlarmNotif                |  |
| sdslLcAlarmSeverity            | sdslLcCircuitDsBufferOvStatus   |  |
| sdslLcCircuitFaultStatus       | sdslLcFaultStatus               |  |
| sdslLcFaultType                | sdslLcld                        |  |
| sdslLineConfProfileName        | sdslLineConfProfileRowStatus    |  |
| sdslPerfCurrAAGCValue          | sdslPerfCurrDCLvI               |  |
| sdslPerfCurrInputSigLvI        | sdslPerfCurrSummary             |  |
| sdslPerfCurrTxGain             | sdslPerfIntervalCrc             |  |
| sdslPerfIntervalErroredSeconds | sdslPerfIntervalFarEndBitErrors |  |
| sdslPerfIntervalHec            | sdslPerfIntervalNumber          |  |
| sdslPerfIntervalRecvBlocks     | sdslPerfIntervalValidData       |  |
| sdslPerfIntervalXmitBlocks     | sdslStucActualRate              |  |
| sdslStucCurrAtn                | sdslStucCurrSnrMgn              |  |
| sdslStucCurrStatus             | sdslStucDesiredRate             |  |
| sdslStucInvSerialNumber        | sdslStucInvVersionNumber        |  |
| sdslStucPerfCrc                | sdslStucPerfCurr1DayCrc         |  |
| sdslStucPerfCurr1DayErrSecs    | sdslStucPerfCurr1DayFEBE        |  |
| sdslStucPerfCurr1DayHec        | sdslStucPerfCurr1DayRecvBlocks  |  |
| -continued-                    |                                 |  |
|                                |                                 |  |

UE9000 DMS 297-8391-302 NA015

# Table 7-4 (continued) sdsl MIBs

| sdslStucPerfCurr1DayXmitBlocks  | sdslStucPerfCurr15MinCrc        |
|---------------------------------|---------------------------------|
| sdslStucPerfCurr15MinErrSecs    | sdslStucPerfCurr15MinFEBE       |
| sdslStucPerfCurr15MinHec        | sdslStucPerfCurr15MinRecvBlocks |
| sdslStucPerfCurr15MinXmitBlocks | sdslStucPerfErrSecs             |
| sdslStucPerfFEBE                | sdslStucPerfHec                 |
| sdslStucPerfInvalidInterval     | sdslStucPerfPrev1DayCrc         |
| sdslStucPerfPrev1DayErrSecs     | sdslStucPerfPrev1DayFEBE        |
| sdslStucPerfPrev1DayHec         | sdslStucPerfPrev1DayRecvBlocks  |
| sdslStucPerfPrev1DayXmitBlocks  | sdslStucPerfRecvBlocks          |
| sdslStucPerfValidInterval       | sdslStucPerfXmitBlocks          |
| sdslSturCurrStatus              |                                 |
| —end—                           |                                 |

### Table 7-5 ImaMIBs

| atmflmaMib              | atmfImaMibObjects         |  |
|-------------------------|---------------------------|--|
| atmForum                | atmForumNetworkManagement |  |
| imaAlarmStatus          | imaAlarmType              |  |
| imaFrameLength          | imaGroupAlphaValue        |  |
| imaGroupBetaValue       | imaGroupDiffDelayMax      |  |
| imaGroupDiffDelayMaxObs | imaGroupFailureStatus     |  |
| imaGroupFeNumFailures   | imaGroupFeState           |  |
| imaGroupFeTxClkMode     | imaGroupGammaValue        |  |
| imaGroupIfIndex         | imaGroupIndex             |  |
| -continued-             |                           |  |

7-10 Appendix D - MIBs

## Table 7-5 (continued) ImaMIBs

| imaGroupLastChange       | imaGroupLeastDelayLink  |
|--------------------------|-------------------------|
| imaGroupMappingIndex     | imaGroupMinNumRxLinks   |
| imaGroupMinNumTxLinks    | imaGroupNeNumFailures   |
| imaGroupNeState          | imaGroupNeTxClkMode     |
| imaGroupNumRxActLnks     | imaGroupNumRxCfgLnks    |
| imaGroupNumTxActLnks     | imaGroupNumTxCfgLnks    |
| imaGroupRowStatus        | imaGroupRunningSecs     |
| imaGroupRxAvailCellRate  | imaGroupRxFrameLength   |
| imaGroupRxImald          | imaGroupRxTimingRefLink |
| imaGroupState            | imaGroupSymmetry        |
| imaGroupTestLinkIfIndex  | imaGroupTestPattern     |
| imaGroupTestProcStatus   | imaGroupTxAvailCellRate |
| imaGroupTxClkMode        | imaGroupTxFrameLength   |
| imaGroupTxImald          | imaGroupTxTimingRefLink |
| imaGroupUnavailSecs      | imaLinkFailureStatus    |
| imaLinkFeRxFailureStatus | imaLinkFeRxNumFailures  |
| imaLinkFeRxState         | imaLinkFeRxUnusableSec  |
| imaLinkFeSevErroredSec   | imaLinkFeTxNumFailures  |
| imaLinkFeTxState         | imaLinkFeTxUnusableSec  |
| imaLinkFeUnavailSec      | imaLinkGroupIndex       |
| imaLinkIfIndex           | imaLinkImaViolations    |
| imaLinkNeRxFailureStatus | imaLinkNeRxNumFailures  |
| imaLinkNeRxState         | imaLinkNeRxUnusableSec  |
| imaLinkNeSevErroredSec   | imaLinkNeTxNumFailures  |
| continued                |                         |
|                          |                         |

## Table 7-5 (continued) ImaMIBs

| imaLinkNeTxState      | imaLinkNeTxUnusableSec |  |
|-----------------------|------------------------|--|
| imaLinkNeUnavailSec   | imaLinkOifAnomalies    |  |
| imaLinkRelDelay       | imaLinkRowStatus       |  |
| imaLinkRxLid          | imaLinkRxStuffs        |  |
| imaLinkRxTestPattern  | ImaLinkState           |  |
| imaLinkTestProcStatus | imaLinkTxLid           |  |
| imaLinkTxStuffs       | ImaTestProcStatus      |  |
| milliSeconds          |                        |  |
| —end—                 |                        |  |

### Table 7-6 ue9000AtmMIBs

| atmAlarmEntry               | atmAlarmNotify         |  |
|-----------------------------|------------------------|--|
| atmAlarmSeverity            | atmAlarmTable          |  |
| atmAlarmType                | atmConfigCurrentOAM    |  |
| atmConfigEmsInterface       | atmConfigEmsVci        |  |
| atmConfigEmsVpi             | atmConfigEpdHi         |  |
| atmConfigEpdLo              | atmConfigIfEntry       |  |
| atmConfigIfInterface        | atmConfigIfSegmentId   |  |
| atmConfigIfTable            | atmConfigMaxOAM        |  |
| atmConfigPpd                | atmConfigStopAllOAM    |  |
| atmConfigVcContinuityStatus | atmConfigVcControl     |  |
| atmConfigVcEntry            | atmConfigVcFaultStatus |  |
| atmConfigVcInterface        | atmConfigVcTable       |  |
| atmConfigVcTestStatus       | atmConfigVcVci         |  |
| continued                   |                        |  |

7-12 Appendix D - MIBs

## Table 7-6 (continued) ue9000AtmMIBs

| atmConfigVcVpi               | amtConfigVpEntry             |  |
|------------------------------|------------------------------|--|
| atmConfigVpFaultStatus       | atmConfigVpInterface         |  |
| atmConfigVpTable             | atmConfigVpVpi               |  |
| atmFaultType                 | atmStatsCounter              |  |
| atmStatsIfConfigEntry        | atmStatsIfConfigHistory      |  |
| atmStatsIfConfigInterface    | atmStatsIfConfigTable        |  |
| atmStatsIfConfigZero         | atmStatsIfDataEntry          |  |
| atmStatsIfDataInterface      | atmStatsIfDataInterval       |  |
| atmStatsIfDataTable          | atmStatsIfInDiscarded        |  |
| atmStatsIfInDiscardedClp0    | atmStatsIfInDiscardedClp1    |  |
| atmStatsIfInNonCompliant     | atmStatsIfInNonCompliantClp0 |  |
| atmStatsIfInNonCompliantClp1 | atmStatsIfInOam              |  |
| atmStatsIfInProtocolError    | atmStatsIfInTagged           |  |
| atmStatsIfInTotal            | atmStatsIfInTotalClp0        |  |
| atmStatsIfInTotalClp1        | atmStatsIfOutOam             |  |
| atmStatsIfOutTotal           | atmStatsIfOutTotalClp0       |  |
| atmStatsIfOutTotalClp1       | atmStatsIfThreshCounter      |  |
| atmStatsIfThreshEntry        | atmStatsIfThreshInterface    |  |
| atmStatsIfThreshNotify       | atmStatsIfThreshTable        |  |
| atmStatsIfThreshTrap         | atmStatsIfThreshValue        |  |
| atmStatsIfValidity           | atmStatsInterval             |  |
| atmStatsVcConfigEntry        | atmStatsVcConfigHistory      |  |
| atmStatsVcConfigInterface    | atmStatsVcConfigTable        |  |
| atmStatsVcConfigVci          | atmStatsVcConfigVpi          |  |
| -continued-                  |                              |  |
|                              |                              |  |
### Table 7-6 (continued) ue9000AtmMIBs

| atmStatsVcConfigZero         | atmStatsVcDataEntry          |  |
|------------------------------|------------------------------|--|
| atmStatsVcDataInterface      | atmStatsVcDataInterval       |  |
| atmStatsVcDataTable          | atmStatsVcDataVci            |  |
| atmStatsVcDataVpi            | atmStatsVcInDiscarded        |  |
| atmStatsVcInDiscardedClp0    | atmStatsVcInDiscardedClp1    |  |
| atmStatsVcInNonCompliant     | atmStatsVcInNonCompliantClp0 |  |
| atmStatsVcInNonCompliantClp1 | atmStatsVcInOam              |  |
| atmStatsVcInProtocolError    | atmStatsVcInTagged           |  |
| atmStatsVcInTotal            | atmStatsVcInTotalClp0        |  |
| atmStatsVcInTotalClp1        | atmStatsVcOutOam             |  |
| atmStatsVcOutTotal           | atmStatsVcOutTotalClp0       |  |
| atmStatsVcOutTotalClp1       | atmStatsVcThreshCounter      |  |
| atmStatsVcThreshEntry        | atmStatsVcThreshInterface    |  |
| atmStatsVcThreshNotify       | atmStatsVcThreshTable        |  |
| atmStatsVcThreshTrap         | atmStatsVcThreshValue        |  |
| atmStatsVcThreshVci          | atmStatsVcThreshVpi          |  |
| atmStatsVcValidity           | atmStatsVpConfigEntry        |  |
| atmStatsVpConfigHistory      | atmStatsVpConfigInterface    |  |
| atmStatsVpConfigTable        | atmStatsVpConfigVpi          |  |
| atmStatsVpConfigZero         | atmStatsVpDataEntry          |  |
| atmStatsVpDataInterface      | atmStatsVpDataInterval       |  |
| atmStatsVpDataTable          | atmStatsVpDataVpi            |  |
| atmStatsVpInDiscarded        | atmStatsVpInDiscardedClp0    |  |
| atmStatsVpInDiscardedClp1    | atmStatsVpInNonCompliant     |  |
| -continued-                  |                              |  |

7-14 Appendix D - MIBs

### Table 7-6 (continued) ue9000AtmMIBs

| atmStatsVpInNonCompliantClp0 | atmStatsVpInNonCompliantClp1 |  |
|------------------------------|------------------------------|--|
| atmStatsVpInOam              | atmStatsVpInProtocolError    |  |
| atmStatsVpInTagged           | atmStatsVpInTotal            |  |
| atmStatsVpInTotalClp0        | atmStatsVpInTotalClp1        |  |
| atmStatsVpOutOam             | atmStatsVpOutTotal           |  |
| atmStatsVpOutTotalClp0       | atmStatsVpOutTotalClp1       |  |
| atmStatsVpThreshCounter      | atmStatsVpThreshEntry        |  |
| atmStatsVpThreshInterface    | atmStatsVpThreshNotify       |  |
| atmStatsVpThreshTable        | atmStatsVpThresh             |  |
| atmStatsVpThreshValue        | atmStatsVpThreshVpi          |  |
| atmStatsVpValidity           | atmTestVcContinuityMode      |  |
| atmTestVcCode                | atmTestVcDesc                |  |
| atmTestVcEntry               | atmTestVcInterface           |  |
| atmTestVcMode                | atmTestVcParm                |  |
| atmTestVcResult              | atmTestVcTable               |  |
| atmTestVcTimeStamp           | atmTestVcType                |  |
| atmTestVcVci                 | atmTestVcVpi                 |  |
| —end—                        |                              |  |

#### Table 7-7 ue9000CarrierMIBs

| carrierAdminState  | carrierAlarmEntry    |
|--------------------|----------------------|
| carrierAlarmNotif  | carrierAlarmSeverity |
| carrierAlarmStatus | carrierAlarmTable    |
| carrierAvailStatus | carrierConfigStatus  |
| continued          |                      |

### Table 7-7 (continued) ue9000CarrierMIBs

| carrierControlStatus     | carrierCurrentEntry       |
|--------------------------|---------------------------|
| carrierCurrentFarEndIDF  | carrierCurrentNearEndIDF  |
| carrierCurrentTable      | carrierEntry              |
| carrierFaultStatus       | carrierFaultType          |
| carrierld                | carrierIntervalEntry      |
| carrierIntervalFarEndIDF | carrierIntervalNearEndIDF |
| carrierIntervalTable     | carrierName               |
| carrierOperState         | carrierPerfMon            |
| carrierProcStatus        | carrierProtSwitch         |
| carrierStandbyStatus     | carrierTable              |
| carrierTestDescr         | carrierTestEntry          |
| carrierTestErrCode       | carrierTestResult         |
| carrierTestTable         | carrierTestTimeStamp      |
| carrierTestType          | carrierThreshold15Min     |
| carrierThreshold24Hr     | carrierThresholdEntry     |
| carrierThresholdNotif    | carrierThresholdTable     |
| carrierThresholdType     | carrierTotalEntry         |
| carrierTotalFarEndIDF    | carrierTotalNearEndIDF    |
| carrierTotalTable        | carrierUnknownStatus      |
| carrierUsageState        |                           |
| —end—                    |                           |

7-16 Appendix D - MIBs

#### Table 7-8 ue9000CarrDS3MIBs

| CarrDS3AdminState         | CarrDS3AlarmEntry         |
|---------------------------|---------------------------|
| CarrDS3AlarmNotif         | CarrDS3AlarmSeverity      |
| CarrDS3AlarmStatus        | CarrDS3AlarmTable         |
| CarrDS3AvailStatus        | CarrDS3CellScrambling     |
| CarrDS3ConfigRowStatus    | CarrDS3ConvSublayerMapp   |
| CarrDS3CurrentEntry       | CarrDS3CurrentFarEndIDF   |
| CarrDS3CurrentNearEndIDF  | CarrDS3rCurrentTable      |
| CarrDS3Entry              | CarrDS3FaultStatus        |
| CarrDS3FaultStatusBitMapp | CarrDS3FaultType          |
| CarrDS3Id                 | CarrDS3IntervalEntry      |
| CarrDS3IntervalFarEndIDF  | CarrDS3IntervalNearEndIDF |
| CarrDS3IntervalTable      | CarrDS3Name               |
| CarrDS3OperState          | CarrDS3PerfMon            |
| CarrDS3ProcStatus         | CarrDS3Table              |
| CarrDS3TestDescr          | CarrDS3TestEntry          |
| CarrDS3TestErrCode        | CarrDS3TestResult         |
| CarrDS3TestTable          | CarrDS3TestTimeStamp      |
| CarrDS3TestType           | CarrDS3Threshold15Min     |
| CarrDS3Threshold24Hr      | CarrDS3ThresholdEntry     |
| CarrDS3ThresholdNotif     | CarrDS3ThresholdTable     |
| CarrDS3ThresholdType      | CarrDS3TotalEntry         |
| CarrDS3TotalFarEndIDF     | CarrDS3TotalNearEndIDF    |
| CarrDS3TotalTable         |                           |
|                           |                           |

#### Table 7-9 ue9000CircuitMIBs

| circuit15MinThreshold              | circuitAdminState                   |  |
|------------------------------------|-------------------------------------|--|
| circuitAlarmNotif                  | circuitAlarmSeverity                |  |
| circuitAlarmStatus                 | circuitAtuc15MinThreshCrcl          |  |
| circuitAtuc15MinThreshFecI         | circuitAtuc15MinThreshHecl          |  |
| circuitAtuc15MinThreshLcdI         | circuitAtuc15MinThresholdTable      |  |
| circuitAtucPerfCrcl                | circuitAtucPerfCurr15MinCrcl        |  |
| circuitAtucPerfCurr15MinFecl       | circuitAtucPerfCurr15MinHecI        |  |
| circuitAtucPerfCurr15MinLcdI       | circuitAtucPerfCurr1DayCrcl         |  |
| circuitAtucPerfCurr1DayFecI        | circuitAtucPerfCurr1DayHecl         |  |
| circuitAtucPerfCurr1DayLcdl        | circuitAtucPerfFecI                 |  |
| circuitAtucPerfHecl                | circuitAtucPerfLcdI                 |  |
| circuitAtucPerfPrev1DayCrcI        | circuitAtucPerfPrev1DayFecI         |  |
| circuitAtucPerfPrev1DayHecI        | circuitAtucPerfPrev1DayLcdI         |  |
| circuitAturPerfBlockErrorI         | circuitAturPerfCurr15MinBlockErrorI |  |
| circuitAturPerfCurr15MinFecI       | circuitAturPerfCurr15MinHecl        |  |
| circuitAturPerfCurr15MinLcdI       | circuitAturPerfCurr1DayBlockErrorI  |  |
| circuitAturPerfCurr1DayFecI        | circuitAturPerfCurr1DayLcdl         |  |
| circuitAturPerfFecI                | circuitAturPerfHecI                 |  |
| circuitAturPerfInvalidInterval     | circuitAturPerfLcdl                 |  |
| circuitAturPerfPrev1DayBlockErrorI | circuitAturPerfPrev1DayFecI         |  |
| circuitAturPerfPrev1DayHecI        | circuitAturPerfPrev1DayLcdI         |  |
| circuitAturPerfValidInterval       | circuitAvailStatus                  |  |
| circuitBin                         | circuitConfigStatus                 |  |
| circuitControlStatus               | circuitFaultStatus                  |  |
| —continued—                        |                                     |  |

7-18 Appendix D - MIBs

### Table 7-9 (continued) ue9000CircuitMIBs

| circuitFaultType     | circuitId             |  |
|----------------------|-----------------------|--|
| circuitName          | circuitOperState      |  |
| circuitPower         | circuitProcStatus     |  |
| circuitStandbyStatus | circuitTestDescr      |  |
| circuitTestErrCode   | circuitTestInProgress |  |
| circuitTestResult    | circuitTestTimeStamp  |  |
| circuitTestType      | circuitUnknownStatus  |  |
| circuitUsageState    |                       |  |
| —end—                |                       |  |

#### Table 7-10 ue9000FrameworkMIBs

| authAdminCommunity | authReadCommunity    |  |
|--------------------|----------------------|--|
| authWriteCommunity | trap15MinThreshTrap  |  |
| trap24HrThreshTrap | trapAdminState       |  |
| trapAlarmSeverity  | trapAlarmStatus      |  |
| trapAvailStatus    | trapBufferOverflow   |  |
| trapControlStatus  | trapDescr            |  |
| trapDownloadBegin  | trapDownloadComplete |  |
| trapDownloadType   | trapFaultClear       |  |
| trapFaultOccur     | trapFaultStatus      |  |
| trapFaultType      | trapInterfaceId      |  |
| trapInventoryFlag  | trapInventoryPec     |  |
| trapInventoryShelf | trapInventorySlot    |  |
| trapLoadBegin      | trapOperState        |  |
| continued          |                      |  |

# Table 7-10 (continued) ue9000FrameworkMIBs

| trapProcStatus    | trapQualifier       |
|-------------------|---------------------|
| trapRestartBegin  | trapRestartComplete |
| trapRestartType   | trapSeqNo           |
| trapStandbyStatus | trapStateChange     |
| trapStatusChange  | trapTestBegin       |
| trapTestComplete  | trapTestDescr       |
| trapTestErrCode   | trapTestResult      |
| trapTestType      | trapThreshold15Min  |
| trapThreshold24Hr | trapThresholdType   |
| trapTimeStamp     | trapUemsInterval    |
| trapUemsIpAddress | trapUemsLastAck     |
| trapUemsMode      | trapUemsRowStatus   |
| trapUemsSeqNo     | trapUemsTimeout     |
| trapUnknownStatus | trapUsageState      |
| trapVci           | trapVpi             |
| —end—             |                     |

#### Table 7-11 ue9000nvStoreMIBs

| nvStoreCfgActiveBank         | nvStoreCfgCount           |  |
|------------------------------|---------------------------|--|
| nvStoreCfgErrorMessage       | nvStoreCfgErrorsDetected  |  |
| nvStoreCfgFirstErrorDetected | nvStoreCfgFirstErroredOID |  |
| nvStoreCfgStatus             | nvStoreCfgTIme            |  |
| nvStoreCfgVersion            | nvStoreDldControl         |  |
| nvStoreDldFile               | nvStoreDldResult          |  |
| -continued-                  |                           |  |

7-20 Appendix D - MIBs

### Table 7-11 (continued) ue9000nvStoreMIBs

| nvStoreDldSize      | nvStoreDldStatus       |
|---------------------|------------------------|
| nvStoreDldVersion   | trapNVStoreCfgComplete |
| trapNVStoreCfgError | trapNVStoreDldComplete |
| —end—               |                        |

#### Table 7-12 IANAifTypeMIB

| IANAifType |  |
|------------|--|
|            |  |

# Table 7-13

ifMIBs

| ifCompliance         |  |
|----------------------|--|
| ifDescr              |  |
| ifGeneralGroup       |  |
| ifHCInBroadcastPkts  |  |
| ifHCInOctets         |  |
| ifHCOutBroadcastPkts |  |
| ifHCOutOctets        |  |
| ifHCPacketGroup      |  |
| ifInBroadcastPkts    |  |
| ifInDiscards         |  |
| ifInMulticastPkts    |  |
| ifInUcastPkts        |  |
| ifLastChange         |  |
| ifMIBObjects         |  |
| ifName               |  |
| continued            |  |
|                      |  |

# Table 7-13 (continued) ifMIBs

| ifNumber           | ifOperStatus        |
|--------------------|---------------------|
| ifOutBroadcastPkts | ifOutDiscards       |
| ifOutErrors        | ifOutMulticastPkts  |
| ifOutOctets        | ifOutUcastPkts      |
| ifPacketGroup      | ifPhysAddress       |
| ifPromiscuousMode  | ifRcvAddressAddress |
| ifRcvAddressGroup  | ifRcvAddressStatus  |
| ifRcvAddressType   | ifSpeed             |
| ifStackGroup       | ifStackHigherLayer  |
| ifStackLowerLayer  | ifStackStatus       |
| ifTestCode         | ifTestGroup         |
| ifTestId           | ifTestOwner         |
| ifTestResult       | ifTestStatus        |
| ifTestType         | ifType              |
| ifVHCPacketGroup   | interfaceIndex      |
| ownerString        |                     |
| —end—              |                     |

#### Table 7-14 UE9000LinecardMIBs

| IcAdminState    | IcAlarmNotif    |
|-----------------|-----------------|
| IcAlarmSeverity | IcAlarmStatus   |
| IcAtucDownload  | IcAvailStatus   |
| IcConfigStatus  | IcControlStatus |
| lcFaultStatus   | lcFaultType     |
| -continued-     |                 |

7-22 Appendix D - MIBs

### Table 7-14 (continued) UE9000LinecardMIBs

| lcld              | IcName             |
|-------------------|--------------------|
| IcOperState       | IcPec              |
| IcProcStatus      | IcProvSoftware     |
| IcRestartSoftware | IcRestartTimeStamp |
| IcRestartType     | lcSelector         |
| IcSoftware        | IcStandbyStatus    |
| lcTestDescr       | IcTestErrCode      |
| lcTestResult      | IcTestTimeStamp    |
| IcTestType        | IcUnknownStatus    |
| IcUsageState      |                    |
| —end—             |                    |

#### Table 7-15 ue9000NodeMIBs

| nodeAdminState           | nodeAlarmCardType       |
|--------------------------|-------------------------|
| nodeAlarmCritical        | nodeAlarmMajor          |
| nodeAlarmMinor           | nodeAlarmNone           |
| nodeAlarmStatus          | nodeAlarmWarning        |
| nodeAvailStatus          | nodeClock               |
| nodeControlStatus        | nodeInventoryBitMap     |
| nodeInventoryBitMapShelf | nodeInventoryChangeTrap |
| nodeInventoryPec         | nodeInventoryShelf      |
| nodeInventorySlot        | nodeMode                |
| nodeName                 | nodeOperState           |
| nodeProcStatus           | nodeRestartTimeStamp    |
| continued                |                         |

#### Table 7-15 (continued) ue9000NodeMIBs

| nodeRestartType   | nodeStandbyStatus |
|-------------------|-------------------|
| nodeUnknownStatus | nodeUsageState    |
| —end—             |                   |

#### Table 7-16 perfHistTCMIBs

| perfCurrentCount | perfIntervalCount   |
|------------------|---------------------|
| perfTotalCount   | xyzInvalidIntervals |
| xyzTimeElapsed   | xyzValidIntervals   |

#### Table 7-17 RFC1213MIBs

| egpAs                | egpInErrors           |
|----------------------|-----------------------|
| egpInMsgs            | egpNeighAddr          |
| egpNeighAs           | egpNeighEventTrigger  |
| egpNeighInErrMsgs    | egpNeighInErrs        |
| egpNeighInMsgs       | egpNeighIntervalHello |
| egpNeighIntervalPoll | egpNeighMode          |
| egpNeighOutErrMsgs   | egpNeighOutErrs       |
| egpNeighOutMsgs      | egpNeighState         |
| egpNeighStateDowns   | egpNeighStateUps      |
| egpOutErrors         | egpOutMsgs            |
| icmpInAddrMaskReps   | icmpInAddrMasks       |
| icmpInDestUnreachs   | icmpInEchoReps        |
| icmpInEchos          | icmpInErrors          |
| icmpInMsgs           | icmpInParmProbs       |
| continued            |                       |

7-24 Appendix D - MIBs

#### Table 7-17 (continued) RFC1213MIBs

| icmpInRedirects      | icmpInSrcQuenchs    |
|----------------------|---------------------|
| icmpInTimeExcds      | icmpInTimestampReps |
| icmpInTimestamps     | icmpOutAddrMaskReps |
| icmpOutAddrMasks     | icmpOutDestUnreachs |
| icmpOutEchoReps      | icmpOutEchos        |
| icmpOutErrors        | icmpOutMsgs         |
| icmpOutParmProbs     | icmpOutRedirects    |
| icmpOutSrcQuenchs    | icmpOutTimeExcds    |
| icmpOutTimestampReps | icmpOutTimestamps   |
| ifAdminStatus        | ifDescr             |
| ifIndex              | ifInDiscards        |
| ifInErrors           | ifInNUcastPkts      |
| ifInOctets           | ifInUcastPkts       |
| ifInUnknownProtos    | ifLastChange        |
| ifMtu                | ifNumber            |
| ifOperStatus         | ifOutDiscards       |
| ifOutErrors          | ifOutNUcastPkts     |
| ifOutOctets          | ifOutQLen           |
| ifOutUcastPkts       | ifPhysAddress       |
| ifSpecific           | ifSpeed             |
| continued            |                     |
| ifType               | ipAdEntAddr         |
| ipAdEntBcastAddr     | ipAdEntIfIndex      |
| ipAdEntNetMask       | ipAdEntReasmMaxSize |
| ipDefaultTTL         | ipForwarding        |
|                      |                     |

#### Table 7-17 (continued) RFC1213MIBs

| ipForwDatagrams         | ipFragCreates           |
|-------------------------|-------------------------|
| ipFragFails             | ipFragOKs               |
| ipInAddrErrors          | ipInDelivers            |
| ipInDiscards            | ipInHdrErrors           |
| ipInReceives            | ipInUnknownProtos       |
| ipNetToMedialfIndex     | ipNetToMediaNetAddress  |
| ipNetToMediaPhysAddress | ipNetToMediaType        |
| ipOutDiscards           | ipOutNoRoutes           |
| ipOutRequests           | ipReasmFails            |
| ipReasmOKs              | ipReasmReqds            |
| ipReasmTimeout          | ipRouteAge              |
| ipRouteDest             | ipRoutelfIndex          |
| ipRouteInfo             | ipRouteMask             |
| ipRouteMetric1          | ipRouteMetric2          |
| ipRouteMetric3          | ipRouteMetric4          |
| ipRouteMetric5          | ipRouteNextHop          |
| ipRouteProto            | ipRouteType             |
| ipRoutingDiscards       | snmpEnableAuthenTraps   |
| snmpInASNParseErrs      | snmpInBadCommunityNames |
| snmpInBadCommunityUses  | snmpInBadValues         |
| snmpInBadVersions       | snmpInGenErrs           |
| snmpInGetNexts          | snmpInGetRequests       |
| snmpInGetResponses      | snmpInNoSuchNames       |
| snmpInPkts              | snmpInReadOnlys         |
| continued               |                         |

7-26 Appendix D - MIBs

#### Table 7-17 (continued) RFC1213MIBs

| snmpInSetRequests   | snmpInTooBigs       |
|---------------------|---------------------|
| snmpInTotalReqVars  | snmpInTotalSetVars  |
| snmpInTraps         | snmpOutBadValues    |
| snmpOutGenErrs      | snmpOutGetNexts     |
| snmpOutGetRequests  | snmpOutGetResponses |
| snmpOutNoSuchNames  | snmpOutPkts         |
| snmpOutSetRequests  | snmpOutTooBigs      |
| snmpOutTraps        | sysContact          |
| sysDescr            | sysLocation         |
| sysName             | sysObjectID         |
| sysServices         | sysUpTime           |
| tcpActiveOpens      | tcpAttemptFails     |
| tcpConnLocalAddress | tcpConnLocalPort    |
| tcpConnRemAddress   | tcpConnRemPort      |
| tcpConnState        | tcpCurrEstab        |
| tcpEstabResets      | tcpInErrs           |
| tcpInSegs           | tcpMaxConn          |
| tcpOutSegs          | tcpPassiveOpens     |
| tcpRetransSegs      | tcpRtoAlgorithm     |
| tcpRtoMax           | tcpRtoMin           |
| udpInDatagrams      | udpInErrors         |
| udpLocalAddress     | udpLocalPort        |
| udpNoPorts          | udpOutDatagrams     |
| end                 |                     |

#### Table 7-18 RFC1406MIBs

| dsx1CircuitIdentifier    | dsx1CurrentESs           |
|--------------------------|--------------------------|
| dsx1CurrentIndex         | dsx1CurrentLCVs          |
| dsx1CurrentLESs          | dsx1CurrentPCVs          |
| dsx1CurrentSEFSs         | dsx1CurrentSESs          |
| dsx1CurrentUASs          | dsx1FarEndCurrentESs     |
| dsx1FarEndCurrentIndex   | dsx1FarEndCurrentLESs    |
| dsx1FarEndCurrentPCVs    | dsx1FarEndCurrentSEFSs   |
| dsx1FarEndCurrentSESs    | dsx1FarEndCurrentUASs    |
| dsx1FarEndIntervalESs    | dsx1FarEndIntervalIndex  |
| dsx1FarEndIntervalLESs   | dsx1FarEndIntervalNumber |
| dsx1FarEndIntervalPCVs   | dsx1FarEndIntervalSEFSs  |
| dsx1FarEndIntervalSESs   | dsx1FarEndIntervalUASs   |
| dsx1FarEndTimeElapsed    | dsx1FarEndTotalESs       |
| dsx1FarEndTotalIndex     | dsx1FarEndTotalLESs      |
| dsx1FarEndTotalPCVs      | dsx1FarEndTotalSEFSs     |
| dsx1FarEndTotalSESs      | dsx1FarEndTotalUASs      |
| dsx1FarEndValidIntervals | dsx1Fdl                  |
| dsx1lfIndex              | dsx1IntervalESs          |
| dsx1IntervalIndex        | dsx1IntervalLCVs         |
| dsx1IntervalLESs         | dsx1IntervalNumber       |
| dsx1IntervalPCVs         | dsx1IntervalSEFSs        |
| dsx1IntervalSESs         | dsx1IntervalUASs         |
| dsx1LineCoding           | dsx1LineIndex            |
| dsx1LineStatus           | dsx1LineType             |
| -continued-              |                          |

7-28 Appendix D - MIBs

#### Table 7-18 (continued) RFC1406MIBs

| dsx1LoopbackConfig | dsx1SendCode            |
|--------------------|-------------------------|
| dsx1TimeElapsed    | dsx1TotalESs            |
| dsx1TotalIndex     | dsx1TotalLCVs           |
| dsx1TotalLESs      | dsx1TotalPCVs           |
| dsx1TotalSEFSs     | dsx1TotalSESs           |
| dsx1TotalUASs      | dsx1TransmitClockSource |
| dsx1ValidIntervals |                         |
| —end—              |                         |

#### Table 7-19 atmMIBs

| atmInterfaceConfVccs           | atmInterfaceConfVpcs           |
|--------------------------------|--------------------------------|
| atmInterfaceCurrentMaxVciBits  | atmInterfaceCurrentMaxVpiBits  |
| atmInterfaceMaxActiveVciBits   | atmInterfaceMaxActiveVpiBits   |
| atmInterfaceMaxVccs            | atmInterfaceMaxVpcs            |
| atmServiceCategory             | atmTrafficDescrParam1          |
| atmTrafficDescrParam2          | atmTrafficDescrParamIndex      |
| atmTrafficDescrParamIndexNext  | atmTrafficDescrRowStatus       |
| atmTrafficDescrType            | atmTrafficFrameDiscard         |
| atmVcCrossConnectAdminStatus   | atmVcCrossConnectH2LLastChange |
| atmVcCrossConnectH2LOperStatus | atmVcCrossConnectHighIfIndex   |
| atmVcCrossConnectHighVci       | atmVcCrossConnectHighVpi       |
| atmVcCrossConnectIndex         | atmVcCrossConnectIndexNext     |
| atmVcCrossConnectL2HLastChange | atmVcCrossConnectL2HOperStatus |
| continued                      |                                |
|                                |                                |

#### Table 7-19 (continued) atmMIBs

| atmVcCrossConnectLowIfIndex     | atmVcCrossConnectLowVci      |
|---------------------------------|------------------------------|
| atmVcCrossConnectLowVpi         | atmVcCrossConnectRowStatus   |
| atmVcIAdminStatus               | atmVclCastType               |
| atmVclConnKind                  | atmVclCrossConnectIdentifier |
| atmVclLastChange                | atmVclOperStatus             |
| atmVcIReceiveTrafficDescrIndex  | atmVclRowStatus              |
| atmVclTransmitTrafficDescrIndex | atmVcIVci                    |
| atmVclVpi                       |                              |
| —end—                           |                              |

#### Table 7-20 atmTCMIBs

| atmAddr                   | atmClpNoTaggingMcr        |
|---------------------------|---------------------------|
| atmClpNoTaggingScr        | atmClpNoTaggingScrCdvt    |
| atmClpTaggingScr          | atmClpTaggingScrCdvt      |
| atmClpTransparentNoScr    | atmClpTransparentScr      |
| atmConnCastType           | atmConnKind               |
| atmIlmiNetworkPrefix      | atmInterfaceType          |
| atmNoClpNoScr             | atmNoClpNoScrCdvt         |
| atmNoClpScr               | atmNoClpScrCdvt           |
| atmNoClpTaggingNoScr      | atmServiceCategory        |
| atmSigDescrParamIndex     | atmTrafficDescriptorTypes |
| atmTrafficDescrParamIndex | atmVcIdentifier           |
| atmVorXAdminStatus        | atmVorXLastChange         |
| atmVorXOperStatus         | atmVpIdentifier           |

7-30 Appendix D - MIBs

| Table 7-21        |
|-------------------|
| ue9000ModulesMIBs |

| activity            | card                   |
|---------------------|------------------------|
| identifier          | isoAdministrativeState |
| isoAlarmStatus      | isoAvailabilityStatus  |
| isoControlStatus    | isoOperationalState    |
| isoProceduralStatus | isoStandbyStatus       |
| isoUnknownStatus    | isoUsageState          |
| notification        | qualifier              |
| restart             | severity               |
| testResult          |                        |

#### Table 7-22 ue9000UnitMIBs

| unitAdminState       |
|----------------------|
| unitAlarmSeverity    |
| unitAvailStatus      |
| unitControlStatus    |
| unitFaultType        |
| unitIsolation        |
| unitOperState        |
| unitProcStatus       |
| unitRestartTimeStamp |
| unitSoftware         |
| unitStandbyStatus    |
| unitTestDescr        |
| unitTestResult       |
| unitTestType         |
| unitUsageState       |
|                      |

#### Table 7-23 snmpFrameworkMIBs

| snmpAdminString             | snmpAuthProtocols           |
|-----------------------------|-----------------------------|
| snmpEngineBoots             | snmpEngineGroup             |
| snmpEngineID                | snmpEngineMaxMessageSize    |
| snmpEngineTime              | snmpFrameworkAdmin          |
| snmpFrameworkMIBCompliance  | snmpFrameworkMIBCompliances |
| snmpFrameworkMIBConformance | snmpFrameworkMIBGroups      |
| snmpFrameworkMIBObjects     | snmpMessageProcessingModel  |
| snmpPrivProtocols           | snmpSecurityLevel           |
| snmpSecurityModel           |                             |

#### Table 7-24 onemegicMIBs

| onemeglcConfigTable            | onemeglcSwitchingTimeActivated |
|--------------------------------|--------------------------------|
| onemeglcConfigEntry            | onemeglcDeviceIndex            |
| onemeglcEthernetLocalSwitching | onemeglcTestTable              |
| onemeglcBroadcastFiltering     | onemeglcTestEntry              |
| onemeglcProviderMacLearning    | onemeglcTestType               |
| onemeglcSwitchingTableTimeout  | onemeglcTestResult             |
| onemeglcArpThroughput          | onemeglcTestErrCode            |
| onemeglcCpeDownloadFile        | onemeglcTestTimeStamp          |
| onemeglcStatusTable            | onemeglcTestTimeStamp          |
| onemeglcStatusEntry            | onemeglcTestInProgress         |
| onemeglcDevicesPerInterface    | onemeglcSysLogTable            |
| onemeglcDiscardsDS             | onemeglcSysLogEntry            |
| onemeglcFilteredARPsDS         | onemeglcSysLogPage             |
| -continued-                    |                                |

7-32 Appendix D - MIBs

# Table 7-24 (continued) onemeglcMIBs

| onemeglcFilteredARPsUS       | onemeglcDatapathLogTable |
|------------------------------|--------------------------|
| onemeglcFilteredNUPktsDS     | onemeglcDatapathLogEntry |
| onemeglcFilteredNUPktsUS     | onemeglcDatapathLogPage  |
| onemeglcSwitchingTable       | onemeglcCurrentLogLine   |
| onemeglcSwitchingEntry       | onemeglcLineLogTable     |
| onemeglcLearnedMac           | onemeglcLineLogEntry     |
| onemeglcSwitchingValid       | onemeglcLineLogPage      |
| onemeglcSwitchingTimeLearned |                          |

#### Table 7-25 onemegctMIBs

| onemegctEnergyValue        |  |
|----------------------------|--|
| onemegctTimePeek           |  |
| onemegctXIBusSyncFound     |  |
| onemegctOffHookStatus      |  |
| onemegctTxPower            |  |
| onemegctJTag               |  |
| onemegctSparel             |  |
| onemegctCpeStatusTable     |  |
| onemegctCpeStatusEntry     |  |
| onemegctCpeIdentification  |  |
| onemegctCpeProductCode     |  |
| onemegctCpeState           |  |
| onemegctCpeEthInSyncDetect |  |
| onemegctCpeErrorPower      |  |
| continued                  |  |
|                            |  |

### Table 7-25 (continued) onemegctMIBs

| onemegctSpeedUpstream      | onemegctCpeLoopback                                  |
|----------------------------|------------------------------------------------------|
| onemegctProviderValid      | onemegctCpeEthInOctets                               |
| onemegctLearnedProviderMac | onemegctCpeEthInUcastPkts                            |
| onemegctLoopDeviceCount    | onemegctCpeEthInErrors                               |
| onemegctInOctets           | onemegctCpeEthInFCSErrors                            |
| onemegctInUcastPkts        | onemegctCpeEthInFrameTooLongs                        |
| onemegctInNUcastPkts       | onemegctCpeEthOutExcessiveCollisions                 |
| onemegctInDiscards         | onemegctCpeEthOutOctets                              |
| onemegctInErrors           | onemegctCpeLoopInFrames                              |
| onemegctInUnknownProtos    | onemegctCpeLoopInCRC8                                |
| onemegctOutOctets          | onemegctCpeLoopInCRC32                               |
| onemegctOutUcastPkts       | onemegctCpeLoopInErrors                              |
| onemegctOutNUcastPkts      | onemegctCpeLoopSyncFound                             |
| onemegctOutDiscards        | onemegctCpeTxPower                                   |
| onemegctOutErrors          | onemegctCpeRxCorrections                             |
| onemegctOutQLen            | onemegctCpeLoadFile (not implemented in AD3.0)       |
| onemegctDSLoopErrorRate    | onemegctCpeDownloadStatus (not implemented in AD3.0) |
| onemegctUSLoopErrorRate    | onemegctTestTable                                    |
| onemegctRxCRC8             | onemegctTestEntry                                    |
| onemegctRxCRC32            | onemegctTestType                                     |
| onemegctRxSyncFound        | onemegctTestResult                                   |
| onemegctRxCorrections      | onemegctTestErrCode                                  |
| onemegctRxErrors           | onemegctTestTimeStamp                                |
| continued                  |                                                      |

7-34 Appendix D - MIBs

#### Table 7-25 (continued) onemegctMIBs

| —end—              |                        |  |
|--------------------|------------------------|--|
| onemegctAGCIn      | onemegctTestInProgress |  |
| onemegctErrorPower | onemegctTestDescr      |  |

# List of terms

|          | This chapter defines many of the acronyms and terms used in this user guide.                                                                                                    |
|----------|----------------------------------------------------------------------------------------------------|
| 10Base-T | An Ethernet standard that allows Ethernet encoded data to be transported over<br>unshielded twisted pair telephone wire. 10Base-T provides an operating rate<br>of 10 megabits per second.                                                                                                    |
| ADSL     | asymmetric digital subscriber line. It is modem technology that enables the UE9000 CPE to send both data and voice over existing twisted pair copper wires to and from the end user. The data and voice signals are sent using different spectrums, which allow both signals to be sent over the same wire simultaneously. ADSL technology is asymmetric, which means more information can be sent one way than the other on the wire. |
| ARP      | address resolution protocol, which is a protocol in the TCP/IP suite of<br>protocols. ARP sends out a broadcast message to all the nodes on a network<br>with a logical address (such as an IP address). The node that matches that<br>logical address responds back with its hardware address (such as a MAC<br>address). In this way, ARP locates the devices on a network.                                                          |
| ATU-C    | ADSL transceiver unit, central office end. Traffic from the ATU-R to the ATU-C is considered to be upstream. Traffic from the ATU-C to the ATU-R is considered to be downstream.                                                                                                    |
| ATU-R    | ADSL transceiver unit, remote end. Traffic from the ATU-R to the ATU-C is considered to be upstream. Traffic from the ATU-C to the ATU-R is considered to be downstream.                                                                                                    |

#### Α

8-1

| 8-2 | List of | of terms |
|-----|---------|----------|
|-----|---------|----------|

| bit     |                                                                                                    |
|---------|----------------------------------------------------------------------------------------------------|
|         | binary digit, which is the smallest unit of information that a computer can process. A bit is either a 0 or 1.                                                                                                    |
| byte    | a group of bits of a defined length which is used to represent a value, such as a letter, punctuation mark, symbol, and so on. A byte is usually 8 bits long.                                                                    |
| СО      | central office                                                                                                    |
| CPE     | Universal Edge 9000 customer premise equipment, which is the modem in the end-user's home or office. The UE9000 CPE routes voice traffic from a standard telephone and data traffic from one computer to the ANX and vice-versa. |
| DAC     | data access card. The ATM core card is currently the only type of DAC that uEMS supports.                                                                                                    |
| DLC     | digital loop carrier                                                                                                    |
| DMS     | digital multiplex switch                                                                                                    |
| event   | a system occurrence that requires user notification. uEMS events are generated using SNMP. The following are some conditions that generate uEMS events:                                                                          |
|         | • a threshold limit was exceeded                                                                                                    |
|         | • the configuration of a node changed                                                                                                    |
|         | • the status of a node changed                                                                                                    |
|         | • a warm or cold restart occurred on a node                                                                                                    |
| gateway |                                                                                                    |
|         | a device that connects two separate networks together. A gateway allows devices on one network to access a second network.                                                                                                    |

| List of | f terms | 8-3 |
|---------|---------|-----|
|---------|---------|-----|

| GUI         | graphical user interface                                                                                                    |
|-------------|----------------------------------------------------------------------------------------------------|
| HEC         | header error check                                                                                                    |
| HPOV NNM    | Hewlett Packard OpenView Network Node Manager. This is an Internet protocol (IP) network manager application. It is also used to provide a common manager platform for multiple applications such as uEMS. |
| HSTP        | high speed twisted pair                                                                                                    |
| ΙΜΑ         | inverse multiplexing over asynchronous transfer mode                                                                                                    |
| IP          | Internet protocol, a protocol in the TCP/IP suite of protocols                                                                                                    |
| LAN         | local area network                                                                                                    |
| MAC address | media access control address, used by Ethernet to identify the physical address of a device (such as a circuit card)                                                                                       |
| map         | consists of a collection of submaps that are used to view the UE9000 network.<br>A map cannot typically be viewed in its entirety.                                                                         |
| MDF         | main distribution frame                                                                                                    |
| MIB         | management information base. A MIB is a collection of standard information<br>about a device. Each managed device on the UE9000 network has a MIB that<br>is accessed using SNMP.                          |
| MLC         | multi-circuit line card                                                                                                    |

| 8-4 List of terms |                                                                                                    |
|-------------------|----------------------------------------------------------------------------------------------------|
| NIC               | network interface card                                                                                                    |
| NNM               | Network Node Manager                                                                                                    |
| OAM&P             | operations, administration, maintenance, & provisioning                                                                                                    |
| object            | is an entry in the HPOV NNM database which is used to represent the attributes of a specific entity in the UE9000 network. An object can be a physical entity, such as a hardware device, or a logical entity, such as a group of hardware devices.                       |
| octet             | a frame of information that is one byte (8 bits long)                                                                                                    |
| OPC               | operations controller. A plug-in module for the common-equipment shelf or<br>an operations controller shelf. The OPC provides OAM&P to the access<br>bandwidth manager (ABM) shelves, host digital terminals (HDT), and other<br>network elements in its span of control. |
| POTS              | plain old telephone service                                                                                                    |
| PPP               | point-to-point protocol                                                                                                    |
| protocol          | a set of rules that enables two machines having similar functions to communicate with each other                                                                                                    |
| PSTN              | public switched telephone network                                                                                                    |

#### selection name

HP OpenView and uEMS software identify objects by their selection name and unique name. No two objects in the same network can have the same selection name. The selection name must be unique for each object in the uEMS database. The selection name can be sixteen characters long. Do not use spaces. It can consist of alphanumeric and symbol characters.

#### SNMP

simple network management protocol, a network management service in the TCP/IP protocol suite. SNMP uses four basic commands: GET, GET-NEXT, SET, and TRAP. SNMP is supported by most IP devices and nodes.

- A GET request retrieves information from a device or node.
- A SET request changes a parameter on a device or node.
- A TRAP request contains information that is sent by a device or node to its management station.

#### submap

a view of a specific section of the UE9000 network

#### subnet mask

a number used to identify a subnetwork. Subnet masks allow a number of different subnetworks in a LAN to share the same IP address. These subnetworks can be physically independent from each other.

#### symbol

a graphical representation on the uEMS submap screen of a UE9000 component in the uEMS database. A symbol can be an icon or a connection symbol. An icon symbol represents a single UE9000 component in the uEMS database, such as an ATM interface circuit card. A connection symbol represents the connection between two UE9000 components, such as the ADSL subscriber circuit connecting a Universal Edge 9000 customer premise equipment modem (CPE) and an ADSL multi-circuit line card.

#### TCP

transmission control protocol, which is a protocol in the TCP/IP suite of protocols. It provides reliable end-to-end data transmission.

#### TFTP

trivial file transfer protocol

| 8-6 | List of | f terms |
|-----|---------|---------|
|-----|---------|---------|

| uEMS | Universal Edge 9000 Element Management System, which is a graphical user<br>interface that provides OAM&P for UE9000 data service. uEMS runs on a<br>Hewlett-Packard UNIX workstation or a Sun Microsystems Solaris<br>workstation running HPOV NNM. uEMS communicates with the data<br>processor using SNMP.                                                      |
|------|----------------------------------------------------------------------------------------------------|
| VF   | voice frequency                                                                                                    |
|      | voice inequency                                                                                                    |
| VLAN |                                                                                                    |
|      | virtual local area network                                                                                                    |
| xDSL |                                                                                                    |
|      | x digital subscriber line. A generic name for digital subscriber line equipment<br>and services. Digital subscriber line technologies provide high-speed digital<br>bit stream over the same wires used for analog connection. Some DSL<br>technologies are asymmetric DSL, Nortel Networks proprietary 1-Meg<br>Modem, and synchronous DSL. <i>See also</i> ADSL. |
|      | Procedures and descriptions in this document that refer to xDSL line cards apply to the ADSL 4+4, 1-Meg Modem, and SDSL multi-circuit line cards.                                                                                                    |

# Index

# Α

Abstract Syntax Notation 7-1 ADSL line card on UE9000, provisioning 1-43 ADSL subscriber circuit on UE9000, provisioning 1-46 adslExtensionMIBS 7-7 adslExtensionMIBs 7-7 Alarm Browser 4-20 ASN 7-1 Asynchronous transfer mode. See ATM ATM circuit card OAM testing 4-24 ATM core card provisioning 1-31 software upgrade 3-2, 3-4

# С

Circuit card software upgrade 3-2, 3-4 Colors, in uEMS 4-27

# D

Database administering UE9000 3-7 backing up 3-10 HP OpenView 3-7 monitoring partition sizes 3-8 restoring 3-10 var partition 3-8 DS1 facility on UE9000, provisioning 1-37 DS3 facility on UE9000, provisioning 1-39

### Ε

Equipment provisioning order 1-4 status of 4-2 updating information 1-58 Event 4-2 Event Browser 4-18 Event Categories window 4-18 severity 4-27

### G

G.LiteExtensionMIBs 7-7

# Η

Hewlett Packard OpenView, starting 5-2, 2, 3

Line card xDSL line card software upgrade 3-2

### Μ

Management information base 7-1 Map description of 4-6

#### 9-1

opening a temporary map 1-82 MIB adslExtensionMIBs 7-7 adslLineMIBs 7-4 atmMIBs 7-28 atmTCMIBs 7-29 G.LiteExtensionMIBs 7-7 IANAifTypeMIB 7-20 ifMIBs 7-20 ImaMIBs 7-9 perfHistTCMIBs 7-23 RFC1213MIBs 7-23 RFC1406MIBs 7-27 snmpFrameworkMIBs 7-31 UE9000AtmMIBs 7-11 UE9000CarrDS3MIBs 7-16 UE9000CarrierMIBs 7-14 UE9000CircuitMIBs 7-17 UE9000FrameworkMIBs 7-18 UE9000LinecardMIBs 7-21 UE9000ModulesMIBs 7-30 UE9000NodeMIBs 7-22 UE9000UnitMIBs 7-30 MIBs 7-1

# Ν

Navigation, in uEMS 1-5 Network element, provisioning 1-24

# 0

onemegctMIBs 7-32 onemegicMIBs 7-31

# Ρ

Preside Applications Platform 1 Provisioning bulk provisioning 2-29 CLUI, getting help 2-6 CLUI, using 2-29 for F5 loopback tests 4-24 force provisioning 1-60, 2-28 order 1-4 service descriptor 1-16, 1-18 service descriptor group 1-7, 1-12 UE9000 equipment ADSL line card 1-43 ADSL subscriber circuit 1-46 ATM core card 1-31 HSTP-Name 2-5 network element 1-24 network name 2-5 shelf 1-27UE9000 facility DS1 facility 1-37 DS3 facility 1-39 UNIX scripts at command 2-33 scheduling 2-33 using 2-29 updating information 1-58 virtual paths 1-13

# S

sdslMIBs 7-8 Security HPOV file permissions 3-13 network 3-13 SNMP community strings 3-14 UE9000 data service 3-13 UNIX/Solaris log in passwords 3-13 user 3-13 Service descriptor provisioning 1-16, 1-18 submap 4-17 viewing 1-81 Service descriptor group provisioning 1-7, 1-12 submap 4-16 Severity, of events in uEMS 4-27 Shelf, provisioning 1-27 Simple Network Management Protocol 7-1

community strings 3-14 SNMP 7-1 SNMP. See Simple Network Management Protocol Submap description of 4-6 hierarchy of uEMS 4-6 menu pop-up 4-6 pop-up, common selections 5-7 pop-up, opening 5-6 pull-down 4-5 menu bar 4-4 name 4-4 navigation chart 1-6 shortcuts, adding 5-9 shortcuts, deleting 5-10 status bar 4-5 tool bar 4-5 submap screen 4-4 Symbol alert bubbles 4-30 annotation text 4-30 ATMIF 4-11, 4-15 Circuit 4-14, 4-15 colors 4-27 ISO states 4-30 CPE 4-15 DS1 Link 4-13 DS3 Link 4-13 Line Card 4-11, 4-15 NE 4-9 Shelf 4-10 uEMS 4-2

### Т

Troubleshooting alarms 4-20 events Event Categories window 4-18 status of UE9000 equipment 4-2 uEMS 4-26 alert bubbles 4-30 annotation text 4-30 ISO states 4-30 symbol colors 4-27

# U

UDP 7-1 UE9000 Alarm Browser 4-20 UE9000 element management system Alarm Browser 4-20 at command 2-33 bulk provisioning 2-29 command line, getting help 2-6 commands ovstart 3-10, 3-11 ovstop 3-11 database 3-7 backing up 3-10 monitoring partition sizes 3-8 restoring 3-10 dialog box 4-2 Event Categories window 4-18 events Event Categories window 4-18 severity 4-27 GUI 4-3 HSTP-Name 2-5 keyboard shortcuts 4-5 map 4-6 map, opening 1-82 menu 4-2 network name 2-5 provisioning 1-4 ADSL line card 1-43 ADSL subscriber circuit 1-46 ATM core card 1-31 DS1 facility 1-37 DS3 facility 1-39 network element 1-24

service descriptor 1-16, 1-18 service descriptor group 1-7, 1-12 shelf 1-27 updating information 1-58 virtual paths 1-13 screen 4-4 searching 5-8 service descriptor viewing 1-81 software upgrade loading software on workstation 3-3 starting 5-2, 2, 3 status 4-26 submap 4-6 Atmif 4-12 description of 4-6 HSTP-Network 4-9 illustration 4-4 LC 4-14 menu bar 4-4 menu, opening pop-up 5-6 menu, pop-up 4-6 menu, pull-down 4-5 name 4-4 NE 4-10 permissions, read-write 4-5 pop-up menu common selections 5-7 Root 4-8 Shelf 4-11 shortcuts, adding 5-9 shortcuts, deleting 5-10 status bar 4-5 Subscriber Loop 4-15 tool bar 4-5 submaps shortcut, adding 5-9 shortcut, deleting 5-10 symbol 4-2 ATMIF 4-11, 4-15 Circuit 4-14, 4-15 CPE 4-15

DS1 Link 4-13 DS3 Link 4-13 HSTP-Network 4-8 Internet 4-8 Line Card 4-11, 4-15 NE 4-9 Shelf 4-10 troubleshooting 4-26 alert bubbles 4-30 annotation text 4-30 ISO states 4-30 symbol colors 4-27 UNIX scripts, scheduling 2-33 upgrading 3-12 visual indicators 4-26 UE9000 shelf provisioning 1-27 UE9000nvStoreMIBs 7-19 uEMS GUI tool bar 1-5 Upgrade ATM core card software 3-2, 3-4 Circuit card software 3-2 loading software on workstation 3-3 software upgrade process 3-2 UE9000 software 3-4 uEMS software 3-12 xDSL MLC software 3-2 Upgrading the circuit card software 3-2 User Datagram Protocol 7-1 User interface HPOV installing desktop icon 5-4 removing desktop icon 5-5 starting 5-2, 2, 3 **UE9000** searching 5-8 uEMS 4-4 at command 2-33 bulk provisioning 2-29 command line, getting help 2-6

UE9000 DMS 297-8391-302 NA015

GUI 4-3 map, opening 1-82 screen 4-4 shortcut, adding 5-9 shortcut, deleting 5-10 starting 5-2, 2, 3 UNIX scripts, scheduling 2-33

# V

Virtual path identifier, provisioning 1-16, 1-18 Virtual path, provisioning 1-13 VP. See Virtual path VPI. See Virtual path identifier 9-6 Index

UE9000 DMS 297-8391-302 NA015

### DMS-100 **Universal Edge 9000** Data OAM&P User Guide

Product Documentation, Dept 3423 Nortel Networks PO Box 13010 RTP, NC 27708-3010 Telephone: 1-877-662-5669

electronic mail: cits@nortelnetworks.com

Copyright © 1999–2001 Nortel Networks. All Rights Reserved.

All information contained in this document is subject to change without notice. Nortel Networks reserves the right to make changes to equipment design or program components, as progress in engineering, manufacturing methods, or other circumstances may warrant.

ACCESSNODE, ACCESSNODE EXPRESS, UE9000, UNIVERSAL EDGE, NORTEL, and NORTEL NETWORKS are trademarks of Nortel Networks Corporation. UNIX is a registered trademark licensed exclusively through X/Open Company Limited. HP Open View, Hewlett Packard, and Network Node Manager are trademarks of Hewlett Packard Corporation. Ethernet is a trademark of Xerox Corporation. Solaris, Sun, and Ultra are trademarks of Sun Microsystems, Inc.

Publication number: 297-8391-302 Product release: NA015 Document release: Standard 01.01 Date: March 2001 Printed in the United States of America

# NC RTEL NETWORKS